# **JUMO AQUIS 500 CR**

Messumformer/Regler für Leitfähigkeit, TDS, Widerstand und Temperatur Typ 202565

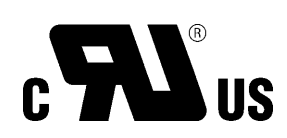

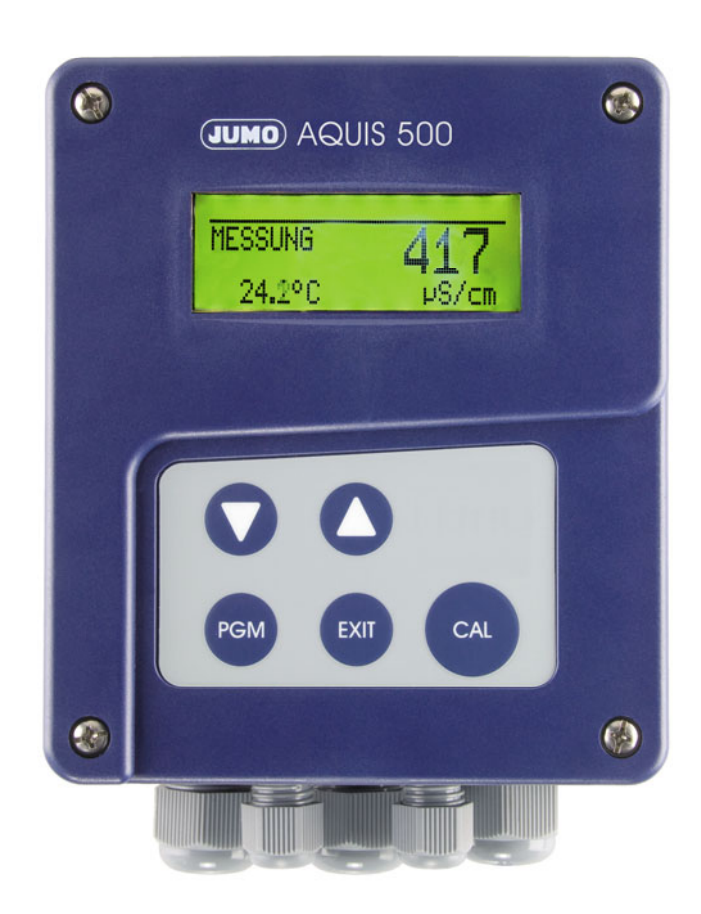

B 202565.0 Betriebsanleitung

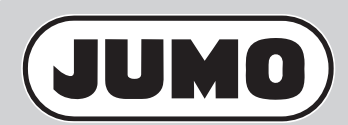

V5.00/DE/00476320/2020-02-10

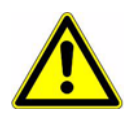

### WARNUNG:

Bei plötzlichem Ausfall des Gerätes oder eines daran angeschlossenen Sensors kann es möglicherweise zu einer gefährlichen Fehldosierung kommen! Für diesen Fall sind geeignete Vorsorgemaßnahmen zu treffen.

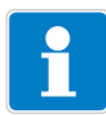

### Hinweis:

Lesen Sie diese Betriebsanleitung, bevor Sie das Gerät in Betrieb nehmen. Bewahren Sie die Betriebsanleitung an einem für alle Benutzer jederzeit zugänglichen Platz auf.

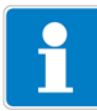

### Helligkeit des LC-Display rücksetzen:

Wenn die Helligkeits- / Kontrasteinstellung so eingestellt wurde, dass der Text der Anzeige nicht mehr lesbar ist, kann die Grundeinstellung wieder wie folgt hergestellt werden:

Versorgungsspannung ausschalten.

Versorgungsspannung einschalten und sofort die Tasten **V** und **S** gleichzeitig gedrückt halten.

### Bediensprache auf "Englisch" rücksetzen:

Wenn die Bediensprache so eingestellt wurde, dass der Text der Anzeige nicht mehr verstanden wird, kann mit dem Administrator-Kennwort 7485 die Sprache auf "Englisch" gesetzt werden:

Die Taste PGM länger als 3 Sekunden drücken.

Die Taste 🔽 einmal drücken.

Die Taste PGM kurz drücken.

7485 eingeben.

Die Taste PGM kurz drücken.

Danach kann die gewünschte Sprache in

ADMINISTR. LEVEL / PASSWORD / PARAMETER LEVEL / DISPLAY / LANGUAGE eingestellt werden.

# Inhalt

| <b>1</b><br>1.1 | Typografische Konventionen              | <b>5</b><br>.5 |
|-----------------|-----------------------------------------|----------------|
| 1.2             | Hinweisende Zeichen                     | .5             |
| 2               | Beschreibung                            | 6              |
| 3               | Geräteausführung identifizieren         | 7              |
| 3.1             | Typenschild                             | .7             |
| 3.2             | Typenerklärung                          | .8             |
| 3.3             | Lieferumfang                            | .8             |
| 3.4             | Zubehör (im Lieferunfang)               | .9             |
| 3.5             | Zubehör (optional)1                     | 0              |
| 4               | Montage 1                               | 1              |
| 4.1             | Allgemeines1                            | 1              |
| 4.2             | Aufbaumontage1                          | 1              |
| 4.3             | Rohrmontage-Set / Wetterschutzdach1     | 2              |
| 4.4             | Hutschienenmontage-Set1                 | 2              |
| 4.5             | Einbau in eine Schalttafel1             | 3              |
| 5               | Elektrischer Anschluss 1                | 5              |
| 5.1             | Installationshinweise1                  | 5              |
| 5.2             | Galvanische Trennung1                   | 6              |
| 5.3             | Vorbereitende Arbeiten1                 | 7              |
| 5.4             | Anschluss von Leitfähigkeitsmesszellen1 | 8              |
| 5.5             | Anschlussbelegung2                      | 22             |
| 6               | Bedienung 2                             | <u>'</u> 4     |
| 6.1             | Anzeige- und Bedienelemente2            | 24             |
| 6.2             | LC-Display2                             | 25             |
| 6.3             | Bedienprinzip2                          | 26             |
| 6.4             | Messmodus2                              | 29             |
| 6.5             | Ein-/Ausgangsinformationen2             | 29             |
| 6.6             | HAND-Betrieb / Simulationsbetrieb       | 31             |
| 6.7             | HOLD-Betrieb                            | 35             |
| 6.8             | Bedienerebene                           | 36             |

# Inhalt

| 6.9<br>6 10     | Administrator-Ebene                                    | 36<br>43   |
|-----------------|--------------------------------------------------------|------------|
| 6.11            | Reglerfunktionen                                       | 40         |
| <b>7</b><br>7.1 | Inbetriebnahme                                         | <b> 45</b> |
| 7.2             | Einstellbeispiele                                      | 46         |
| 8               | Kalibrieren                                            | 66         |
| 8.1             | Allgemeines                                            | 66         |
| 8.2             | Kalibrieren der relativen Zellenkonstante              | 66         |
| 8.3             | Zellenkonstanten                                       | 68         |
| 8.4             | Kalibrieren des Temperaturkoeffizienten der Messlösung | 68         |
| 8.5             | Kalibrierlogbuch                                       | 71         |
| 9               | Setup-Programm                                         | 72         |
| 9.1             | Funktion                                               | 72         |
| 10              | Fehler und Störungen beheben                           | 73         |
| 10.1            | Fehlermöglichkeiten                                    | 73         |
| 10.2            | Geräteüberprüfung                                      | 74         |
| 11              | Anhang                                                 | 75         |
| 11.1            | Parameter der Bedienebene                              | 75         |
| 11.2            | Parameter-Erklärung                                    | 82         |
| 11.3            | Begriffserklärung                                      | 86         |
| 12              | Gerätebeschreibung                                     | 92         |
| 12.1            | TechnischeDaten                                        | 92         |
| 12.2            | Schablone für den Schalttafelausschnitt                | 96         |
| 13              | China RoHS                                             | 98         |
| 14              | Index                                                  | 99         |

## 1.1 Warnende Zeichen

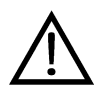

### Vorsicht

Dieses Zeichen wird benutzt, wenn es durch ungenaues Befolgen oder Nichtbefolgen von Anweisungen zu **Personenschäden** kommen kann!

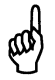

### Achtung

Dieses Zeichen wird benutzt, wenn es durch ungenaues Befolgen oder Nichtbefolgen von Anweisungen zu **Beschädigungen von Geräten oder Daten** kommen kann!

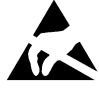

### Achtung

Dieses Zeichen wird benutzt, wenn Vorsichtsmaßnahmen bei der Handhabung elktrostatisch entladungsgefährdeter Bauelemente zu beachten sind.

## 1.2 Hinweisende Zeichen

(P)

### Hinweis

Dieses Zeichen wird benutzt, wenn Sie auf **etwas Besonderes** aufmerksam gemacht werden sollen.

abc<sup>1</sup>

### Fußnote

Fussnoten sind Anmerkungen, die auf bestimmte Textstellen **Bezug nehmen**. Fussnoten bestehen aus zwei Teilen:

Kennzeichnung im Text und Fussnotentext.

Die Kennzeichnung im Text geschieht durch hochstehende fortlaufende Zahlen.

\*

### Handlungsanweisung

Dieses Zeichen zeigt an, dass eine **auszuführende Tätigkeit** beschrieben wird.

Die einzelnen Arbeitschritte werden durch diesen Stern gekennzeichnet. Beispiel:

\* Kreuzschlitzschrauben lösen.

# 2 Beschreibung

| Allgemein                     | Das Gerät wird zur konduktiven Messung / Regelung der elektroytischen Leit-<br>fähigkeit, des spezifischen Widerstandes oder des TDS-Wertes eingesetzt.<br>Zusätzlich bietet der JUMO AQUIS 500 CR die Möglichkeit, die gemessene<br>Leitfähigkeit gemäß einer kundenspezifischen Tabelle anzuzeigen.                                                                                                    |                                                    |                                               |                                                                                                    |  |  |  |  |
|-------------------------------|----------------------------------------------------------------------------------------------------|----------------------------------------------------|-----------------------------------------------|----------------------------------------------------------------------------------------------------|--|--|--|--|
|                               | An das Gerät können sowohl konduktive Zwei-Elektroden-, als auch Vier-Elek-<br>troden-Messzellen angeschlossen werden.                                                                                                    |                                                    |                                               |                                                                                                    |  |  |  |  |
|                               | Die Temperaturmessung wird als zweite Eingangsgröße mit einem Pt100/1000<br>durchgeführt. Je nach Messgröße ist hierdurch eine spezifische automatische<br>Temperaturkompensation möglich.                                                                                                    |                                                    |                                               |                                                                                                    |  |  |  |  |
|                               | Die Bedienung des Gerätes erfolgt über Tasten und ein großes LC-Grafikdis-<br>play. Dieses Display ermöglicht die gute Ablesbarkeit des Messwertes. Die<br>Darstellung der Parameter im Klartext vereinfacht dem Bediener die Konfigu-<br>ration und unterstützt die korrekte Programmierung des Gerätes.<br>Durch den modularen Aufbau des Gerätes kann es den Erfordernissen der<br>Anwendung angepasst werden. Es stehen bis zu vier Ausgänge zur Verfügung<br>(Funktionen siehe Blockschaltbild). |                                                    |                                               |                                                                                                    |  |  |  |  |
| Typische Ein-<br>satzgebiete: | Universell einsetzbar in de<br>zess- und Abwässer, Trin<br>Reinstwasserapplikationer<br>Ph.Eur., WFI), Wasserqual                                                                                                    | er Wasser<br>nk-, Brunr<br>n, Pharma<br>itätsmessu | - und Ab<br>nen- und<br>wasserar<br>ungen, TE | bwasserwirtschaft, Brauch-, Pro-<br>d Oberflächenwasser, Rein- und<br>nwendungen (z.B. gemäß USP,<br>DS-Messungen (ppm bzw. mg/l).                                                                                                    |  |  |  |  |
| Blockschaltbild               |                                                                                                    |                                                    |                                               |                                                                                                    |  |  |  |  |
|                               | 2 analoge Eingänge<br>Eingang 1:<br>Leitfähigkeit / Widerstand<br>Eingang 2:<br>Temperatur<br>manuelle Eingabe oder automatisch<br>Pt100 / Pt1000 / 4 kΩ<br>1 Binäreingang<br>Für potenzialfreien Kontakt<br>Funktionen:<br>- Tastaturverriegelung                                                                                                    |                                                    | umformer/Regler                               | Analogausgänge (optional) Ausgang 1 + 2: 0(4)20 mA oder 010 V Konfigurierbar als analoger Istwertausgang und/oder stetiger Reglerausgang (PID-Verhalten) Schaltausgänge (optional) Ausgang 3 + 4: - Relais (Wechsler) Konfigurierbar als Consumption                                                         |  |  |  |  |
|                               | - Alarmstopp<br>- HOLD<br>Spannungsversorgung<br>AC 110240 V<br>DC 1224 V<br>AC/DC 2030 V                                                                                                    | 」 →  <br>] →                                       | Mess                                          | <ul> <li>Grenzwertregler</li> <li>Impulslängenausgang<br/>(PID-Verhalten)</li> <li>Impulsfrequenzausgang<br/>(PID-Verhalten)</li> <li>Dreipunkt-Schrittregler<br/>(PID-Verhalten)</li> <li>USP-Kontakt</li> <li>Kontakt "Gereinigtes Wasser"<br/>gemäß Ph.Eur.</li> <li>Kalibriertimer abgelaufen</li> </ul> |  |  |  |  |
|                               | <b></b>                                                                                                    |                                                    |                                               |                                                                                                    |  |  |  |  |
|                               |                                                                                                    | Setup-Schn                                         | ittstelle                                     |                                                                                                    |  |  |  |  |
|                               | Serienmäßig                                                                                                    | Komfortable k<br>Nachladen vo<br>Anlagendokur      | Konfiguration<br>on Bediensprace<br>mentation | achen                                                                                                    |  |  |  |  |

# 3.1 Typenschild

# auf dem

MessumformerJUMO AQUIS 500 CRTN: 00491200Typ: 202565/10-888-000-000-23/000Fulda, Germany<br/>www.jumo.netF-Nr.: 0168122901016010001<br/> $\sim$  AC 110..240V -15/+10%48..63Hz $\leq 14$ VA

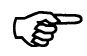

Das Herstelldatum ist in der "F-Nr." verschlüsselt (12. bis 15. Stelle von links): 1601 bedeutet Herstelljahr 2016, Woche 01

# 3.2 Typenerklärung

| 202565         | (1) | Grundtyp<br>JUMO AQUIS 500 CR                                                                                     |
|----------------|-----|----------------------------------------------------------------------------------------------------|
|                |     | Messumformer/Regler für Leitfähigkeit, TDS, Widerstand und Temperatur                                             |
| 10<br>20       | (2) | <b>Grundtypergänzung</b><br>Für Schalttafeleinbau<br>Im Aufbaugehäuse                                             |
| 000<br>888     | (3) | <b>Ausgang 1 ( für Hauptwert oder stetiger Regler)</b><br>Kein Ausgang<br>Analoger Ausgang 0(4) 20 mA bzw. 0 10 V |
| 000<br>888     | (4) | <b>Ausgang 2 (für Temperatur oder stetiger Regler)</b><br>Kein Ausgang<br>Analoger Ausgang 0(4) 20 mA bzw. 0 10 V |
| 000<br>310     | (5) | <b>Ausgang 3</b><br>Kein Ausgang<br>Relais mit Umschaltkontakt                                                    |
| 000<br>310     | (6) | <b>Ausgang 4</b><br>Kein Ausgang<br>Relais mit Umschaltkontakt                                                    |
| 23<br>25<br>30 | (7) | <b>Spannungsversorgung</b><br>AC 110 240 V,+10% / -15%, 48 63 Hz<br>AC/DC 20 30 V, 48 63 Hz<br>DC 12 24 V, ±15%   |
| 000            | (8) | <b>Typenzusätze</b><br>keine                                                                                      |

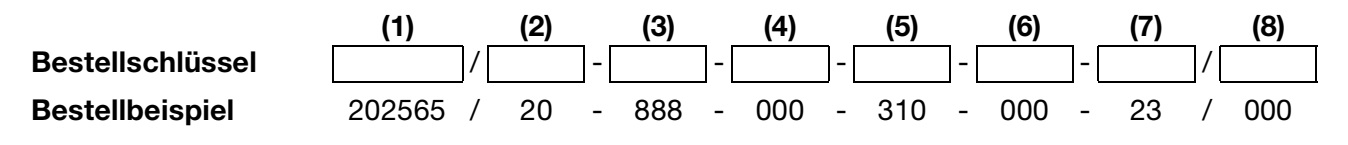

# 3.3 Lieferumfang

- Messumformer / Regler
- 1 Beutel mit Zubehör
- Betriebsanleitung

| 3.1 Zubehör ( | <b>im Lieferunfang)</b><br>Bezeichnung                 |
|---------------|--------------------------------------------------------|
|               | 3 x Schraubsteckklemme                                 |
| T             | 3 x Einlegebrücke klein                                |
|               | 2 x Befestigungsschelle für Leitungsdurchmesser > 5 mm |
| (C)           | 2 x Befestigungsschelle für Leitungsdurchmesser < 5 mm |
| a.            | 2 x Linsenkopfschraube 3,5x6,5                         |
| 9             | 4 x Distanzrolle für Schalttafeleinbau                 |
| 8             | 4 x Sechskantmutter für Schalttafeleinbau              |
| R             | 4 x Senkschraube M6x10                                 |
| 000           | 4 x Befestigung                                        |
|               | 1 x Leitungsverschraubung M12x1,5                      |
| $\bigcirc$    | 1 x Flachdichtung für Leitungsverschraubung M12x1,5    |
|               | 2 x Leitungsverschraubung M16x1,5                      |
| $\bigcirc$    | 2 x Flachdichtung für Leitungsverschraubung M16x1,5    |
|               | 1 x Kabelabdeckung                                     |

# 3.4 Zubehör (optional)

| Тур                                                                                | Teile-Nr. |
|------------------------------------------------------------------------------------|-----------|
| Schutzdach für JUMO AQUIS 500 <sup>1</sup>                                         | 00398161  |
| Rohrmontage-Set für JUMO AQUIS 500 <sup>2</sup>                                    | 00483664  |
| Standsäule mit Fußklemmstück, Ausleger und Kette                                   | 00398163  |
| PC-Setup-Software                                                                  | 00483602  |
| PC-Interface-Leitung inklusive USB/TTL-Umsetzer und Adapter (USB-Anschlussleitung) | 00456352  |
| Halterung für Hängearmatur                                                         | 00453191  |

<sup>&</sup>lt;sup>1</sup> Zur Montage des Schutzdaches wird das Rohrmontage-Set benötigt.

<sup>&</sup>lt;sup>2</sup> Mit dem Rohrmontage-Set kann der JUMO AQUIS 500 an ein Rohr (z.B. Standsäule oder Geländer) befestigt werden.

# 4.1 Allgemeines

| Montageort | Auf eine leichte Zugänglichkeit für die spätere Kalibrierung achten.                        |
|------------|---------------------------------------------------------------------------------------------|
|            | Die Befestigung muss sicher und vibrationsarm sein.                                         |
|            | Direkte Sonneneinstrahlung vermeiden!                                                       |
|            | Zul. Umgebungstemperatur am Einbauort: -10 55°C bei max. 95% rel.<br>Feuchte ohne Betauung. |
| Einbaulage | Das Gerät kann in jeder Lage montiert werden.                                               |

# 4.2 Aufbaumontage

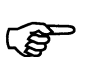

Befestigungslaschen (1) sind im Lieferumfang enthalten.

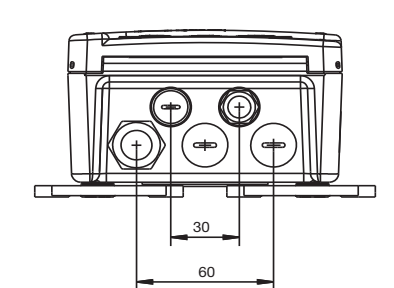

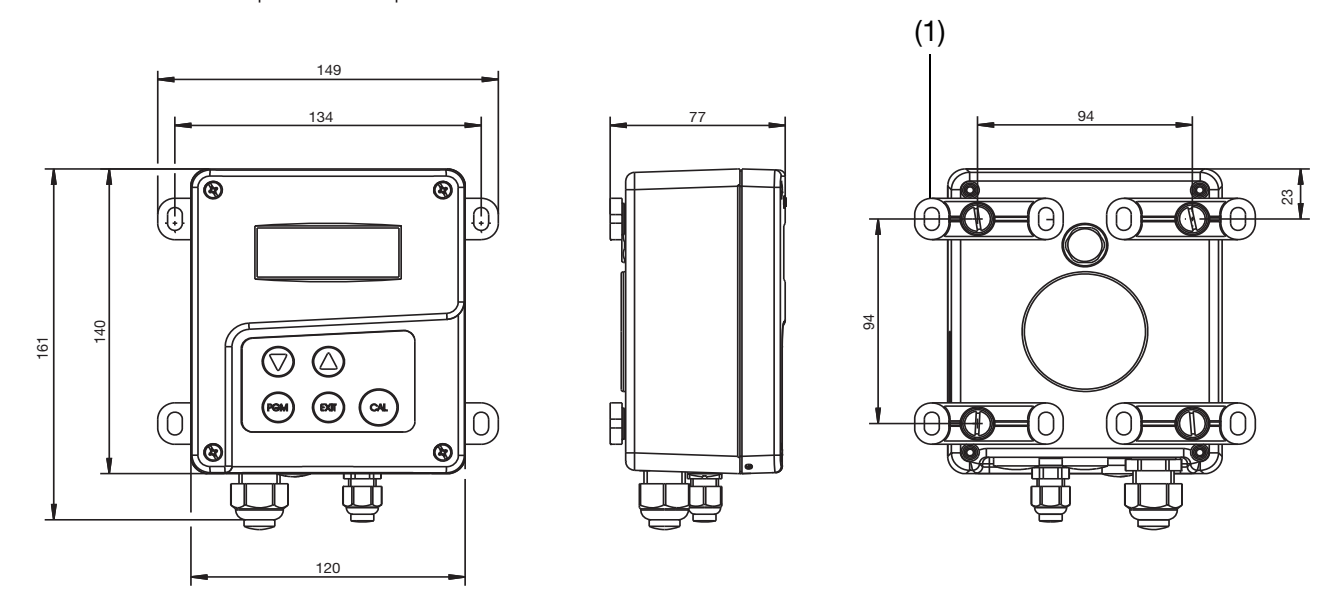

- Die vier Befestigungslaschen (1) an das Gehäuse schrauben.
   Die Befestigungslaschen können in 90°-Schritten gedreht werden.
- \* Das Gehäuse an den Befestigungslaschen (mit Schrauben, Dübeln, o.ä.) an einer Fläche oder Platte befestigen.

## 4.3 Rohrmontage-Set / Wetterschutzdach

Mit dem Rohrmontage-Set für JUMO AQUIS 500 (Teile-Nr.: 00483664) kann das Gerät (und ggf. das Schutzdach für JUMO AQUIS 500, Teile-Nr.: 00398161) an Rohren oder Geländern mit einem Durchmesser von 30 bis 50 mm befestigt werden.

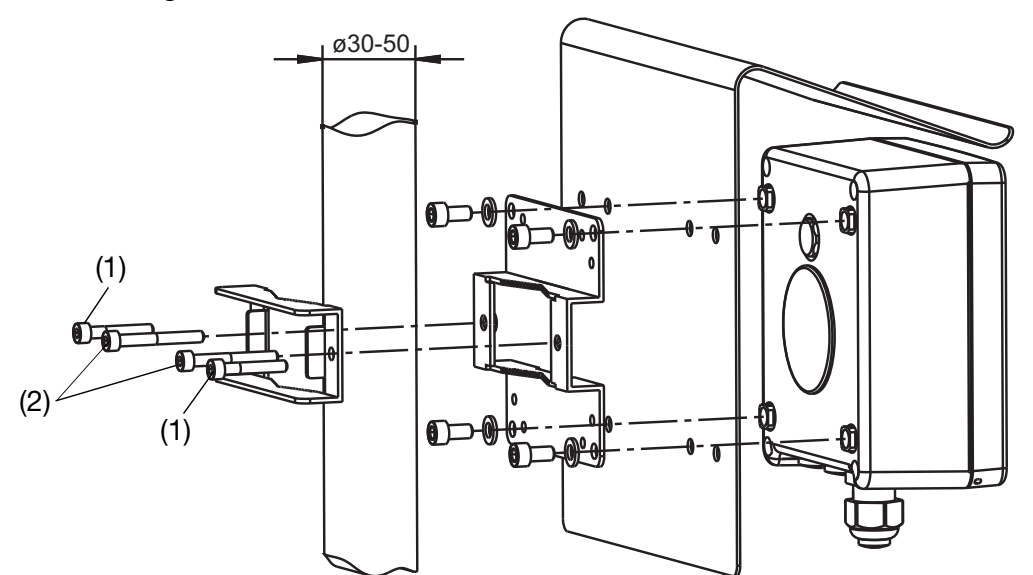

Die Schrauben (1) M5 x 30 für Rohrdurchmesser von 30 bis 40 mm. Die Schrauben (2) M5 x 40 für Rohrdurchmesser von 40 bis 50 mm. Das Rohrmontage-Set eignet sich auch für waagerechte Rohre.

## 4.4 Hutschienenmontage-Set

Mit dem Hutschienenmontage-Set für JUMO AQUIS 500 (Teile-Nr.: 00477842) kann das Gerät auf einer Hutschiene 35 mm x 7,5 mm nach DIN EN 60715 A.1 befestigt werden.

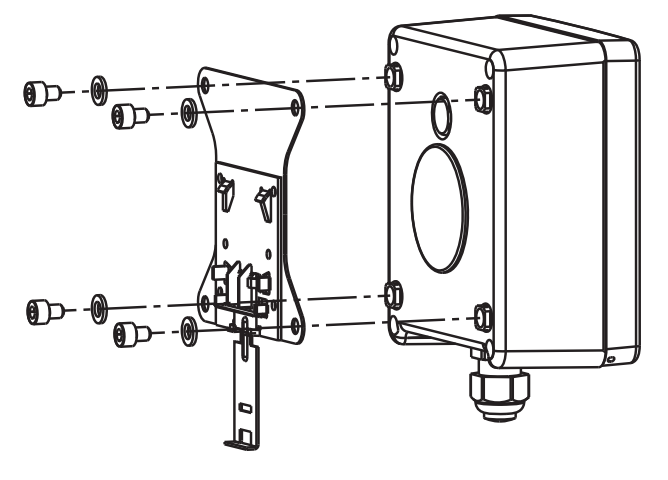

# 4.5 Einbau in eine Schalttafel

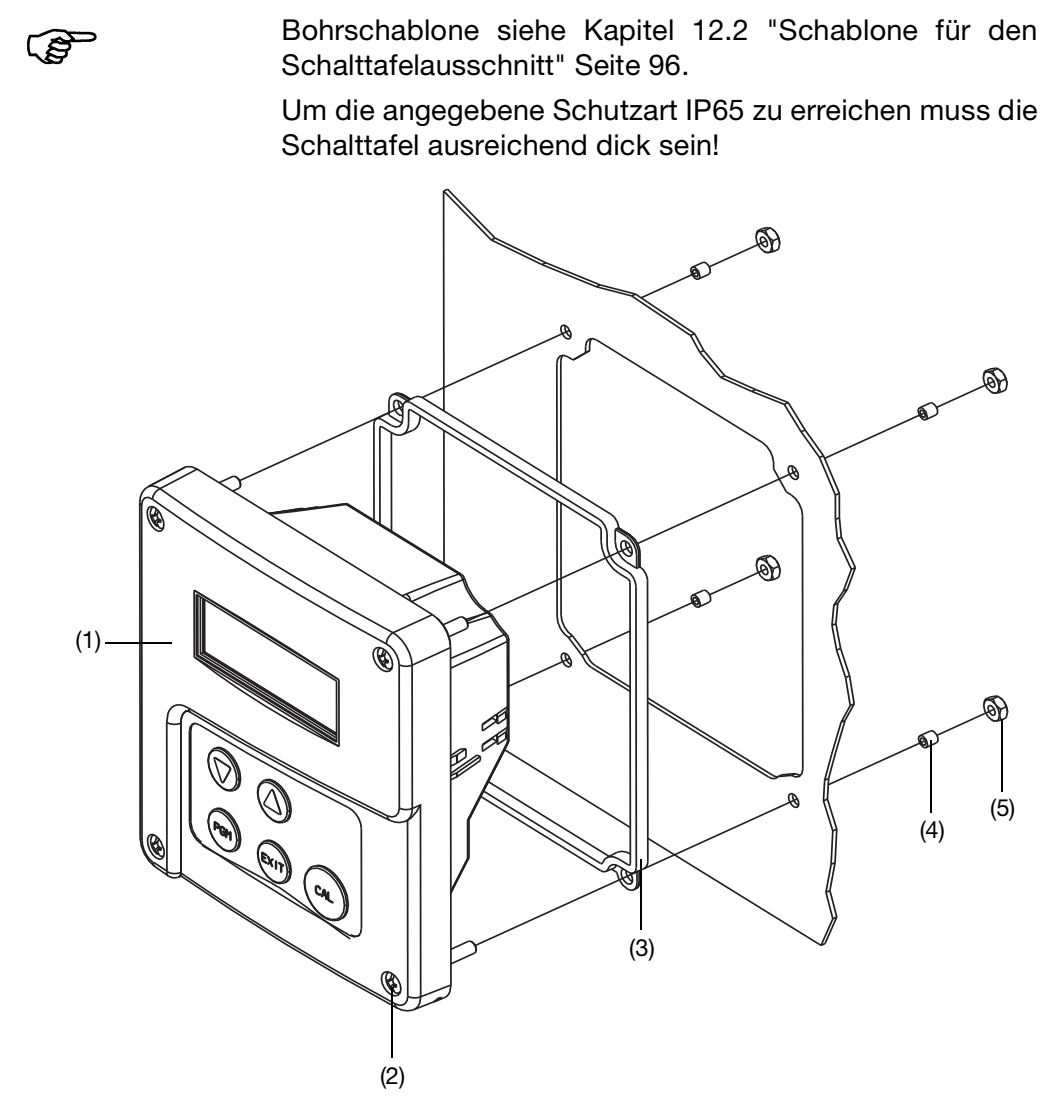

- \* Schalttafelausschnitt und Bohrungen nach Bohrschablone anfertigen.
- Bedienteil (1) mit Dichtung (3) in den Schalttafelausschnitt setzen und mit Schrauben (2), Distanzrollen (4) und Muttern (5) befestigen.

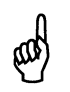

Um die elektrische Sicherheit zu gewährleisten, muss die Kabelabdeckung montiert werden, siehe nächste Seite!

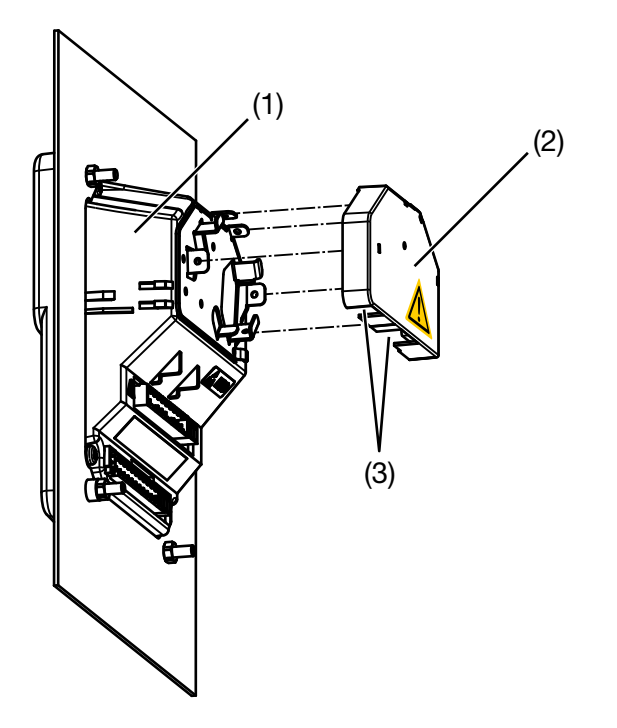

- \* Elektrischen Anschluss durchführen.
- Erforderliche Lasche(n) f
  ür die Kabeldurchf
  ührung (3) aus der Kabelabdeckung (2) ausbrechen.
- \* Kabelabdeckung (2) auf das Bedienteil (1) aufstecken.

### Einbautiefe

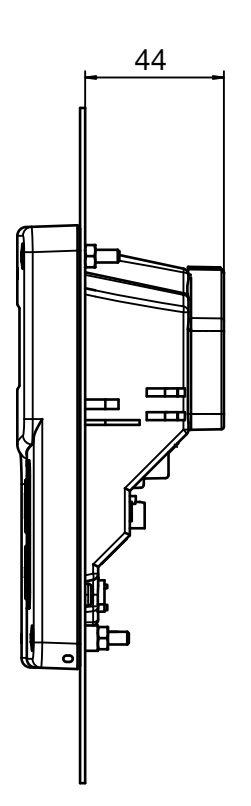

## 5.1 Installationshinweise

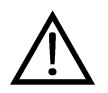

Der Elektrische Anschluss darf nur von Fachpersonal vorgenommen werden!

Bei der Wahl des Leitungsmaterials, bei der Installation und beim elektrischen Anschluss des Gerätes sind die Vorschriften der VDE 0100 "Bestimmungen über das Errichten von Starkstromanlagen mit Nennspannungen unter 1000 V" bzw. die jeweiligen Landesvorschriften zu beachten. **Es sind ausschließlich flexible Kabel und Leitungen zu verwenden!** 

Das Gerät völlig vom Netz trennen, wenn bei Arbeiten spannungsführende Teile berührt werden können.

Die Lastkreise müssen auf die jeweils maximalen Lastströme abgesichert werden, um im Fall eines Kurzschlusses das Verschweißen der Relaiskontakte zu verhindern.

Die Elektromagnetische Verträglichkeit entspricht EN 61326.

Die Eingangs-, Ausgangs- und Versorgungsleitungen räumlich voneinander getrennt und nicht parallel zueinander verlegen.

Verdrillte und abgeschirmte Fühlerleitungen verwenden. Diese Leitungen nicht in der Nähe stromdurchflossener Bauteile oder Leitungen führen. Schirmung einseitig erden.

Fühlerleitungen nur als durchgehende Leitungen ausführen (nicht über Reihenklemmen o.ä. führen).

An die Netzklemmen des Gerätes keine weiteren Verbraucher anschließen.

Das Gerät ist nicht für die Installation in explosionsgefährdeten Bereichen geeignet.

Neben einer fehlerhaften Installation können auch falsch eingestellte Werte am Gerät den nachfolgenden Prozess in seiner ordnungsgemäßen Funktion beeinträchtigen oder zu Schäden führen. Daher immer vom Gerät unabhängige Sicherheitseinrichtungen vorsehen und die Einstellung nur dem Fachpersonal möglich machen.

### Leiterquerschnitte und Aderendhülsen

¢Ø\$

Montagehinweise

|                                                | minimaler<br>Querschnitt | maximaler<br>Querschnitt | Mindestlänge<br>Aderendhülse |
|------------------------------------------------|--------------------------|--------------------------|------------------------------|
| ohne Aderendhülse                              | 0,34 mm <sup>2</sup>     | 2,5mm <sup>2</sup>       | 10mm<br>(Abisoliert)         |
| Aderendhülse ohne Kragen                       | 0,25 mm <sup>2</sup>     | 2,5mm <sup>2</sup>       | 10mm                         |
| Aderendhülse mit Kragen bis 1,5mm <sup>2</sup> | 0,25mm <sup>2</sup>      | 1,5mm <sup>2</sup>       | 10mm                         |
| Aderendhülse mit Kragen ab 1,5mm <sup>2</sup>  | 1,5 mm <sup>2</sup>      | 2,5mm <sup>2</sup>       | 12mm                         |
| Zwillingsaderendhülse mit Kragen               | 0,25 mm <sup>2</sup>     | 1,5mm <sup>2</sup>       | 12mm                         |

Die für das Gerät angegebene Schutzart (IP67) wird nur erreicht, wenn pro Kabelverschraubung nicht mehr als eine Leitung in das Gerät geführt wird.

# 5.2 Galvanische Trennung

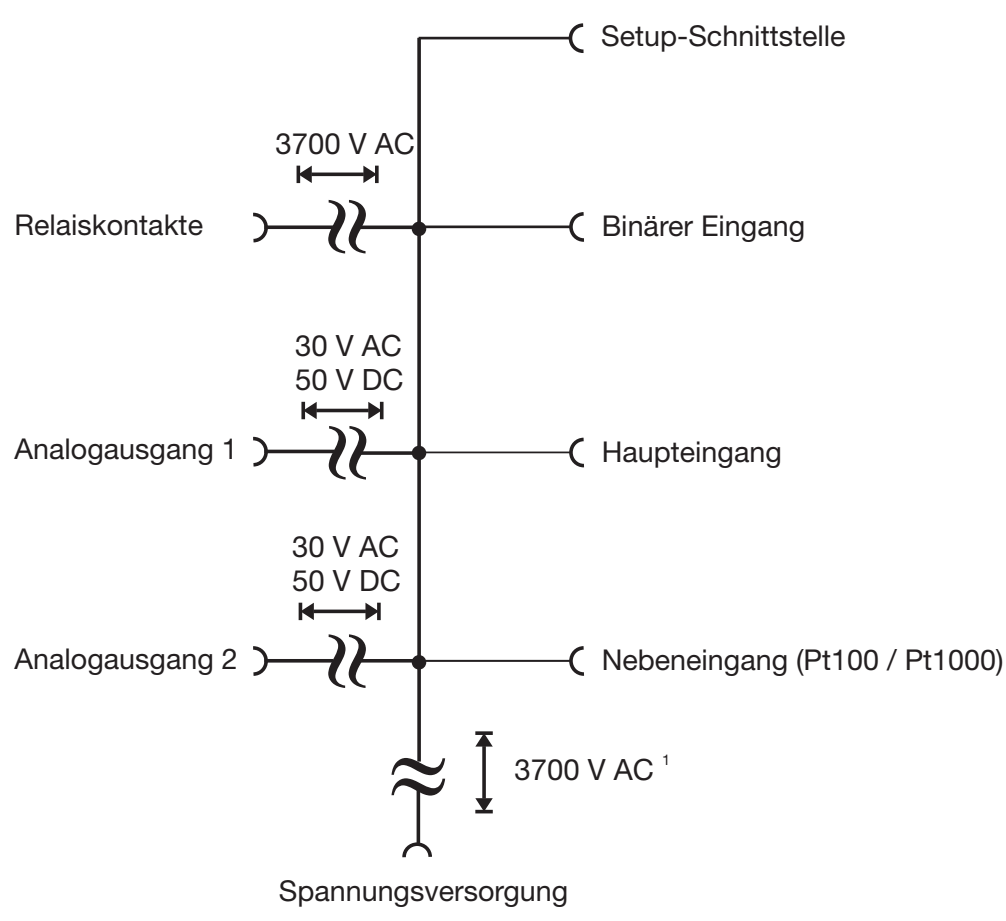

<sup>&</sup>lt;sup>1</sup> Nicht bei Spannungsversorgung 12 ... 24 VDC

# 5.3 Vorbereitende Arbeiten

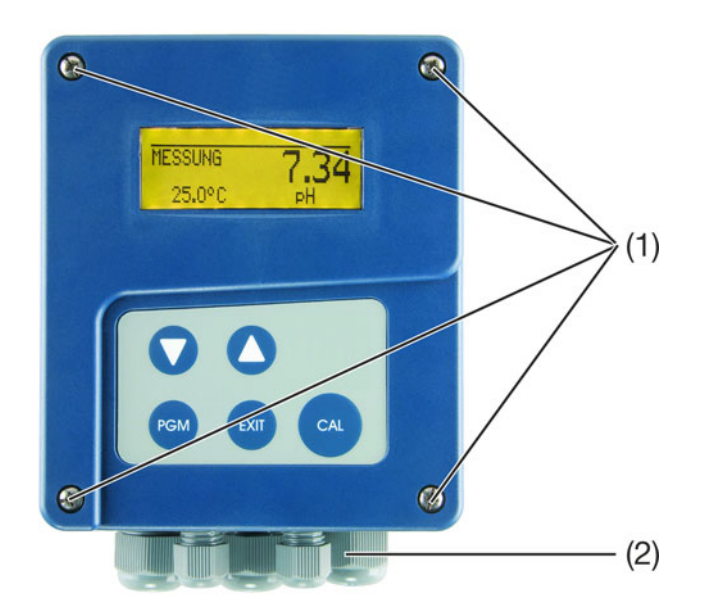

| Gerät öffnen    | <ul> <li>Vor dem Öffnen alle Kabelverschraubungen (2) so lösen, dass die Kabel<br/>verschiebbar sind.</li> </ul>                                                                                                    |
|-----------------|----------------------------------------------------------------------------------------------------|
|                 | <ul> <li>Anschlusskabel etwas in das Gehäuse schieben, um genügend Kabelre-<br/>serve für das Öffnen zu schaffen.</li> </ul>                                                                                                    |
|                 | * Vier Schrauben (1) lösen und bis zum Anschlag herausziehen.                                                                                                    |
|                 | <ul> <li>Deckel oben anfassen und nach vorn klappen. Der Deckel muss sich leicht<br/>öffnen lassen. Keine Gewalt beim Öffnen anwenden!</li> </ul>                                                                                                    |
| Gerät schließen | <ul> <li>Anschlusskabel bei gelösten Kabelverschraubungen nach außen zurückzie-<br/>hen, dabei den korrekten Verlauf der Leitungen im Geräteinneren sicherstel-<br/>len. Auf das entsprechende Abmantelmaß achten, um Zugentlastung und<br/>Schutzart (IP67) der Kabelverschraubungen zu gewährleisten.</li> </ul> |
|                 | <ul> <li>Der Deckel muss sich ohne größeren Druck mit den 4 Schrauben verschließen lassen.</li> </ul>                                                                                                    |

\* Kabelverschraubungen handfest anziehen.

<sup>&</sup>lt;sup>1</sup> Variiert, je nach Art der Verdrahtung.

# 5.4 Anschluss von Leitfähigkeitsmesszellen

Aus dem Zubehörbeutel wird benötigt<sup>1</sup>:

|                              | 3 9 10                       | Г<br>З                                                                                                    |                            |   |  |
|------------------------------|------------------------------|----------------------------------------------------------------------------------------------------|----------------------------|---|--|
|                              |                              | 6<br>1                                                                                                    | 1                          | 2 |  |
| Ø                            | Ø                            | - Contraction of the second second se |                            |   |  |
| Bei Schalt-<br>tafeleinbau 4 | Bei Schalt-<br>tafeleinbau 4 | Bei Aufbaube-<br>festigung 4                                                                                                    | Bei Aufbaubefestigung<br>4 |   |  |

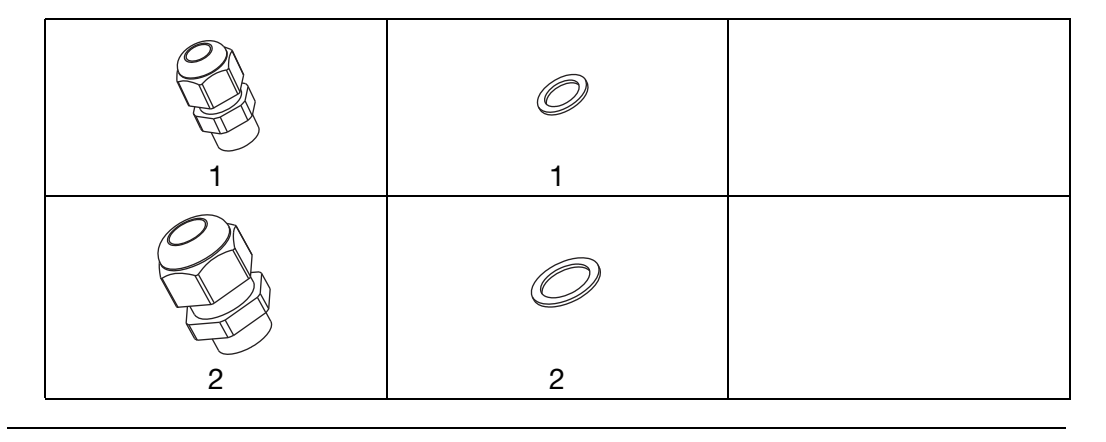

### Anschlussleitung konfektionieren

00

Als Verbindungsleitung zwischen Sensor und Messumformer muss eine geschirmte Leitung mit einem Durchmesser von maximal 8 mm verwendet werden.

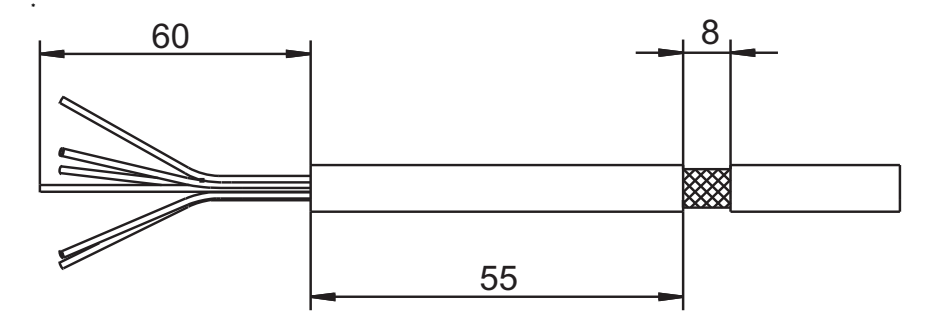

\* Anschlussleitung gemäß Zeichnung abisolieren.

<sup>1</sup> Variiert, je nach Art der Verdrahtung.

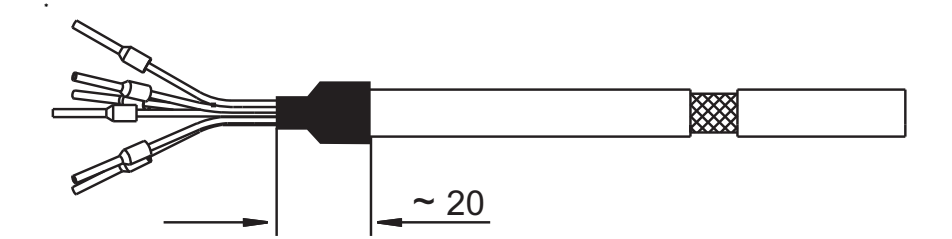

- \* Schirm am Leitungsende mit Schrumpfschlauch isolieren
- Leitungsenden mit Aderendhülsen versehen.
   Abmessungen der Aderendhülsen siehe Kapitel 5.1 "Installationshinweise", Seite 15.

Leitungen<br/>anschließenDer elektrische Anschluss ist bei der Ausführung "Im Aufbaugehäuse" nach<br/>dem Aufklappen möglich.

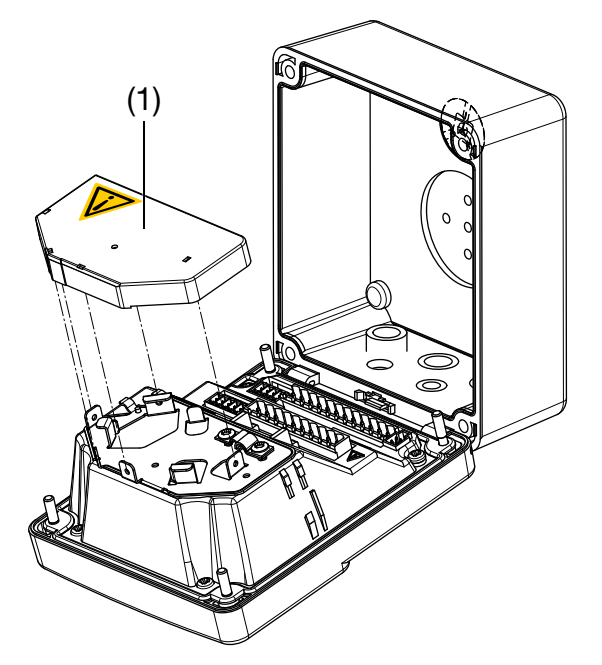

Als Verbindungsleitung zwischen Sensor und Gerät muss eine geschirmte Leitung mit einem Durchmesser von maximal 8 mm verwendet werden.

Im Gerät befindet sich ein Führungsblech, welches eine optimierte Leitungsführung ermöglicht. Um die elektrische Sicherheit zu gewährleisten, muss nach dem Verlegen der Leitung(en) die Kabelabdeckung (1), wie oben gezeigt, aufgesteckt werden, bis sie hörbar einrastet!

Die Sensorleitungen müssen den Schraubsteckklemmen zugentlastet zugeführt werden.

 $\wedge$ 

ad

Zur Befestigung der Schelle (3) (siehe nächste Seite) darf **nur** eine Linsenkopfschraube 3,5 × 6,5 verwendet werden! Eine längere Schraube kann gefährliche Spannung auf den Schirm der Leitung führen!

# **5 Elektrischer Anschluss**

#### Leitfähigkeitsmesszelle mit 2-Elektroden-System 5.4.1

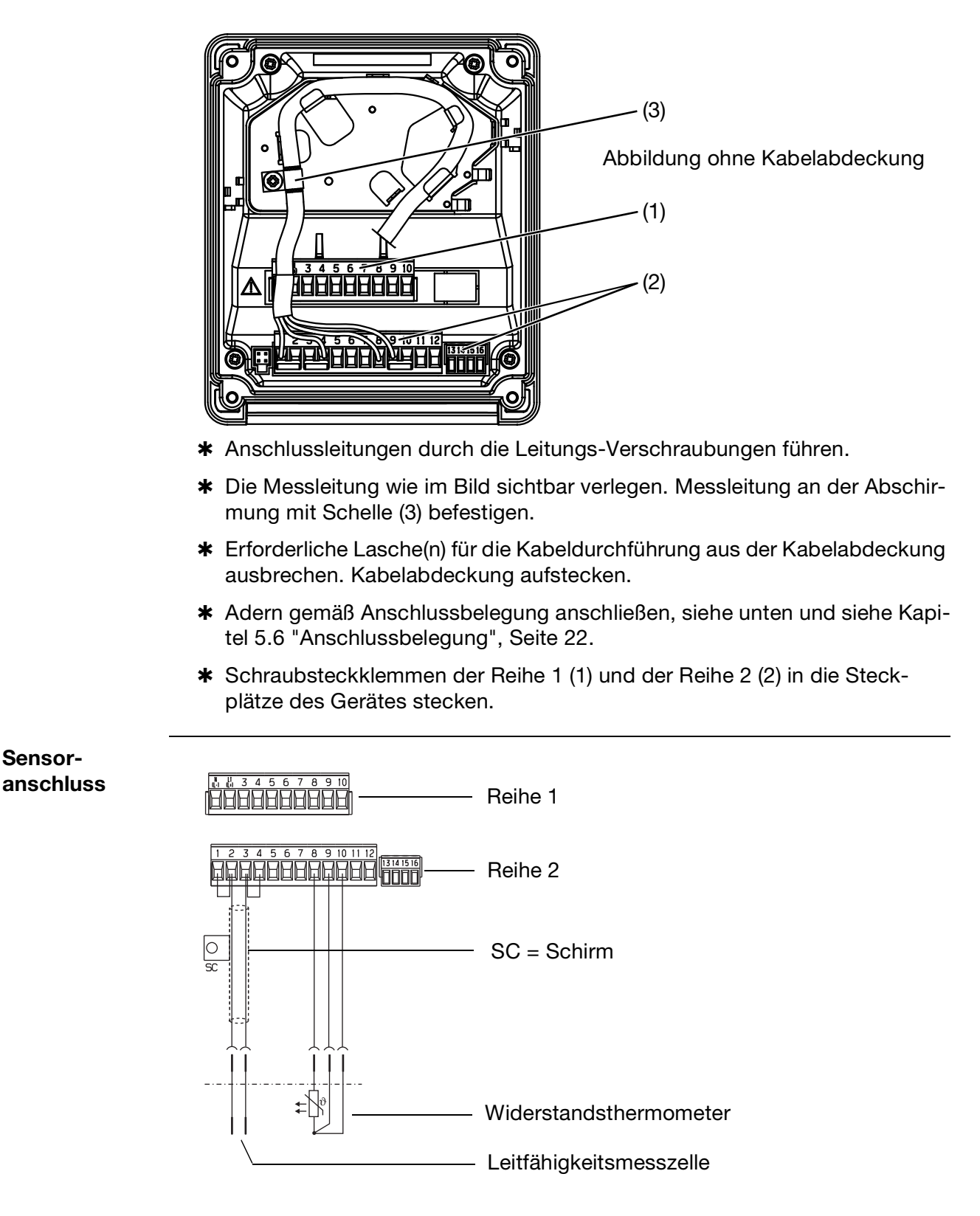

Sensor-

## 5.4.2 Leitfähigkeitsmesszelle mit 4-Elektroden-System

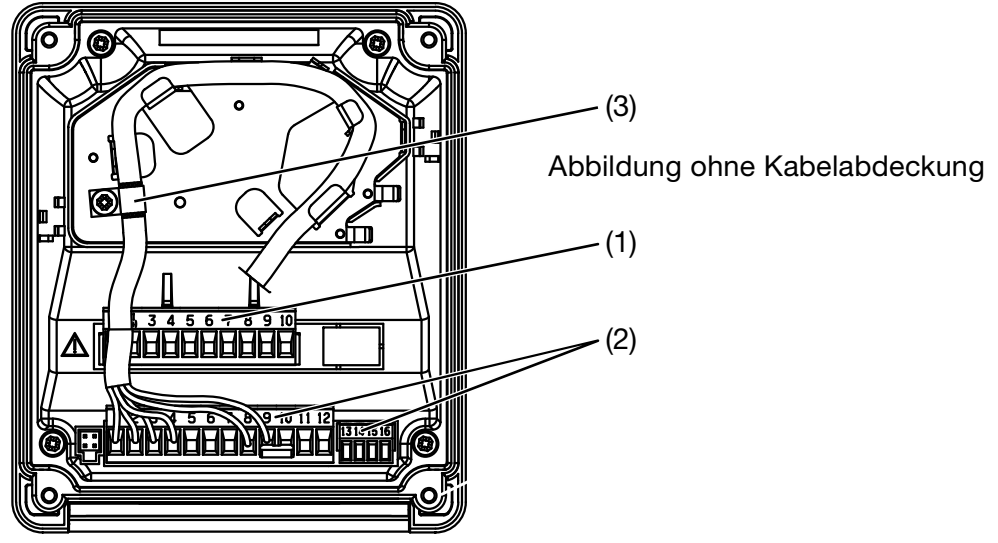

- \* Anschlussleitungen durch die Leitungs-Verschraubungen führen.
- Die Messleitung wie im Bild sichtbar verlegen. Messleitung an der Abschirmung mit Schelle (3) befestigen.
- Erforderliche Lasche(n) f
  ür die Kabeldurchf
  ührung aus der Kabelabdeckung ausbrechen. Kabelabdeckung aufstecken.
- Adern gemäß Anschlussbelegung anschließen, siehe unten und siehe Kapitel 5.6 "Anschlussbelegung", Seite 22.
- \* Schraubsteckklemmen der Reihe 1 (1) und der Reihe 2 (2) in die Steckplätze des Gerätes stecken.

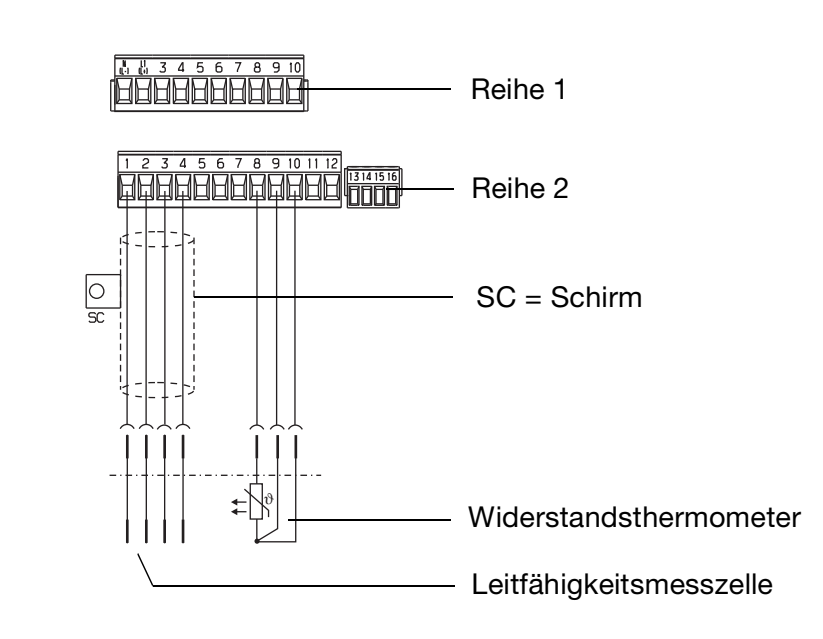

Sensoransschluss

# 5.6 Anschlussbelegung

| Anschluss                                                                                                    | Schraub-<br>klemmen       | Reihe                 |   |
|----------------------------------------------------------------------------------------------------|---------------------------|-----------------------|---|
| Spannungsversorgung                                                                                                    |                           |                       |   |
| Spannungsversorgung (23):<br>AC 110 240 V; -15/+10%; 48 63 Hz                                                                                                    |                           | 1 N (L-)<br>2 L1 (L+) |   |
| AC/DC 20 30 V; 48 63 Hz                                                                                                    |                           |                       | 1 |
| Spannungsversorgung (30):<br>DC 12 24 V; +/-15% (Anschluss nur an SELF-/PELF-<br>Kreise zulässig)                                                                         |                           |                       |   |
| NC                                                                                                    |                           | 3                     |   |
| Eingänge                                                                                                    |                           |                       |   |
| Leitfähigkeitsmesszelle (2-Elektroden-System)                                                                                                    | 0 1                       | 1                     |   |
| Am Gerät werden die Klemmen 1+2 und 3+4 gebrückt;<br>2-drahtige Leitungsführung bis zum Kopf der Leitfähig-<br>keitsmesszelle.                                            | 2<br>3                    | 2<br>3<br>4           |   |
| Bei konzentrischen Zellen muss die Klemme 1 mit der<br>Außenelektrode verbunden werden.                                                                                   | <b>√</b> 4                |                       |   |
| Leitfähigkeitsmesszelle (2-Elektroden-System)<br>Verdrahtung für höchste Genauigkeit;<br>4-drahtige Leitungsführung bis zum Kopf der Leitfähig-<br>keitsmesszelle.        |                           | 1<br>2<br>3<br>4      |   |
| Bei konzentrischen Zellen muss die Klemme 1 mit der<br>Außenelektrode verbunden werden.                                                                                   | 0 4                       |                       |   |
| Leitfähigkeitsmesszelle (4-Elektroden-System)<br>1 - Außenelektrode 1 (I hi)<br>2 - Innenelektrode 1 (U hi)<br>3 - Innenelektrode 2 (U lo)<br>4 - Außenelektrode 2 (I lo) |                           | 1<br>2<br>3<br>4      | 2 |
| NC                                                                                                    |                           | 5<br>6<br>7           |   |
| Widerstandsthermometer in Zweileiterschaltung                                                                                                    | <b>↑</b> ↑ϑ,              | 8                     |   |
| (Zubehör: Einlegebrücke klein)                                                                                                    | 9<br>0 10                 | 9<br>10               |   |
| Widerstandsthermometer in Dreileiterschaltung                                                                                                    | 0 9<br>↑↑ϑ<br>0 8<br>0 10 | 8<br>9<br>10          |   |

# **5 Elektrischer Anschluss**

| Anschluss                                                                                       |                               | Schraub-<br>klemmen               | Reihe |
|-------------------------------------------------------------------------------------------------|-------------------------------|-----------------------------------|-------|
| Binäreingang                                                                                    | 0 11                          | 11<br>12                          | 2     |
| Ausgänge                                                                                        |                               |                                   |       |
| analoger Ausgang 1<br>020 mA bzw. 200 mA oder<br>420 mA bzw. 204 mA<br>oder<br>010 V bzw. 100 V | $\bigcirc \bullet$            | + 13<br>- 14                      |       |
| (galvanisch getrennt)                                                                           |                               |                                   |       |
| analoger Ausgang 2<br>020 mA bzw. 200 mA oder<br>420 mA bzw. 204 mA<br>oder<br>010 V bzw. 100 V | $\bigcirc$                    | + 15<br>- 16                      | 2     |
| (gaivanisch getrennt)                                                                           |                               | Dol 1                             |       |
| (potenzialfrei)                                                                                 |                               | Öffner 5<br>Schließer 6           | 1     |
| Schaltausgang K2<br>(potenzialfrei)                                                             | 0 9<br>0 0 9<br>0 0 8<br>0 10 | Pol 8<br>Öffner 9<br>Schließer 10 |       |

# 6 Bedienung

# 6.1 Anzeige- und Bedienelemente

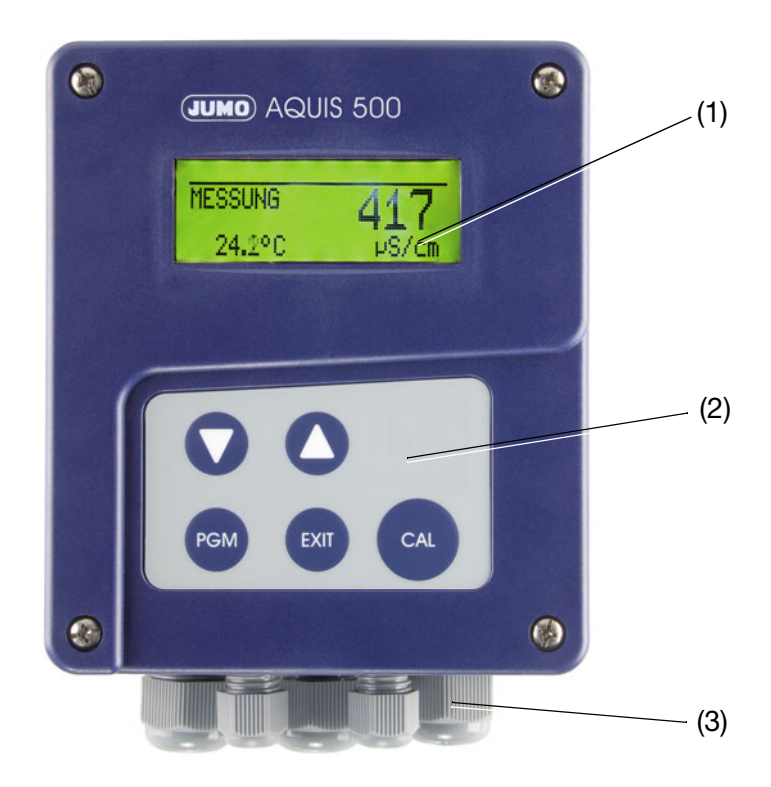

- (1) Grafik LC-Anzeige
- (2) Bedienfeld mit 5 Tasten
- (3) maximal 5 Leitungsverschraubungen

# 6.2 LC-Display

## 6.2.1 Messmodus (Normalanzeige)

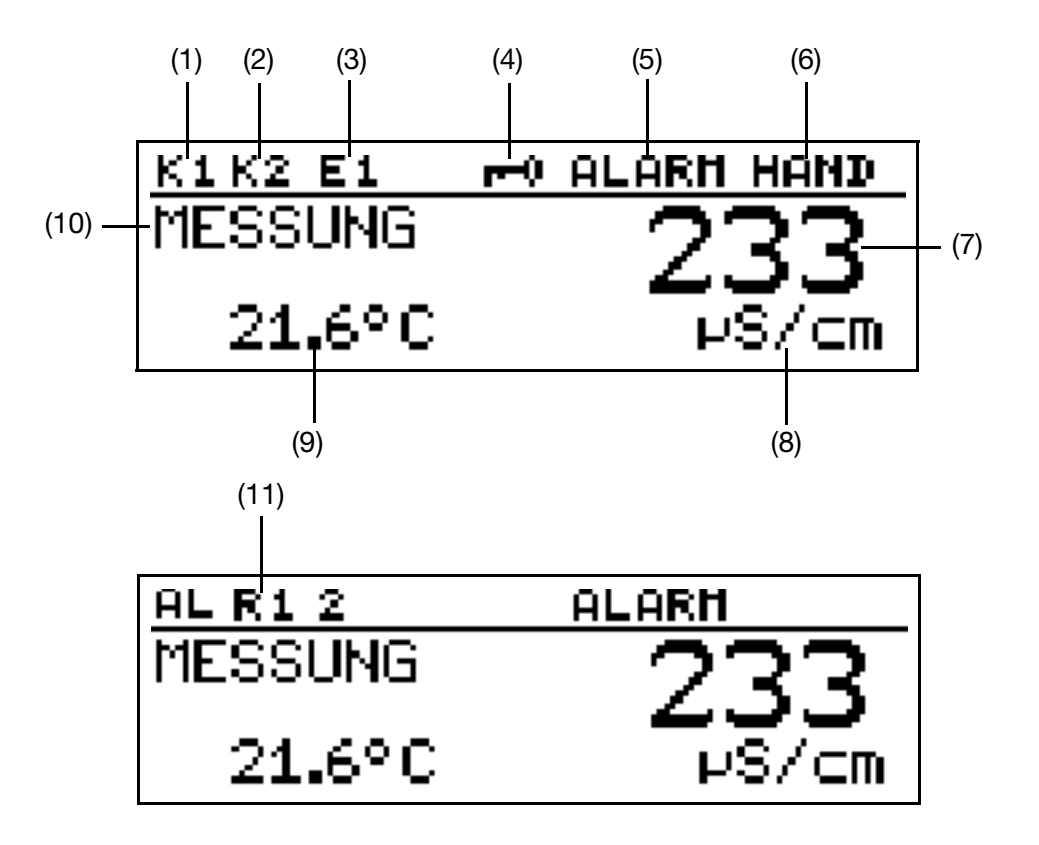

- (1) Relais K1 ist aktiv
- (2) Relais K2 ist aktiv
- (3) Binärer Eingang 1 ist angesteuert
- (4) Tastatur ist verriegelt
- (5) Gerätestatus (Hinweise)
  - Alarm (z.B. Overrange)
     Kalib blinkend (Kalibriertimer abgelaufen)
    - Kalib (Kundenkalibrierung aktiv)

- (6) Ausgangsmodus - Hand (Handbetrieb)
  - Hold (Hold-betrieb)
- (7) Leitfähigkeits- /Konzentrations-Messwert
- (8) Einheit des Leitfähigkeits- / Konzentrations-Messwertes
- (9) Mediumstemperatur
- (10) Betriebsart MESSUNG
- (11) ALR1 = Alarm Regler 1 ALR2 = Alarm Regler 2 ALR12 = Alarm Regler 1 und 2

(P

Um von einem anderen Anzeigemodus in den Messmodus zurückzukehren: Die Taste 🖾 drücken oder "Timeout" abwarten.

# 6 Bedienung

# 6.3 Bedienprinzip

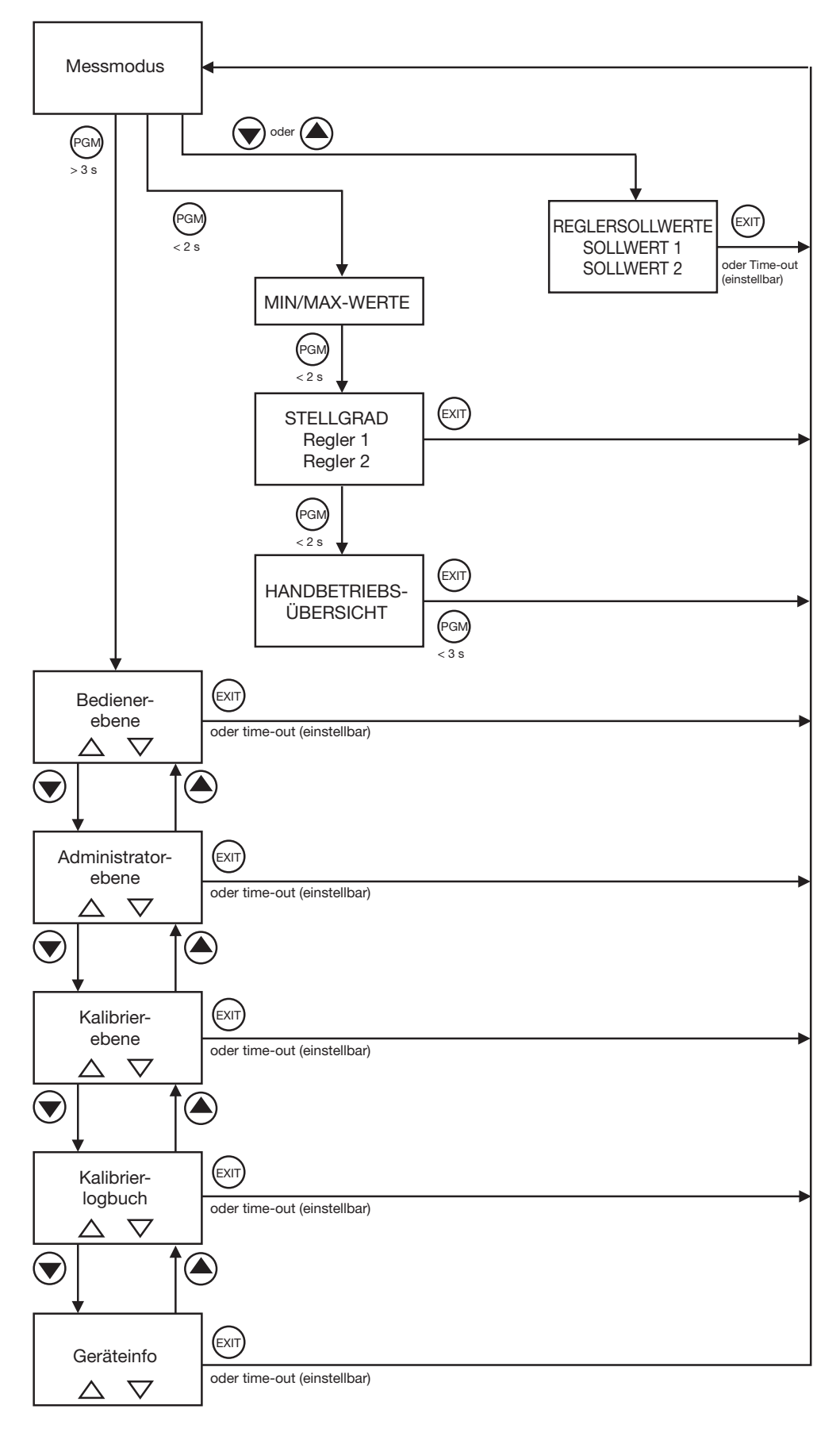

## 6.3.1 Bedienen in Ebenen

Messmodus (Normalanzeige); siehe Kapitel 6.4 "Messmodus", Seite 29

|                                                                                                    | REGLERSOLLWERTE                                                                                                    |
|----------------------------------------------------------------------------------------------------|----------------------------------------------------------------------------------------------------|
|                                                                                                    | Min-/Max-Werte<br>siehe Kapitel 6.5.1 "Min-/Max-<br>Werte", Seite 29<br>Stellgradanzeige<br>siehe Kapitel 6.5.2 "Stellgra-<br>danzeige", Seite 30                                                                                                    |
|                                                                                                    | Handbetriebsubersicht<br>siehe Kapitel 6.6 "HAND-<br>Betrieb / Simulationsbetrieb",<br>Seite 31                                                                                                    |
| BEDIENER-EBENE, sieh     EINGANG LEITF.     EINGANG TEMPERATUF     EINGANG BINÄR     REGLERKANAL 1     REGLERKANAL 2     REGLERSONDERFKT.     SCHALTAUSGANG 1     SCHALTAUSGANG 2     ANALOGAUSGANG 2     ANALOGAUSGANG 2     ANZEIGE     WASCH TIMER     ADMINISTREBENE, sieh | he Kapitel 6.8 "Bedienerebene", Seite 36<br>R<br>iehe Kapitel 6.9 "Administrator-Ebene", Seite 36                                                                                                    |
| Passwort                                                                                                    |                                                                                                    |
|                                                                                                    | PARAMETER-EBENE, siehe Kapitel 6.9.2 "Parameter-Ebene", Seite 38<br>EINGANG LEITF.<br>EINGANG TEMPERATUR<br>EINGANG BINÄR<br>REGLERKANAL 1<br>REGLERKANAL 2<br>REGLERSONDERFKT.<br>SCHALTAUSGANG 1<br>SCHALTAUSGANG 2<br>ANALOGAUSGANG 2<br>ANALOGAUSGANG 2<br>ANZEIGE              |
|                                                                                                    | FREIGABE-EBENE, siehe Kapitel 6.9.3 "Freigabe-Ebene", Seite 38<br>EINGANG LEITF.<br>EINGANG TEMPERATUR<br>EINGANG BINÄR<br>REGLERKANAL 1<br>REGLERKANAL 2<br>REGLERSONDERFKT.<br>SCHALTAUSGANG 1<br>SCHALTAUSGANG 2<br>ANALOGAUSGANG 2<br>ANALOGAUSGANG 2<br>ANZEIGE<br>WASCH TIMER |

# 6 Bedienung

| Messmodus | ADMINISTRATOR-EBENE |                                                                  |
|-----------|---------------------|------------------------------------------------------------------|
|           | <u>.</u>            | GRUNDEINSTELLUNGEN, siehe Kapitel 6.9.4 "Grundeinstellungen",    |
|           |                     | Seite 41                                                         |
|           |                     |                                                                  |
|           |                     | ZELLENKONSTANTE<br>FÜHLERBRUCHERKENN                             |
|           |                     | BETRIEBSART                                                      |
|           |                     | TEMPERATUR-KOMP.                                                 |
|           |                     | TEMPERATURKOEF.                                                  |
|           |                     | EINHEIT MB 1                                                     |
|           |                     | KOMMASTELLEN MB 1                                                |
|           |                     |                                                                  |
|           |                     | KOMMASTELLEN MB 2                                                |
|           |                     | GERÄT NEU                                                        |
|           |                     | INITIALISIEREN                                                   |
|           |                     | KALIBRIER-EBENE, siehe Kapitel 6.9.5 "Kalibrier-Ebene", Seite 42 |
|           |                     | TEMP.KOEF.LINEAR                                                 |
|           |                     | REL. ZELLENKONST.                                                |
|           |                     | KALIBFREIGABE,                                                   |
|           |                     | - TEMP.KOEF.LINEAR                                               |
|           |                     | FREIGEBEN                                                        |
|           |                     | REL. ZELLENKONST.                                                |
|           |                     | FREIGEBEN                                                        |
|           |                     | LOGBUCH LÖSCHEN                                                  |
|           |                     |                                                                  |
|           | KALIBRIER-EBENE     |                                                                  |
|           |                     |                                                                  |
|           | REL. ZELLENKONST.   |                                                                  |
|           | KALIBRIER-LOGBUCH   |                                                                  |
|           |                     |                                                                  |
|           |                     |                                                                  |
| -         | ZELLENKONSTANTE     |                                                                  |
|           | FÜHLERBRUCHERKENN.  |                                                                  |
|           | BETRIEBSART         |                                                                  |
|           | TEMPERATURKOMP      |                                                                  |
|           |                     |                                                                  |
|           | KOMMASTELLEN MR 1   |                                                                  |
|           | AUTORANGE           |                                                                  |
|           | EINHEIT MB 2        |                                                                  |
|           | KOMMASTELLEN MB 2   |                                                                  |

# 6.4 Messmodus

## 6.4.1 Normalanzeige

**Darstellung** In der Normalanzeige wird die, auf die Referenztemperatur kompensierte Leitfähigkeit oder die Konzentration und die Temperatur des Messmediums angezeigt.

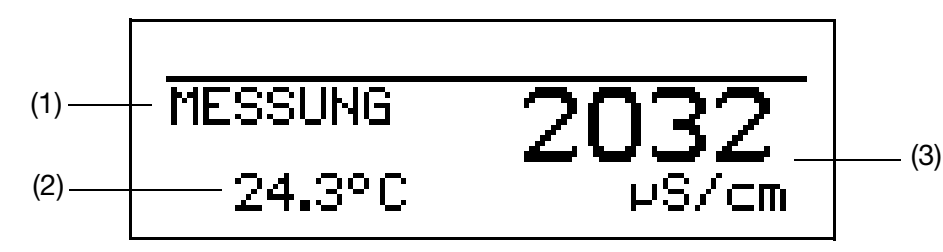

- (1) MESSUNG -> Messmodus
- (2) 24.3°C -> Temperatur des Messmediums
- (3) 2032 µS/cm -> kompensierte, d.h. auf die Referenz- oder Bezugstemperatur (im allgemeinenen 25°C) bezogene, Leitfähigkeit des Messmediums

(B

Im Messmodus können auch die Anzeigearten "Tendenz-Anzeige" oder "Bargraph" gewält werden, siehe "MESSWERTANZEIGEART", Seite 83.

# 6.5 Ein-/Ausgangsinformationen

### 6.5.1 Min-/Max-Werte

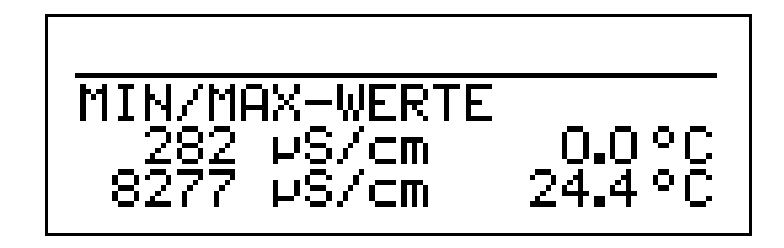

Aktivieren der Anzeige der Min-/Max-Werte Das Gerät befindet sich im Messmodus (Normalanzeige)

 Die Taste 
 kürzer als 2 Sekunden drücken. Minimal- und Maximalwerte von Leitfähigkeit (Widerstand) und Temperatur werden angezeigt.

Die Extremwerte von Hauptmessgröße und Temperatur sind einander nicht zugeordnet (z. B. nicht 282  $\mu S/cm$  bei 0.0°C)

٢æ

Um in in den Messmodus zurückzukehren:

Die Taste 🖾 drücken oder "Timeout" abwarten.

Beim Wechsel der Grundeinstellung und beim Ausschalten der Spannungsversorgung werden die Min- und Max-Werte gelöscht.

Messungen mit Overrange werden ignoriert.

Durch nochmaligem kurzes Drücken der Taste 🐵 gelangt man in den Modus "Stellgradanzeige".

Der Min.-/Max.-Wertspeicher kann zurückgesetzt werden: Bedienebene / Anzeige / Min.-/Max.-Wertspeicher / Ja,

siehe Kapitel 11.1 "Parameter der Bedienebene", Seite 75ff.

Beim Wechsel der Grundeinstellung und beim Verlust der Versorgungsspannung werden die Min- und Max-Werte gelöscht.

### 6.5.2 Stellgradanzeige

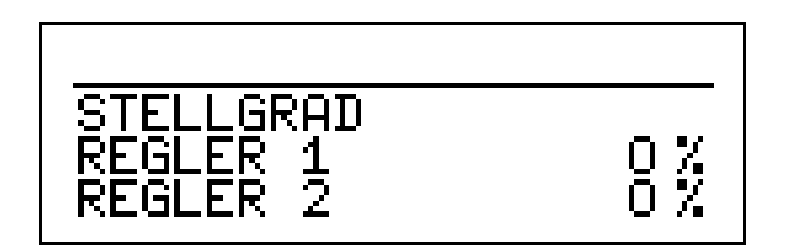

Das Gerät befindet sich im Messmodus (Normalanzeige)

Die Taste is zwei mal k
 ürzer als 2 Sekunden dr
 ücken.
 Der Stellgrad der beiden Reglerkontakte (sofern vorhanden) wird angezeigt.

Um in die Normalanzeige zurückzukehren: Die Taste M drücken oder "Timeout" abwarten.

Durch nochmaligem Drücken der Taste 📾 gelangt man in den Modus "Handbetriebsübersicht".

(B

## 6.6 HAND-Betrieb / Simulationsbetrieb

Mit diesen Funktionen können die Schaltausgänge und die analogen Ausgänge des Gerätes manuell in einen definierten Zustand versetzt werden. Dies erleichtert z. B. die Trockeninbetriebnahme, Fehlersuche sowie den Service.

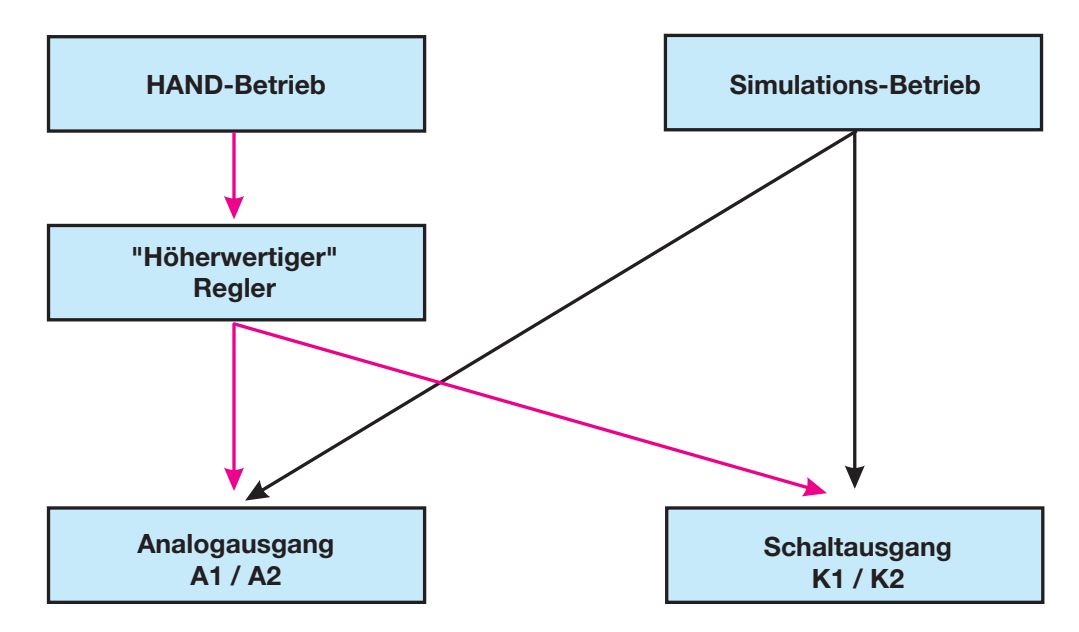

Der Simulationsbetrieb greift **direkt** auf die Schaltausgänge K1/2 bzw. die Analogausgänge 1/2 zu. Wenn der Simulationsbetrieb gewählt wurde ist HAND-Betrieb **nicht** möglich!

Im HAND-Betrieb werden die Einstellungen der "Höherwertigen Regler" berücksichtigt.

### 6.6.1 HAND-Betrieb über "höherwertige Regelfunktionen"

HöherwertigeDer JUMO AQUIS 500 ist auf höherwertige Regelfunktionen konfiguriertSchaltfunktio-wenn folgendes eingestellt ist:

nen

Bedienerebene / Reglerkanal 1 bzw. 2 / Reglerart Grenzwert oder Impulslängen- oder Impulsfrequenz oder 3Punktschritt oder stetiger Regler.

Bei konfiguriertem stetigen Regler werden im Handbetrieb die Analogausgänge 1 bzw. 2 angesteuert. Empfohlene Vorgehensweise siehe Kapitel 6.6.3 "Simulation der Analogausgänge per HAND-Betrieb", Seite 34.

Bei den anderen Konfigurationen werden die Schaltausgänge K1 bzw. K2 geschaltet.

### Handbetrieb-Modus wählen

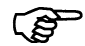

In der Werkseinstellung des Gerätes ist der Parameter HAND-Betrieb gesperrt, d.h. er kann **nur vom Administrator** aktiviert werden! Für andere Bediener muss der Parameter erst freigegeben werden, siehe Kapitel 6.9.3 "Freigabe-Ebene", Seite 38.

\* Administratorebene / Passwort / Parameterebene / Reglersonderfunktionen

# 6 Bedienung

|                                  | / Handbetrieb verriegelt, tastend oder schaltend einstellen.                                                                                                    |
|----------------------------------|----------------------------------------------------------------------------------------------------|
|                                  | Verriegelt = kein Handbetrieb, der JUMO AQUIS 500 regelt.                                                                                                    |
|                                  | Tastend = die Ausgänge sind solange aktiv, wie die Taste ♥ bzw. ▲ gedrückt wird.                                                                                                    |
|                                  | Schaltend = die Ausgänge werden aktiv, wenn die Taste ♥ bzw.<br>gedrückt wird; wenn die entsprechende Taste wieder gedrückt<br>wird, wird der entsprechende Ausgang wieder inaktiv. |
| Handbetrieb                      | Das Gerät befindet sich im Anzeigemodus.                                                                                                    |
| aktivieren                       | <ul> <li>Die Tasten on und kürzer als 2 Sekunden drücken.</li> <li>In der Statuszeile des Displays erscheint der Text HAND.</li> </ul>                                              |
|                                  | Werden die Tasten ன und 🎑 länger als 3 Sekunden gedrückt, geht das Gerät in den HOLD-Betrieb.                                                                                       |
|                                  | Die Ausgänge des Gerätes verhalten sich dann entsprechend den Voreinstel-<br>lungen.                                                                                                |
|                                  | Um den HOLD-Betrieb wieder zu verlassen, die Tasten ன und 函 länger als 3<br>Sekunden drücken.                                                                                       |
|                                  | Der JUMO AQUIS 500 regelt nicht mehr. Der Stellgrad am Ausgang der Reg-<br>lerkanäle ist 0%.                                                                                        |
|                                  | Der Reglerkanal 1 wird mit der Taste (▲) angesteuert; der Stellgrad am Aus-<br>gang des Reglerkanals 1 ist dann 100%.                                                               |
|                                  | Der Reglerkanal 2 wird mit der Taste 文 angesteuert; der Stellgrad am Aus-<br>gang des Reglerkanals 2 ist dann 100%.                                                                 |
| Deaktivieren                     | ★ Die Taste আ drücken.                                                                                                    |
|                                  | Die Ausgänge des Gerätes regeln wieder.<br>In der Statuszeile des Displays erlischt der Text HAND.                                                                                  |
| HAND-/Simula-<br>tions-Übersicht | Es kann angezeigt werden, welche Ausgänge bzw. Regler sich im HAND-<br>Betrieb befinden.<br>Das Gerät befindet sich im Modus "Normalanzeige"                                        |
|                                  | Die Taste 📾 mehrmals kürzer als 2 Sekunden drücken (die Anzahl variiert mit der Ausstattung und Konfiguration des Gerätes).                                                         |
|                                  | HAND                                                                                                    |
|                                  |                                                                                                    |

|             | <u>HAND</u> |
|-------------|-------------|
| SCHALTAUSG. |             |
| ANALOGAUSG. |             |
| REGLER      | 1+2 HAND    |
|             |             |

### Stellgrad der Reglerkanäle

Das Gerät befindet sich im Modus "Normalanzeige"

Die Taste 📾 mehrmals kürzer als 2 Sekunden drücken (die Anzahl variiert mit der Ausstattung und Konfiguration des Gerätes).

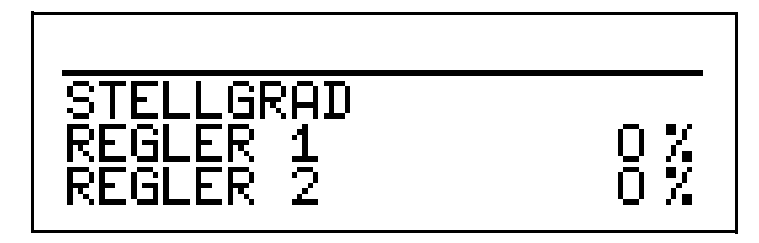

Die Anzeige ändert sich, wenn Taste 🔊 oder Taste 🛡 gedrückt wird.

(F

Um in in den Messmodus zurückzukehren: Die Taste 🖾 drücken oder "Timeout" abwarten.

## 6.6.2 Simulation der Schaltausgänge

| Einfache<br>Schaltfunktio-<br>nen | Schaltausgänge sind konfiguriert, wenn folgendes eingestellt ist:<br>Bedienerebene / Reglerkanäle 1 bzw. 2 / Reglerart <b>aus</b><br><b>und</b><br>Schaltausgang 1 bzw. 2 / Funktion oder oder oder                                                                                 |  |
|-----------------------------------|----------------------------------------------------------------------------------------------------|--|
| Simulation<br>aktivieren          |                                                                                                    |  |
|                                   | In der Werkseinstellung des Gerätes steht der Parameter HAND-Betrieb auf<br>"keine Simulation", d.h. er kann <b>nur vom Administrator</b> aktiviert werden!<br>Für andere Bediener muss der Parameter erst freigegeben werden, siehe Kapi-<br>tel 6.9.3 "Freigabe-Ebene", Seite 38. |  |
|                                   | <ul> <li>Administratorebene / Passwort / Parameterebene / Schaltausgang 1 bzw. 2</li> <li>/ Handbetrieb keine Simulation, inaktiv oder aktiv einstellen.</li> </ul>                                                                                                    |  |
|                                   | Keine Simulation= kein Handbetrieb, der JUMO AQUIS 500 regelt.Inaktiv= das Relais K1 bzw. K2 fällt ab.Aktiv= das Relais K1 bzw. K2 zieht an.                                                                                                    |  |
| Handbetrieb<br>deaktivieren       | Keine Simulation = kein Handbetrieb, der JUMO AQUIS 500 regelt.                                                                                                    |  |

# 6 Bedienung

## 6.6.3 Simulation der Analogausgänge per HAND-Betrieb

 Freigabe und Aktivierung
 Die Aktivierung der Simulation des Istwert-Ausgangs wählen: Administratorebene / Passwort / Parameterebene / Analogausgang 1 bzw. 2 / Simulation / Aus oder Ein.
 Bei "Ein" nimmt der Ausgang den Wert des Parameters "Simulationswert" an. Wenn sich der JUMO AQUIS im Anzeigemodus befindet, erscheint in der Statuszeile des Displays der Text HAND.
 Deaktivieren
 \* Administratorebene / Passwort / Parameterebene / Analogausgang 1 bzw. 2 / Simulation / Aus.
 Der entsprechende Ausgang des JUMO AQUIS 500 arbeitet wieder.
 Wenn sich der JUMO AQUIS im Anzeigemodus befindet, erlischt der Text HAND in der Statuszeile des Displays.

## 6.6.4 HAND-/Simulations-Übersicht

Es kann angezeigt werden, welche Ausgänge bzw. Regler sich im HAND-Betrieb befinden.

Das Gerät befindet sich im Modus "Normalanzeige"

Die Taste (B) mehrmals kürzer als 2 Sekunden drücken (die Anzahl variiert mit der Ausstattung und Konfiguration des Gerätes).

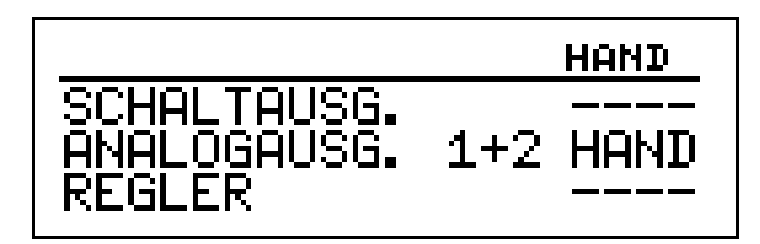

| R  | 2 |
|----|---|
| ~~ |   |

Um in in den Messmodus zurückzukehren: Die Taste 🕅 drücken oder "Timeout" abwarten.

# 6.7 HOLD-Betrieb

| 6.7 HOLD                                                 | -Betrieb                                                                                                    |
|----------------------------------------------------------|----------------------------------------------------------------------------------------------------|
|                                                          | Im HOLD-Zustand nehmen die Ausgänge die im betreffenden Parameter (Reg-<br>lerkanal, Schaltausgang bzw. Analogausgang) programmierten Zustände ein.<br>Mit dieser Funktion können die Schaltausgänge und die analogen Ausgänge<br>des Gerätes "eingefroren" werden, d.h. der momentane Zustand des Aus-<br>gangs bleibt auch bei Messwertänderung erhalten. Das Gerät regelt nicht. |
| αð                                                       | Wird bei aktivem HOLD-Betrieb der HAND-Betrieb aktiviert, hat der HAND-<br>Betrieb vorrang - in der Statuszeile der Anzeige wird jetzt HAND angezeigt!<br>Der HAND-Betrieb kann durch Drücken der Taste m beendet werden.<br>Wenn der HOLD-Betrieb immer noch aktiviert ist (durch den Binäreingang oder<br>per Tastatur), geht das Gerät nun wieder in den HOLD-Betrieb!           |
|                                                          | Der HOLD-Betrieb kann durch Tastendruck oder über den Binäreingang aktiviert werden.                                                                                                    |
| Aktivieren per<br>Tastendruck                            | <ul> <li>Die Tasten (a) und (a) länger als 3 Sekunden drücken.<br/>Die Ausgänge des Gerätes verhalten sich jetzt entsprechend den Vorein-<br/>stellungen.<br/>In der Statuszeile des Displays erscheint der Text HOLD.</li> </ul>                                                                                                    |
|                                                          | Werden die Tasten 🖾 und 🌢 kürzer als 3 Sekunden gedrückt, geht das Gerät in den Handetrieb.                                                                                                    |
|                                                          | Die Ausgänge des Gerätes verhalten sich dann entsprechend den Voreinstel-<br>lungen.                                                                                                    |
| Deaktivieren<br>des HOLD-<br>Betriebs per<br>Tastendruck | ★ Tasten Immund ▲ länger als 3 Sekunden drücken.                                                                                                    |
|                                                          | Werden die Tasten $\fbox$ und $\bigstar$ kürzer als 3 Sekunden gedrückt, geht das Gerät in den Handetrieb.                                                                                                    |
|                                                          | Die Ausgänge des Gerätes verhalten sich dann entsprechend den Voreinstel-<br>lungen.                                                                                                    |
|                                                          | Die Ausgänge des Gerätes regeln wieder. In der Statuszeile des Displays erlischt der Text HAND.                                                                                                    |

## 6.8 Bedienerebene

In dieser Ebene können alle Parameter, die vom Administrator (Administrator-Ebene, siehe "Administrator-Ebene", Seite 36) freigegeben wurden editiert (bearbeitet) werden. Alle anderen Parameter (gekennzeichnet durch einen Schlüssel **T** )können nur gelesen werden.

- ★ Die Taste M länger als 3 Sekunden drücken.
- \* "BEDIENER-EBENE" wählen.

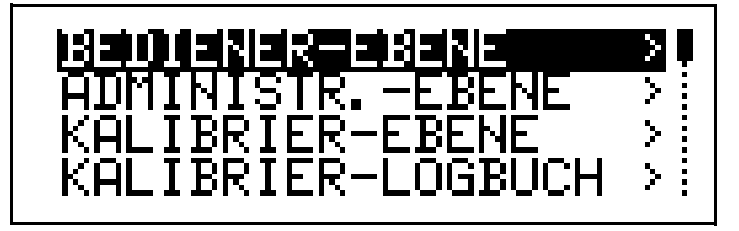

Parameter der Bedienebene und deren Erklärung, siehe Kapitel 11.1 "Parameter der Bedienebene", Seite 75 ff.

## 6.9 Administrator-Ebene

- In dieser Ebene können alle Parameter editiert (bearbeitet) werden.
- In dieser Ebene kann festgelegt werden, welche Parameter ein "normaler" Bediener editieren (bearbeiten) darf bzw. welche Kalibrierungen durchgeführt werden dürfen.

Editierbare Parameter können in der Bedienerebene bearbeitet werden. Nicht editierbare Parameter sind in der Bedienerebene mit einem Schlüssel-Symbol **T** gekennzeichnet.

In die Administratorebene gelangt man wie folgt:

- \* Die Taste 📾 länger als 3 Sekunden drücken.
- ★ Mit den Tasten (▼) bzw. (▲) "ADMINISTRATOR-EBENE" wählen.
- ★ Tasten (▼) bzw. (▲) das Passwort 300 eingeben.
- **\*** Die Taste M bestätigen.
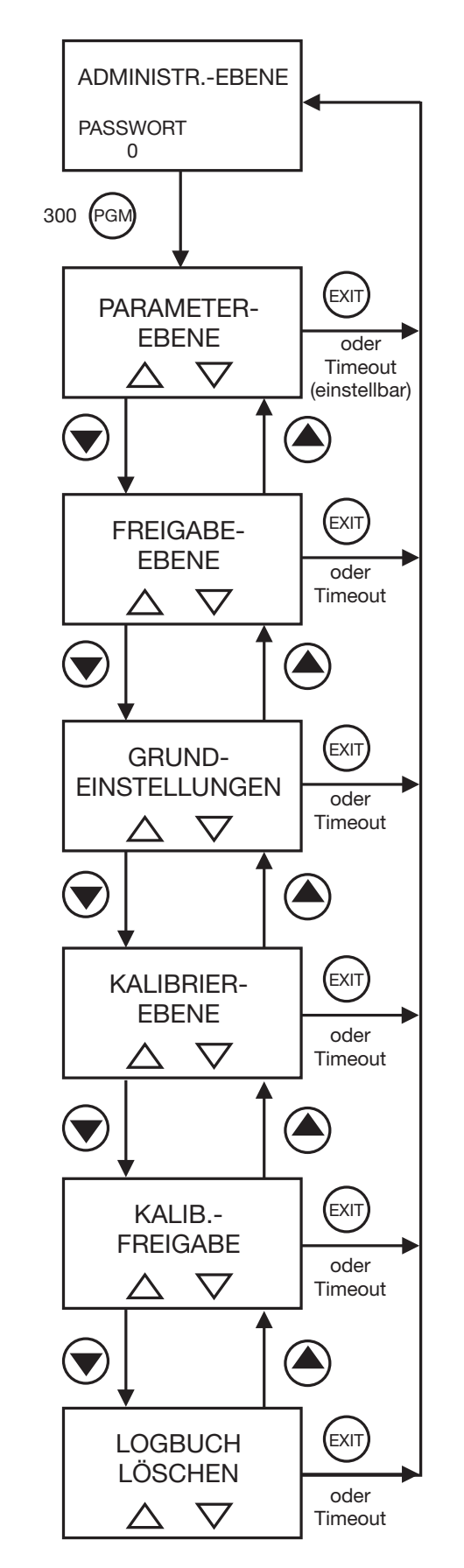

## 6.9.1 Ebenen der Administratorebene

#### 6.9.2 Parameter-Ebene

Hier können die gleichen Einstellungen vorgenommen werden wie in der Bedienerebene. Da der Bediener hier Administratorrechte besitzt, kann er auch Parameter ändern, die in der Bedienerebene gesperrt sind.

Die Liste der einstellbaren Parameter siehe Kapitel 6.8 "Bedienerebene", Seite 36ff.

#### 6.9.3 Freigabe-Ebene

Hier können alle Parameter zum Editieren freigegeben (editieren möglich) oder gesperrt (editieren nicht möglich) werden.

Im Folgenden werden alle möglichen Parameter aufgeführt; je nach Konfiguration werden einige dieser Parameter nicht am Gerät angezeigt.

#### EINGANG LEITF. (Eingang Leitfähigkeit)

Zellenkonstante Relative Zellenkonstante TDS-Faktor Offset Messbereich 1 Offset Messbereich 2 Temperaturkompensation Temperaturkoeffizient Bezugstemperatur Verschmutzungserkennung Fühlerbrucherkennung Filterzeitkonstante Kalibrierintervall

#### **EINGANG TEMPERATUR**

Sensortyp Einheit Manuelle Temperatur Filterzeitkonstante Offset

#### **EINGANG BINÄR**

Keine Funktion Tastensperre Hold-Betrieb Alarm Stop

#### **REGLERKANAL1 bzw. REGLERKANAL2**

Reglerart Sollwert Min-/Max-Kontakt Proportionalbereich Nachstellzeit Vorhaltezeit Periodendauer Min. Einschaltzeit Stellgradgrenze Max. Impulsfrequenz Hysterese Anzugverzögerung Abfallverzögerung Regleralarm Im Holdbetrieb Im Fehlerfall Max. Istwert Min. Istwert

#### REGLERSONDERFKT. (Reglersonderfunktion)

I-Abschaltung getrennte Regler Handbetrieb

#### SCHALTAUSGANG 1 bzw. SCHALTAUSGANG 2

Funktion Schaltpunkt Voralarm Abstand Hysterese Einschaltverzögerung Ausschaltverzögerung Wischerzeit bei Kalibrierung Verhalten im Fehlerfall Verhalten im Holdbetrieb Verhalten im Handbetrieb Ruhe-/Arbeitskontakt

#### ANALOGAUSGANG 1 bzw. ANALOGAUSGANG 2

Signalart Skalierung Anfang Skalierung Ende Bei Skalierung Im Fehlerfall Im Handbetrieb Sicherheitswert Simulation Simulationswert Signalselektor

| Ausgang | Analoger Istertausgang |            | Stetiger Regler |
|---------|------------------------|------------|-----------------|
|         | Hauptwert              | Temperatur | Hauptwert       |
| 1       | Х                      | -          | Х               |

# 6 Bedienung

| Ausgang | Analoger Istertausgang |   | Stetiger Regler |  |
|---------|------------------------|---|-----------------|--|
|         | Hauptwert Temperatur   |   | Hauptwert       |  |
| 2       | -                      | Х | Х               |  |

#### ANZEIGE

Sprache Beleuchtung LCD invertieren Messwertanzeigeart Anzeige unten Anzeige oben Bargraphkalibrierung Anfang Bargraphkalibrierung Ende MIN-/MAX-Reset Bedientimeout Kontrast

### 6.9.4 Grundeinstellungen

In dieser Ebene wird die Grundeinstellung des Gerätes festgelegt. Die Parameter werden mit den Tasten v bzw. (A) geändert. Mit der Taste (R) wird der nächste Parameter angewählt.

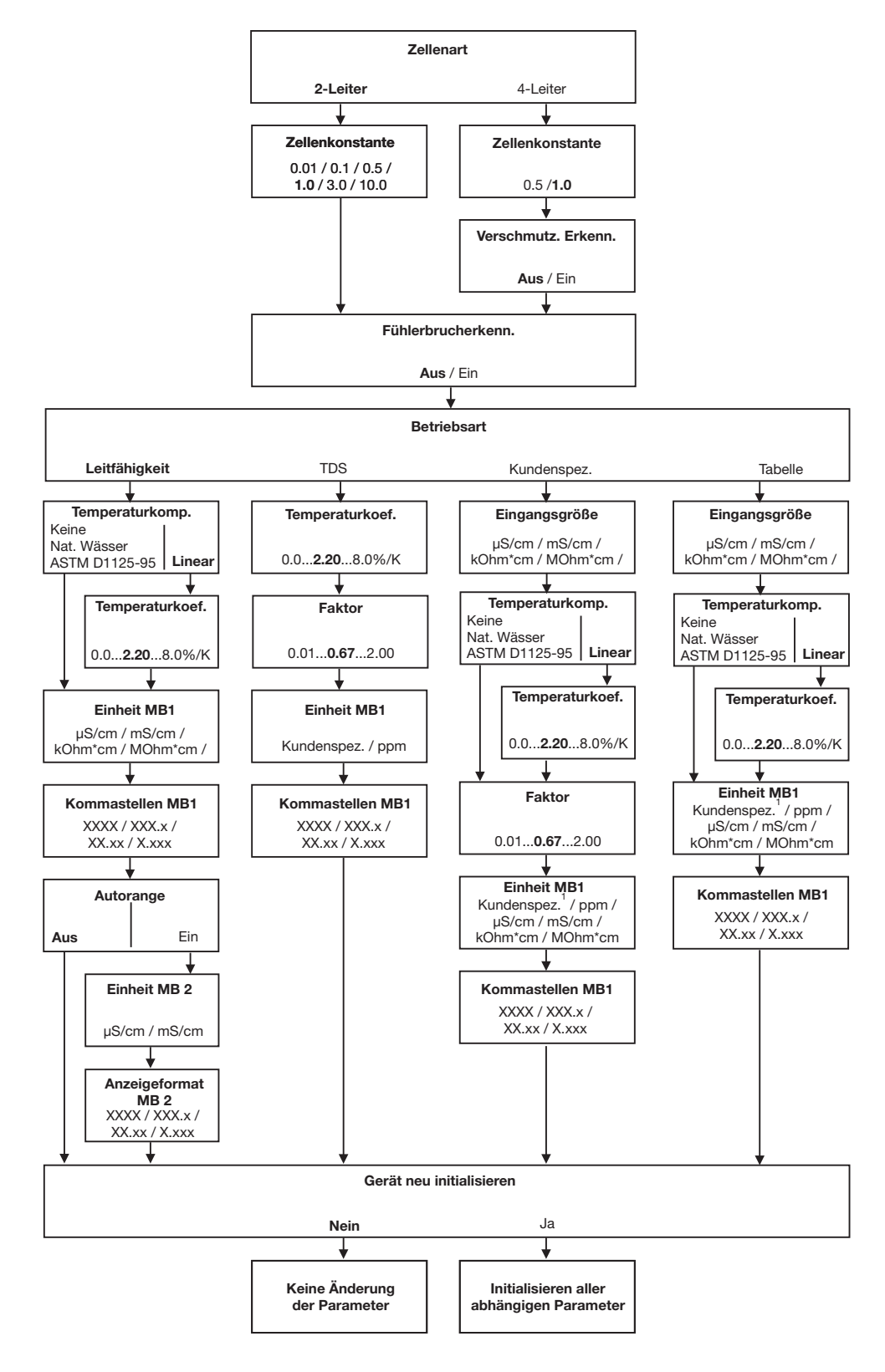

(F

Wird die Grundeinstellungsebene mit EXIT verlassen, werden alle Änderungen verworfen und die vorherigen Einstellungen wieder hergestellt.

### 6.9.5 Kalibrier-Ebene

TEMP.KOEF.LINEAR (Temperaturkoeffizient linear)

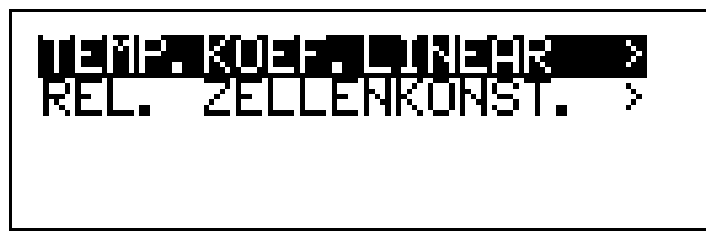

siehe Kapitel 8.4 "Kalibrieren des Temperaturkoeffizienten der Messlösung", Seite 68.

REL.ZELLENKONST. (relative Zellenkonstante)

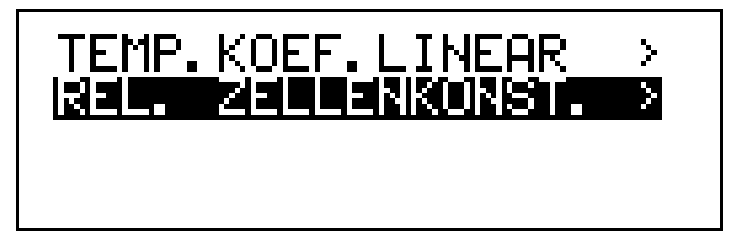

siehe Kapitel 8.2 "Kalibrieren der relativen Zellenkonstante", Seite 66.

### 6.9.6 Kalibrier-Freigabe

Hier ist einstellbar, ob der Start der Kalibrierprozedur in der Bedienerebene bzw. über die Taste "CAL" freigegeben ist oder nicht.

| KALLAS HEREDOGENSE<br>TEMP.KOEF.LINEAR<br>FREIGEGEBEN |  |
|-------------------------------------------------------|--|
| KEL. ZELLENKONST.<br>FREIGEGEBEN                      |  |

## 6.9.7 Logbuch löschen

```
LOGBUCH WIRKLICH LÖSCHEN ?
JA / NEIN
```

## 6.10 Geräteinfo

| Hier wird die aktuelle Konfiguration aller wichtigen Parameter aufgelistet, |                   |  |  |
|-----------------------------------------------------------------------------|-------------------|--|--|
| z.B.:                                                                       |                   |  |  |
| ZELLENART                                                                   | -> 2-LEITER       |  |  |
| ZELLENKONSTANTE                                                             | -> 1.0            |  |  |
| FÜHLERBRUCHERKENN.                                                          | -> AUS            |  |  |
| BETRIEBSART                                                                 | -> LEITFÄHIEGKEIT |  |  |
| TEMPERATURKOMP.                                                             | -> LINEAR         |  |  |
| TEMPERATURKOEF.                                                             | -> 2.20%/K        |  |  |
| EINHEIT MB 1                                                                | -> µS/cm          |  |  |
| KOMMASTELLEN MB 1                                                           | -> XXXX           |  |  |
| AUTORANGE                                                                   | -> EIN            |  |  |
| EINHEIT MB 2                                                                | -> mS/cm          |  |  |
| KOMMASTELLEN MB 2                                                           | -> XXX.x          |  |  |

# 6.11 Reglerfunktionen

| Einfache<br>Schalt-<br>funktionen | Einfache Schaltfunktionen wie beispielsweise Alarmkontakte, Limitkomparato-<br>ren oder die Signalisierung des Kalibriertimers werden beim JUMO AQUIS 500<br>in der Parameterebene über die Parameter der "Schaltausgänge 1 bzw. 2"<br>konfiguriert. |                                                                                          |  |  |
|-----------------------------------|----------------------------------------------------------------------------------------------------|------------------------------------------------------------------------------------------|--|--|
|                                   | Die Parameter des Regler<br>den!                                                                                                    | kanals 1 bzw. 2 müssen dann auf "Aus" gestellt wer-                                      |  |  |
| Höherwertige<br>Regel-            | Höherwertige Regelfunktio<br>meter der "Reglerkanäle 1                                                                                                    | onen werden in der Parameterebene über die Para-<br>bzw. 2" konfiguriert.                |  |  |
| funktionen                        | Die Parameter der Reglerk<br>gestellt werden!                                                                                                    | Die Parameter der Reglerkanäle müssen dann auf "Regler 1 bzw. Regler 2" gestellt werden! |  |  |
| Parameter der                     | Schaltausgang 1 / 2                                                                                                    | Frklärung                                                                                |  |  |
| Declenepene                       |                                                                                                    | keine Scholtfunktion und                                                                 |  |  |
|                                   | Keine                                                                                                    | keine Begelfunktion gewünscht                                                            |  |  |
|                                   | Regler 1                                                                                                    | Das Gerät soll "höherwertig" regeln                                                      |  |  |
|                                   | Regler 2                                                                                                    | Das Gerät soll "höherwertig" regeln                                                      |  |  |
|                                   | Regleralarm 1 / 2<br>Regleralarm                                                                                                    |                                                                                          |  |  |
|                                   | Hauptwert                                                                                                    |                                                                                          |  |  |
|                                   | L Hauptwert                                                                                                    |                                                                                          |  |  |
|                                   | Hauptwert                                                                                                    |                                                                                          |  |  |
|                                   | Hauptwert                                                                                                    |                                                                                          |  |  |
|                                   |                                                                                                    |                                                                                          |  |  |
|                                   | Temperat.                                                                                                    | "Einfache" Schaltfunktionen                                                              |  |  |
|                                   | Temperat.                                                                                                    |                                                                                          |  |  |
|                                   | Temperat.                                                                                                    |                                                                                          |  |  |
|                                   | Sensorfehler                                                                                                    |                                                                                          |  |  |
|                                   | Kalibriertimer                                                                                                    |                                                                                          |  |  |
|                                   | Autorange                                                                                                    |                                                                                          |  |  |
|                                   | USP-Voralarm                                                                                                    |                                                                                          |  |  |
|                                   | PHEUR                                                                                                    |                                                                                          |  |  |
|                                   | PHEUR-Voralarm                                                                                                    |                                                                                          |  |  |
|                                   | Reglerkanal 1 / 2                                                                                                    |                                                                                          |  |  |
|                                   | Grenzwert                                                                                                    |                                                                                          |  |  |
|                                   | Impulsiangen                                                                                                    | "Höhenvertige" Regelfunktionen                                                           |  |  |
|                                   | Stetig                                                                                                    |                                                                                          |  |  |
|                                   | SPUNKISCHTIL                                                                                                    | Muss gowählt worden wenn "Finfache"                                                      |  |  |
|                                   | Aus                                                                                                    | Schaltfunktionen gewünscht werden.                                                       |  |  |

## 7.1 Schnelleinstieg

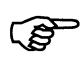

Das ist ein Vorschlag, um das Gerät in kurzer Zeit zuverlässig zu konfigurierren.

Wenn Sie die Einstellmöglichkeiten dieser Liste vor Beginn der Konfigration prüfen, können "Timeouts" während der Konfiguration vermieden werden.

- \* Gerät montieren, siehe Kapitel 4 "Montage", Seite 11.
- \* Gerät installieren, siehe Kapitel 5 "Elektrischer Anschluss", Seite 15 ff.
- \* die Administrator-Ebene (ADMINISTR.-EBENE) aufrufen.
- **\*** Das Passwort 300 eingeben.
- \* Die Parameter-Ebene (PARAMETER-EBENE) aufrufen.
- Im Menüpunkt Anzeige "BEDIENTIMEOUT" auf 0 min. (kein Timeout) Einstellen.
- \* Parameter-Ebene verlassen
- \* Grundeinstellungen wählen und Menüpunkte vollständig abarbeiten
- \* Die Frage "Gerät neu initialisieren" mit "JA" beantworten
- Parameter konfigurieren, siehe Kapitel 11 "Anhang", Seite 75.
   Z.B. Eingang Temperatur, analoge Ausgänge, Reglerfunktionen, usw.
- \* Gerät auf Sensor und Messmedium kalibrieren.

## 7.2 Einstellbeispiele

### 7.2.1 Messung von Trinkwasser mit 2-Elektroden-Messzelle

| Messbereich:            | 0 1000 μS/cm                   |
|-------------------------|--------------------------------|
| Anzeige:                | Ohne Nachkommastelle           |
| Zellenkonstante K:      | 1,0 1/cm                       |
| Ausgangssignal:         | 4 20 mA                        |
| Temperaturkompensation: | Linear                         |
| Temperaturmessung       | Mit Pt100                      |
| Regelfunktion:          | Grenzwertregler, max. Funktion |
| Grenzwert:              | 600 µS/cm                      |

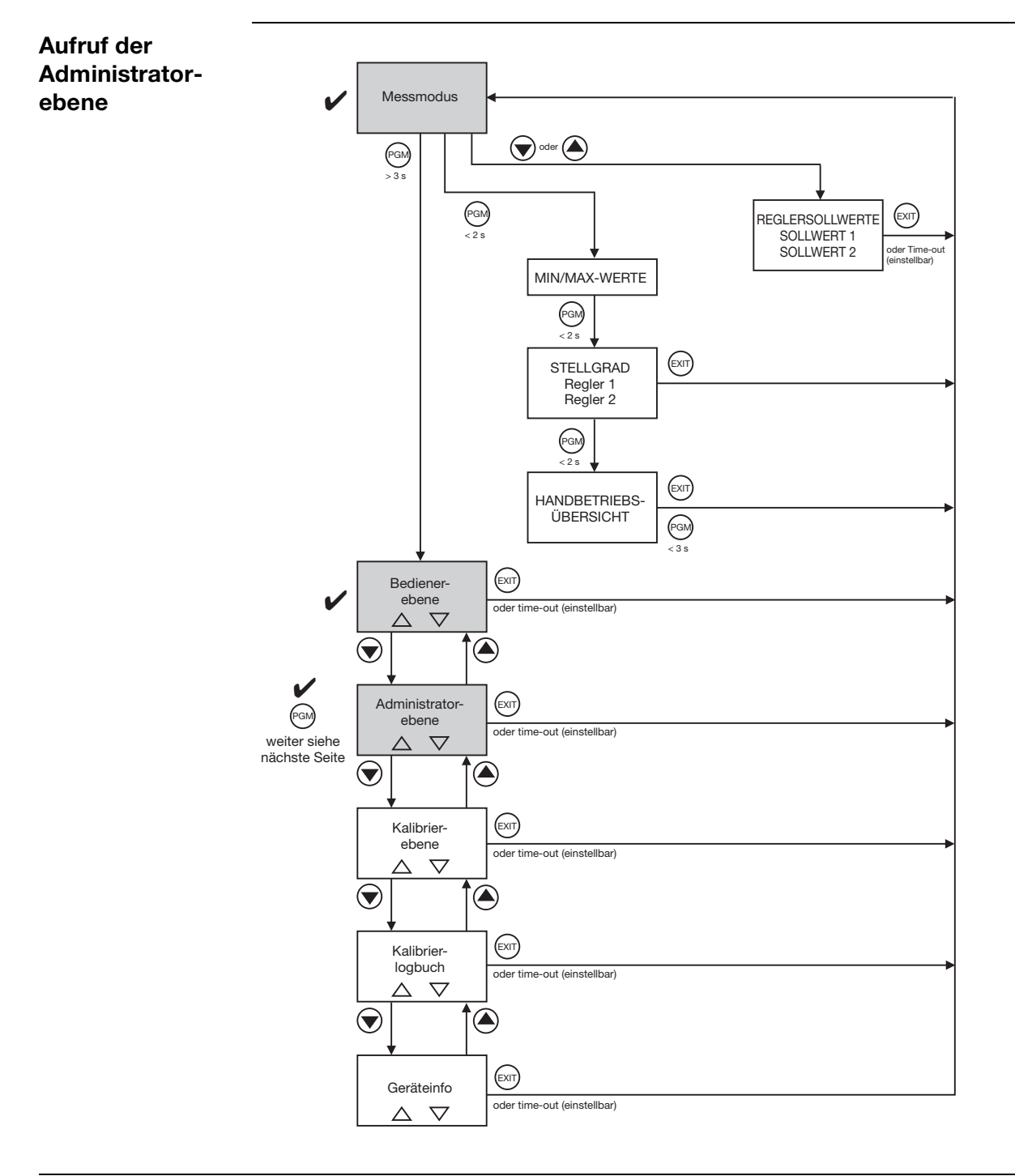

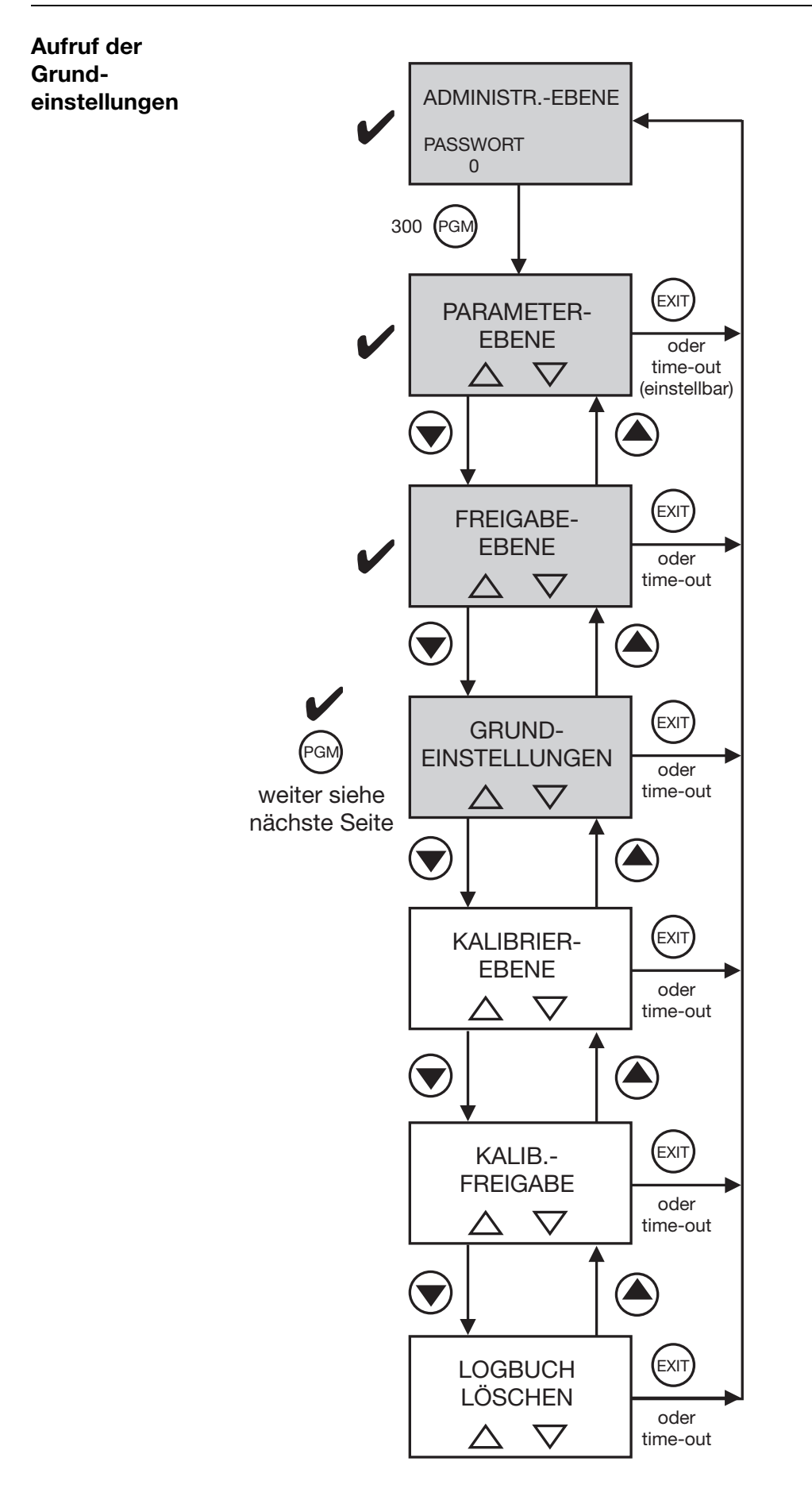

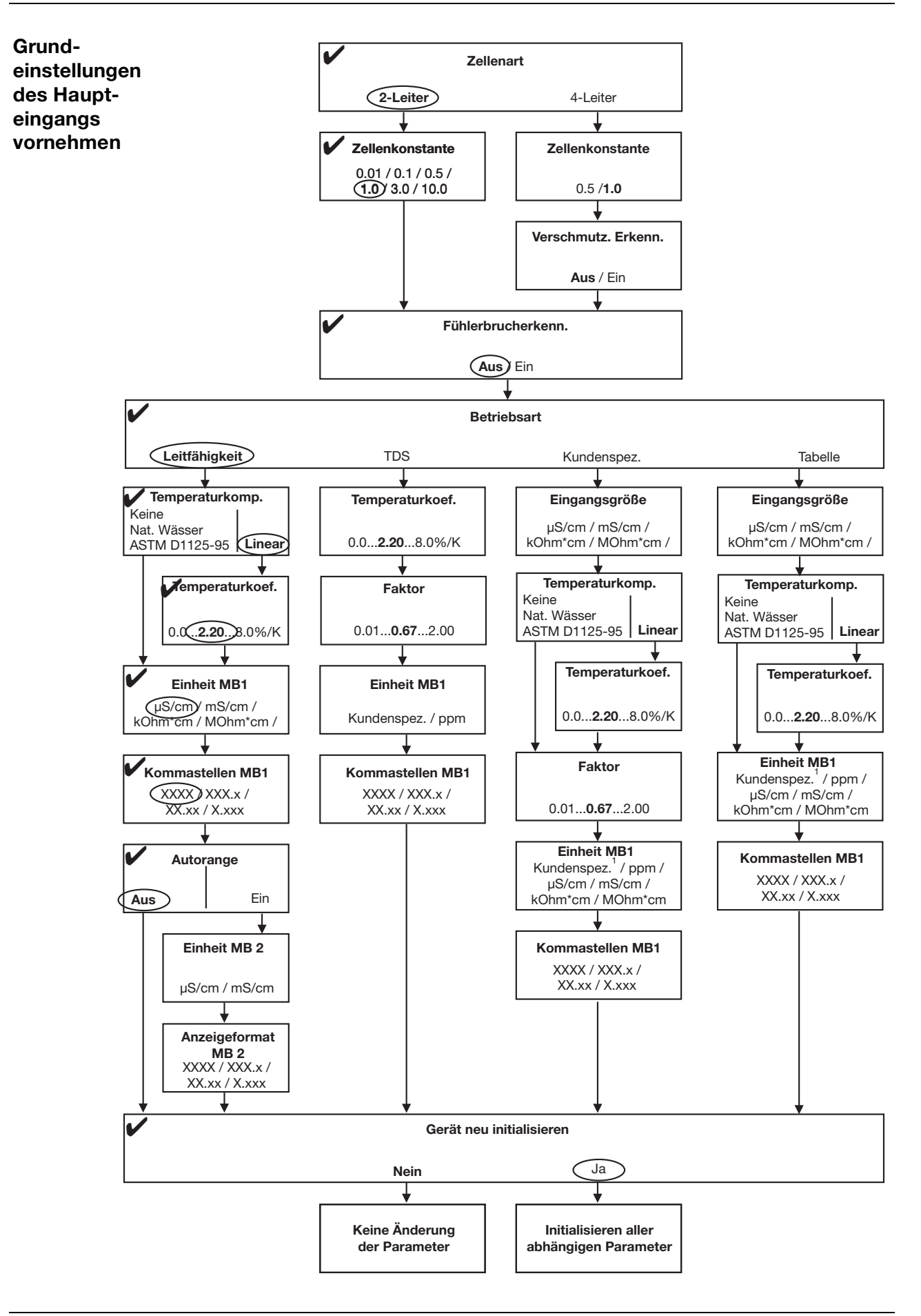

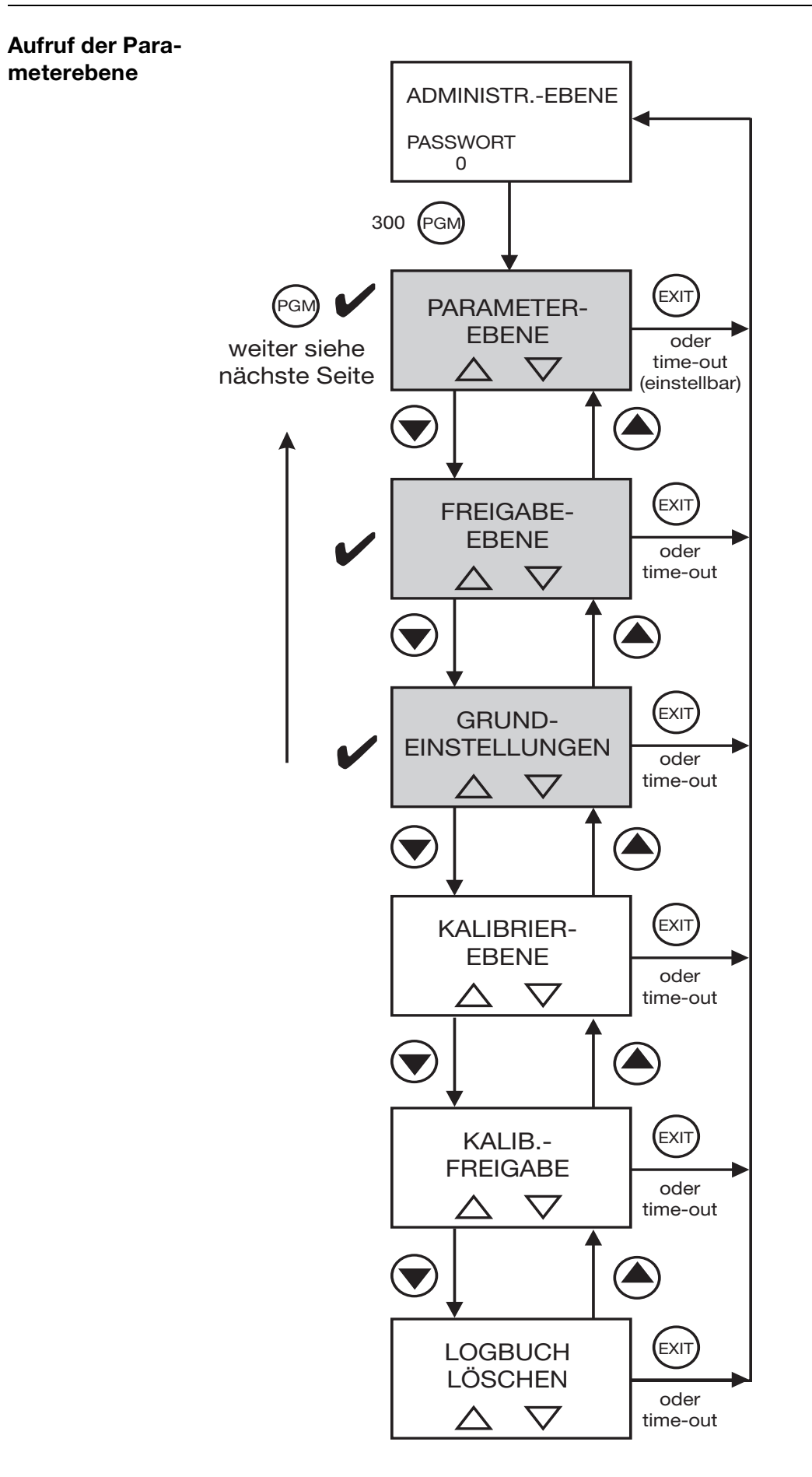

| Eingang            | Sensortyp:           | Pt100/Pt1000   |
|--------------------|----------------------|----------------|
| Temperatur         | Einheit:             | °C             |
|                    | Filterzeitkonstante: | 00:00:02       |
|                    | Offset:              | 0,0°C          |
| Reglerkanal 1      | Reglerart:           | Grenzwert      |
|                    | Sollwert:            | 600 μS/cm      |
|                    | Min/MaxKontakt:      | Nach Bedarf    |
|                    | Hysterese:           | Nach Bedarf    |
|                    | Anzugsverzögerung:   | Nach Bedarf    |
|                    | Abfallverzögerung:   | Nach Bedarf    |
|                    | Regleralarm:         | Nach Bedarf    |
|                    | Im Holdbetrieb:      | Nach Bedarf    |
|                    | Im Fehlerfall:       | Nach Bedarf    |
|                    | Max. Sollwert:       | Nach Bedarf    |
|                    | Min. Sollwert:       | Nach Bedarf    |
| Reglerkanal 2      | Reglerart:           | Aus            |
| Schaltausgang<br>1 | Funktion:            | Regler1        |
| Schaltausgang<br>2 | Funktion:            | Keine Funktion |
| Analogausgang      | Signalselektor:      | Hauptwert      |
| 1                  | Signalart:           | 420 mA         |
|                    | Skalierung Anfang:   | 0 μs/cm        |
|                    | Skalierung Ende:     | 1000 μs/cm     |
|                    |                      |                |

### Abschließende Geräteeinstellungen

### 7.2.2 Messung von Reinstwasser mit 2-Elektroden-Messzelle

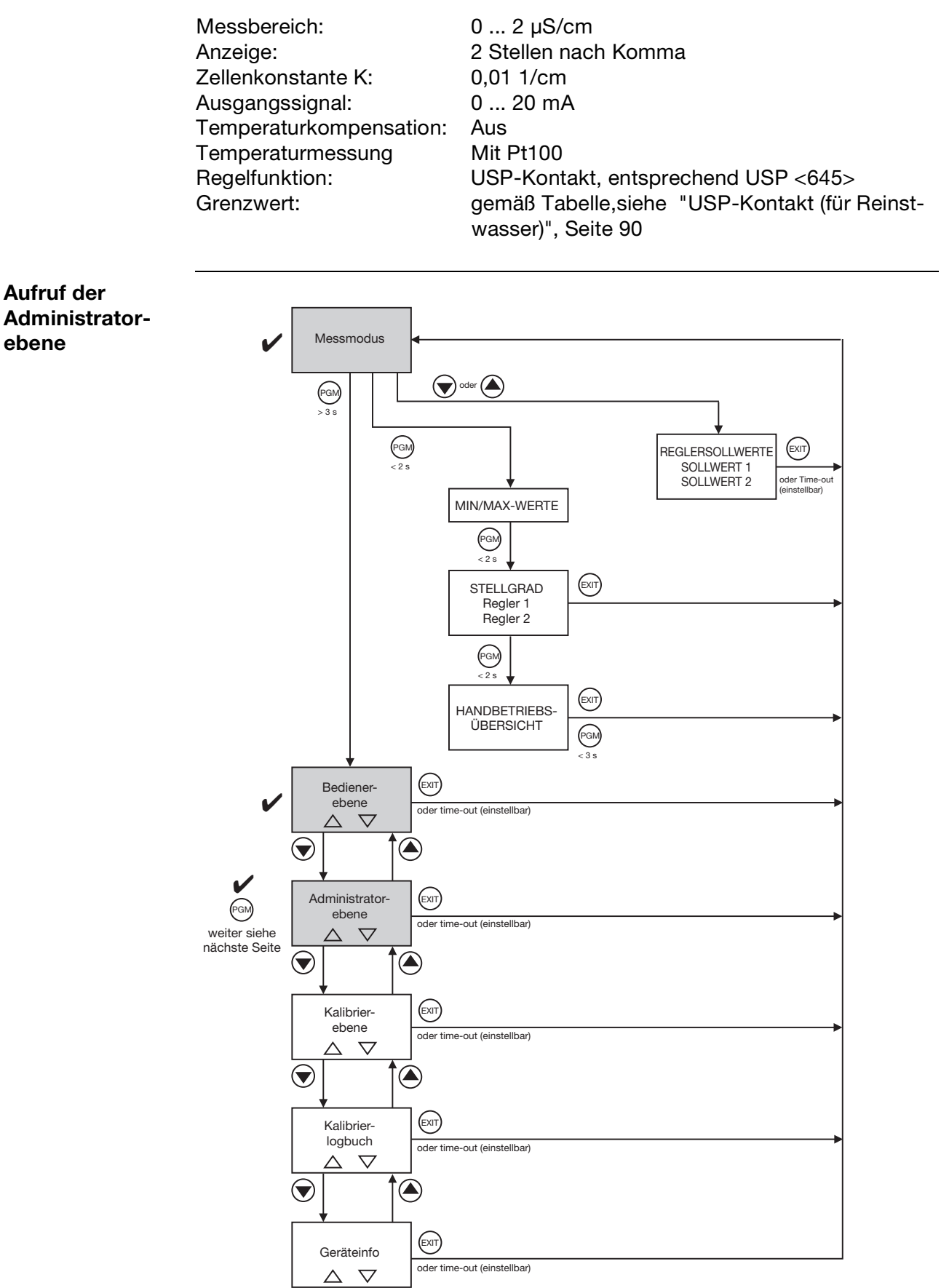

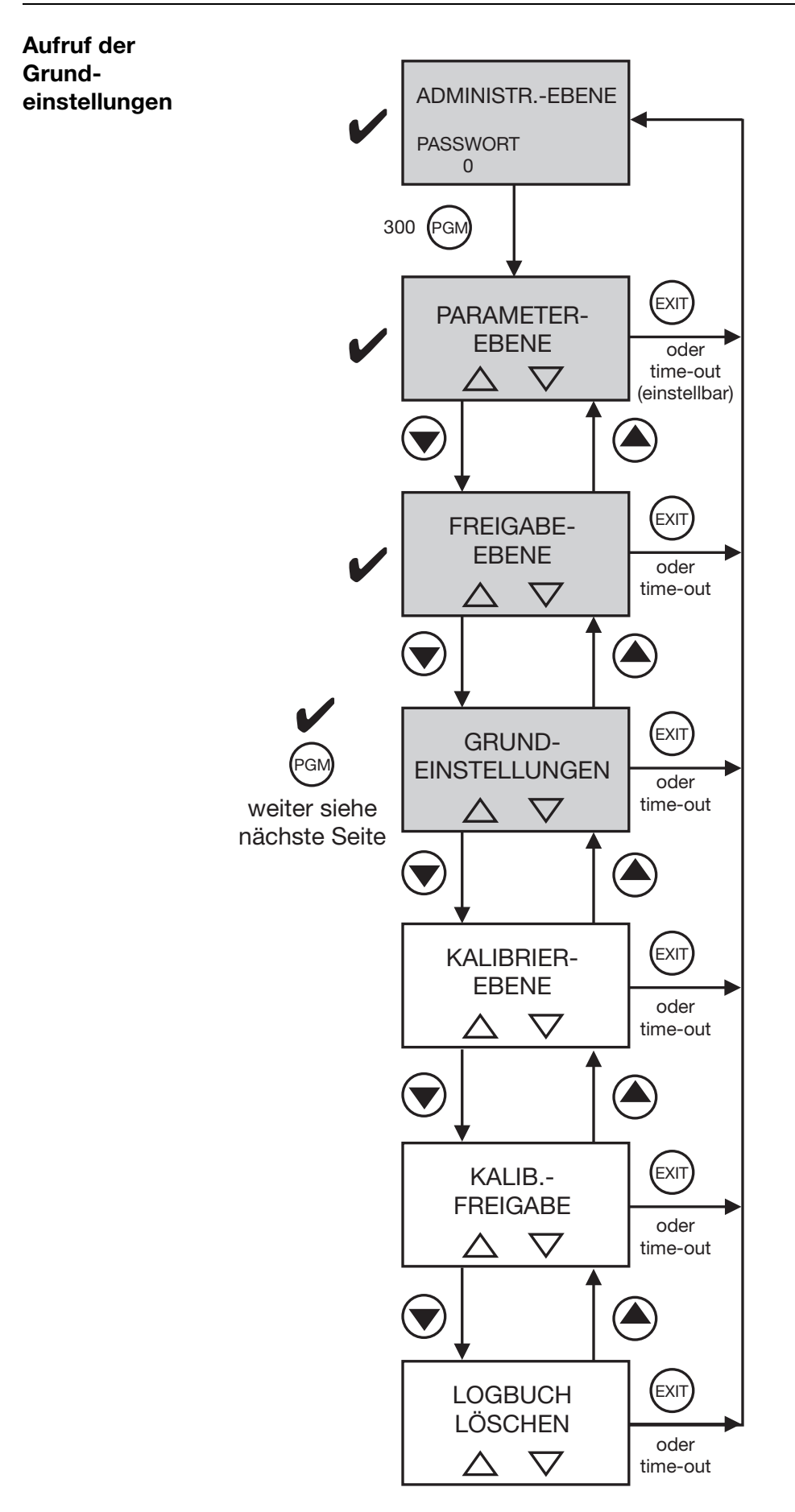

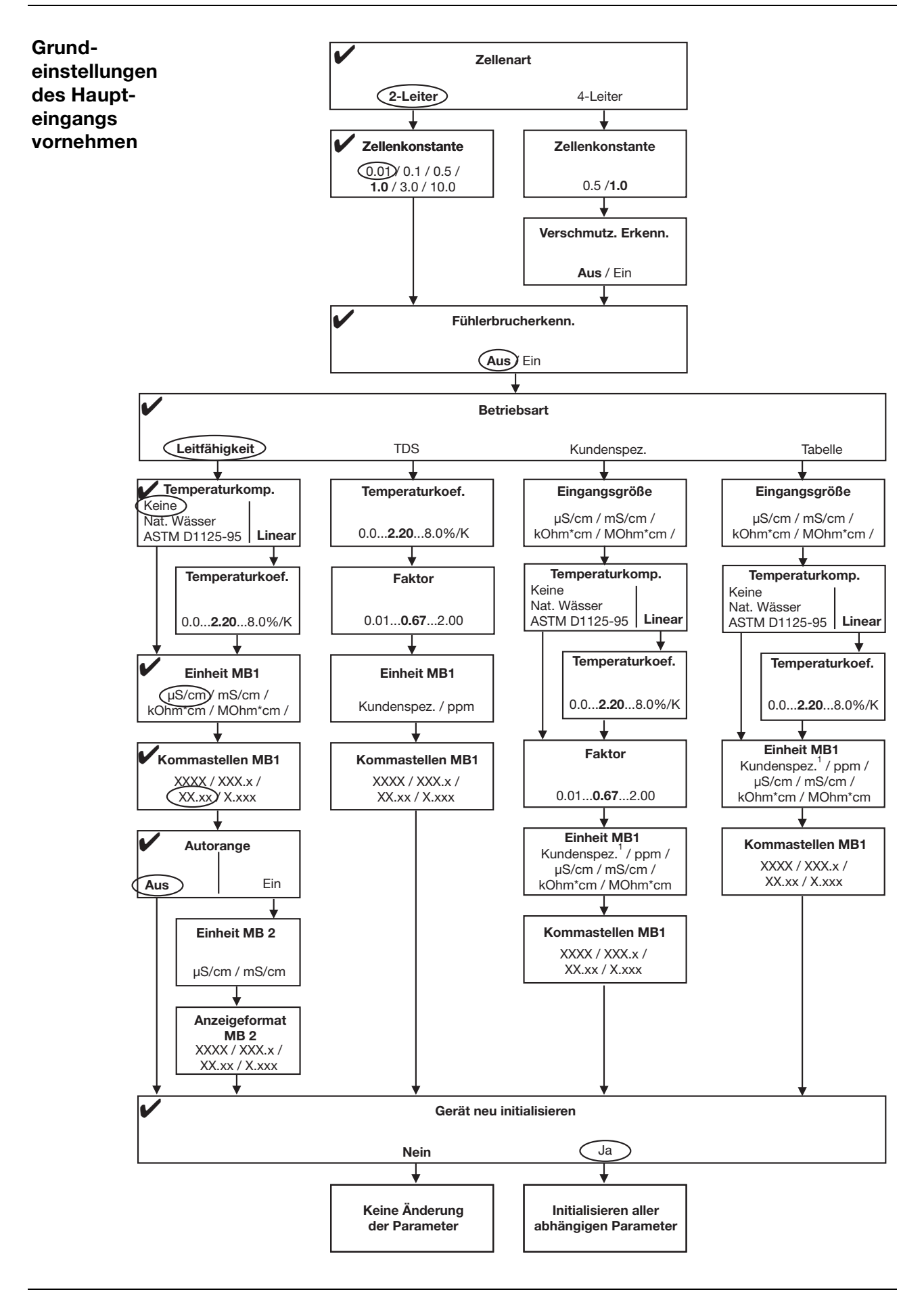

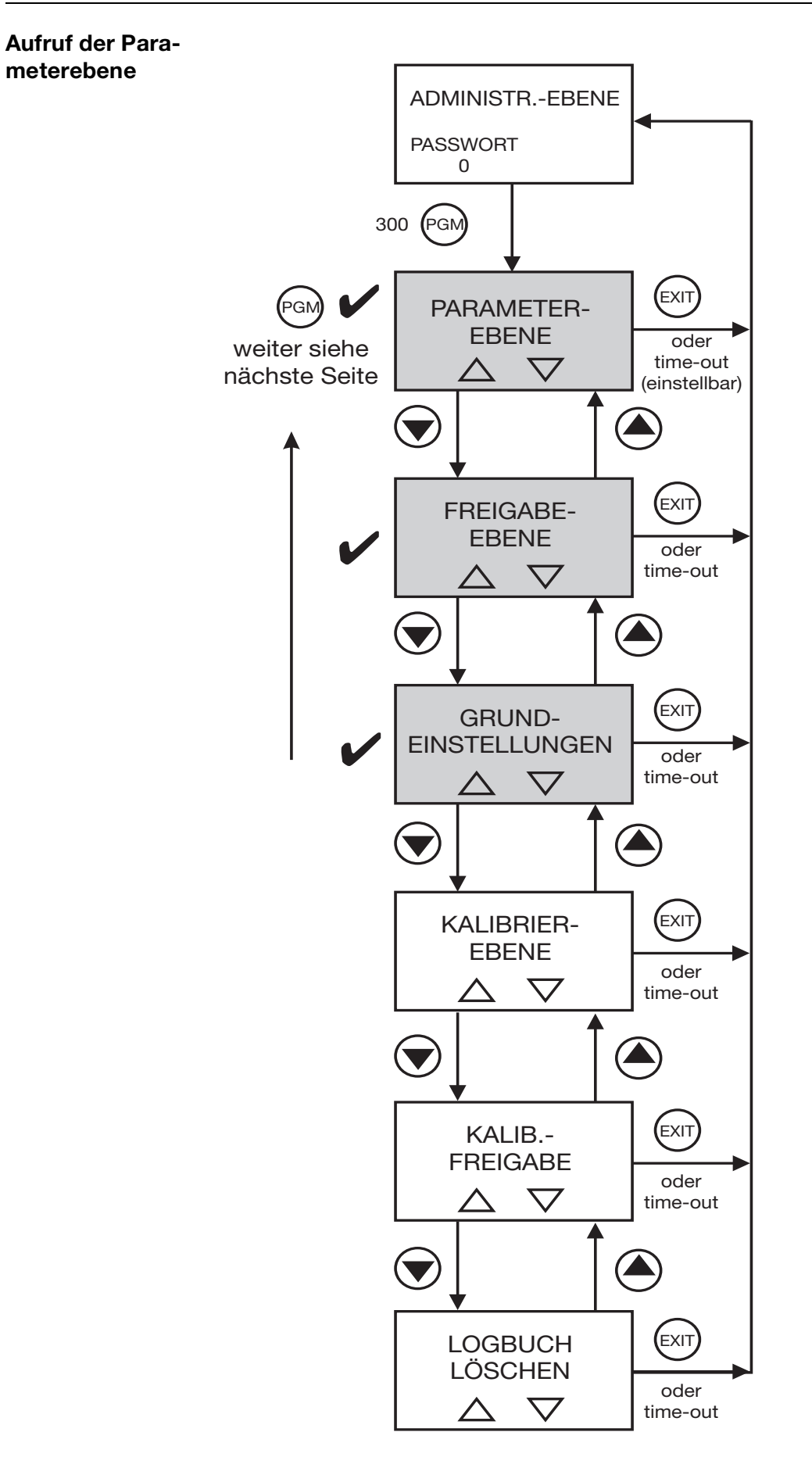

| Eingang<br>Temperatur | Sensortyp:<br>Finheit: | Pt100/Pt1000   |
|-----------------------|------------------------|----------------|
|                       | Filterzeitkonstante:   | 00:00:02       |
|                       | Offset:                | 0,0°C          |
| Reglerkanal 1         | Reglerart:             | Aus            |
| Reglerkanal 2         | Reglerart:             | Aus            |
| Schaltausgang<br>1    | Funktion:              | USP            |
| Schaltausgang<br>2    | Funktion:              | Keine Funktion |
| Analogausgang         | Signalselektor:        | Hauptwert      |
| 1                     | Signalart:             | 020 mA         |
|                       | Skalierung Anfang:     | 0 μS/cm        |
|                       | Skalierung Ende:       | 2 μS/cm        |
|                       | Bei Kalibrierung:      | Nach Bedarf    |
|                       | Im Fehlerfall:         | Nach Bedarf    |
|                       | Im Holdbetrieb:        | Nach Bedarf    |
|                       | Sichereitswert:        | Nach Bedarf    |
|                       | Simulation:            | Nach Bedarf    |
|                       | Simulationswert:       | Nach Bedarf    |

### Abschließende Geräteeinstellungen

### 7.2.3 Messung von Reinstwasser mit 2-Elektroden-Messzelle

Messbereich: 0 ... 20 MΩ x cm Anzeige: 2 Stellen nach Komma Zellenkonstante K: 0,01 1/cm **Relative Zellenkonstante** gemäß Prüfprotokoll der Messzelle: 102,5% 4 ... 20 mA Ausgangssignal: ASTM Temperaturkompensation: Temperaturmessung Mit Pt100 **Regelfunktion:** Aus Grenzwert: Entfällt

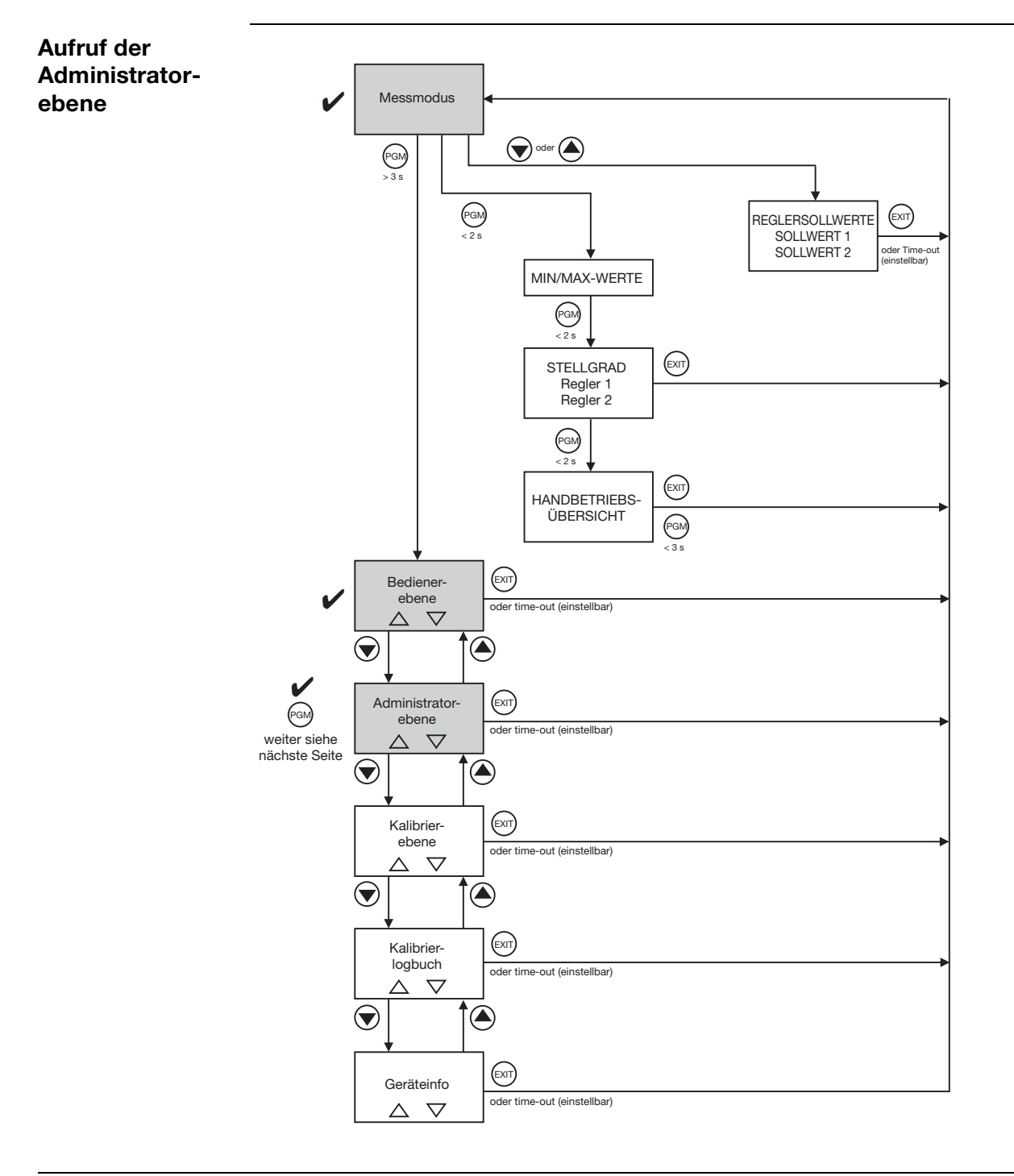

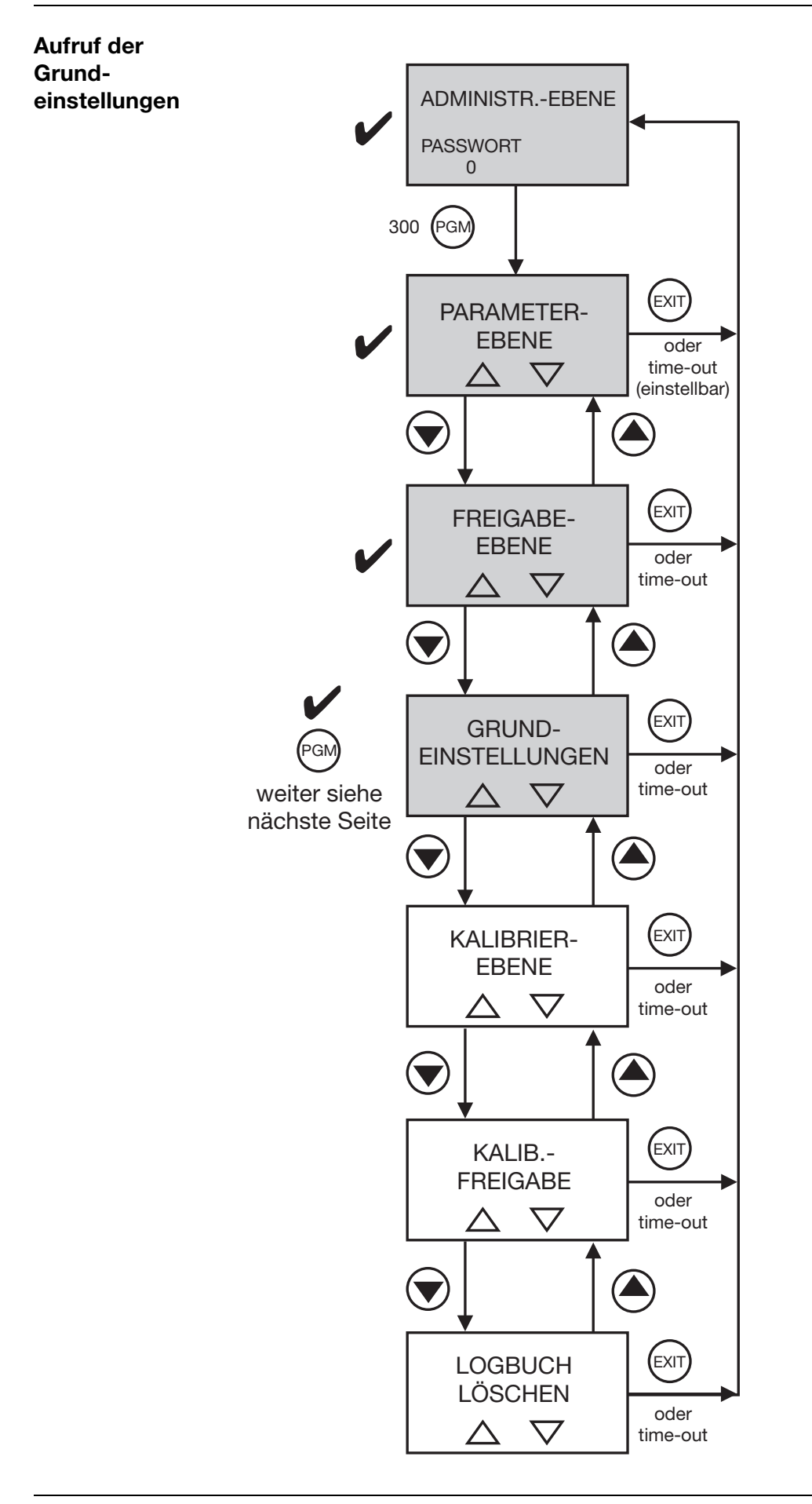

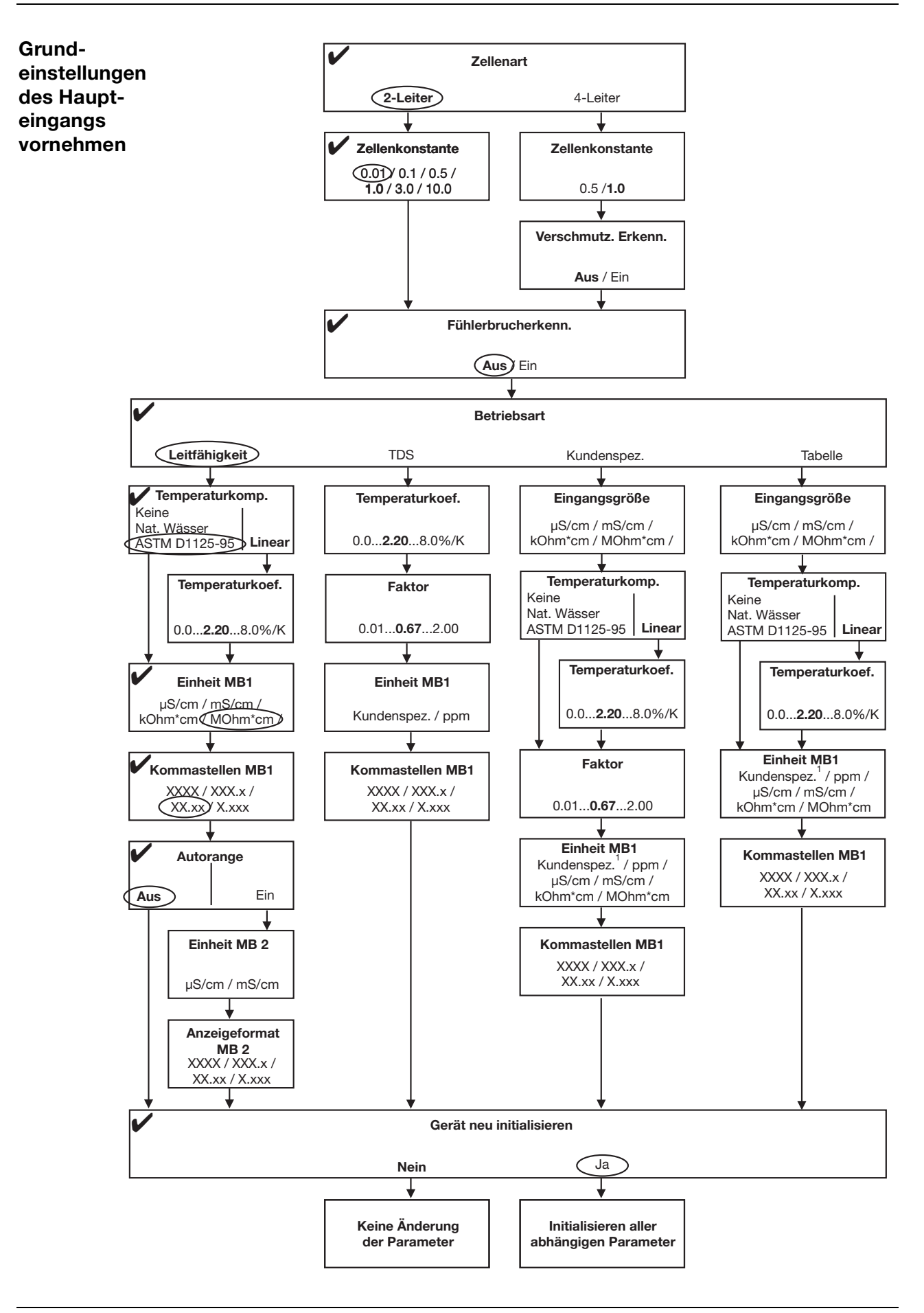

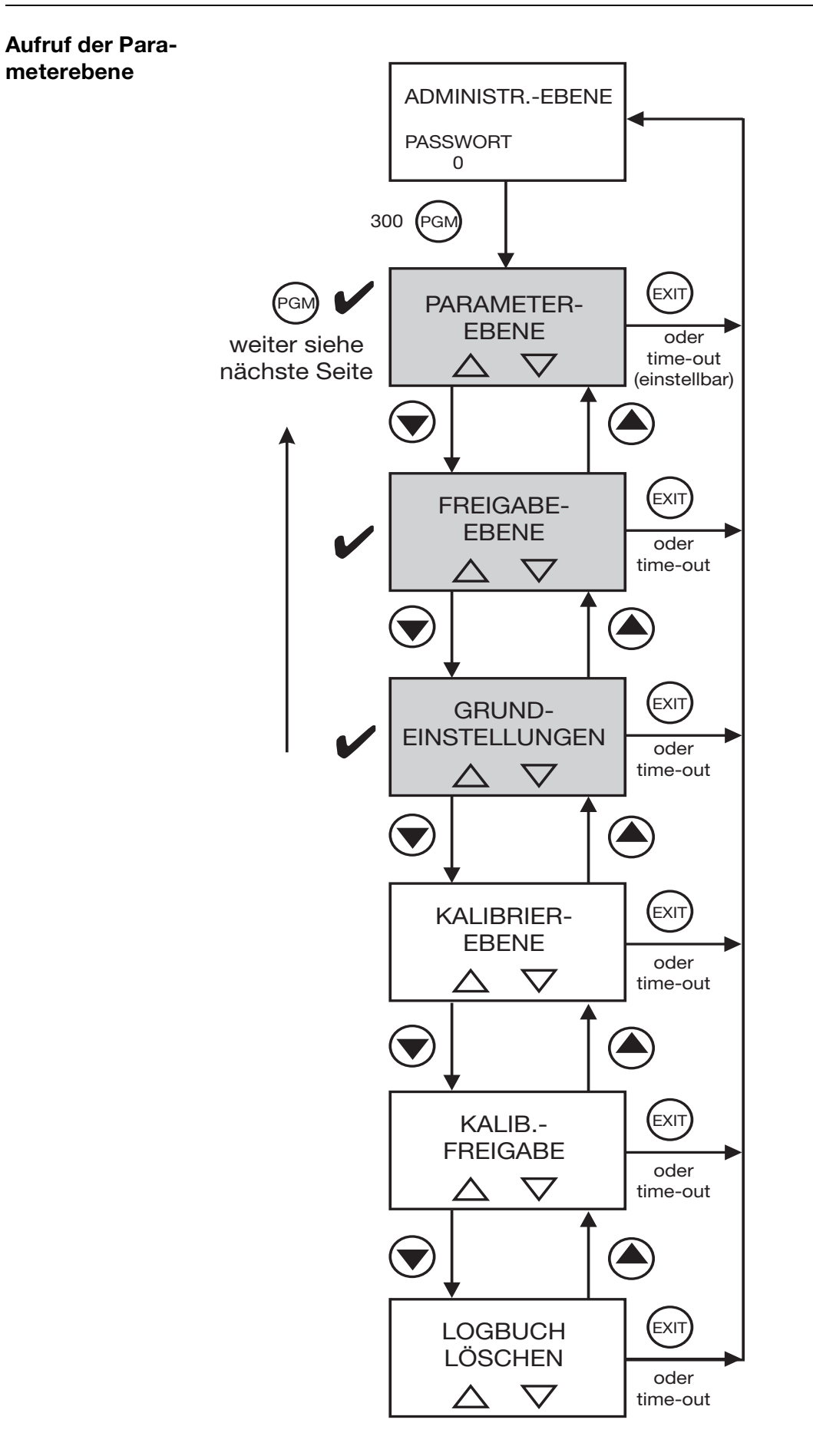

| Eingang       | Zellenkonstante:          | 0,01            |
|---------------|---------------------------|-----------------|
| Leitfähigkeit | Relative Zellenkonstante: | 102,5%          |
|               | Offset für den Messbereic | h: 0,0°C        |
|               | Temperaturkompensation    | : ASTM D1125-95 |
|               | Filterzeitkonstante:      | Nach Bedarf     |
|               | Kalibrierintervall:       | Nach Bedarf     |
| Eingang       | Sensortyp:                | Pt100/Pt1000    |
| Temperatur    | Einheit:                  | °C              |
|               | Filterzeitkonstante:      | 00:00:02        |
|               | Offset:                   | 0,0°C           |
| Analogausgang | Signalselektor:           | Hauptwert       |
| 1             | Signalart:                | 420 mA          |
|               | Skalierung Anfang:        | 0 MOhm*cm       |
|               | Skalierung Ende:          | 20 MOhm*cm      |
|               | Bei Kalibrierung:         | Nach Bedarf     |
|               | Im Fehlerfall:            | Nach Bedarf     |
|               | Im Holdbetrieb:           | Nach Bedarf     |
|               | Sichereitswert:           | Nach Bedarf     |
|               | Simulation:               | Nach Bedarf     |
|               | Simulationswert:          | Nach Bedarf     |
|               |                           |                 |

#### Abschließende Geräteeinstellungen

## 7.2.4 Messung mit Autorange und 2-Elektroden-Messzelle

| Messbereich 1:          | 0 2 μS/cm            |
|-------------------------|----------------------|
| Anzeige von MB 1:       | 2 Stellen nach Komma |
| Messbereich 2:          | 0 200 μS/cm          |
| Anzeige von MB 2:       | 1 Stelle nach Komma  |
| Zellenkonstante K:      | 0,1 1/cm             |
| Ausgangssignal:         | 4 20 mA              |
| Temperaturkompensation: | Linear               |
| Temperaturmessung       | mit Pt100            |
| Regelfunktion:          | Aus                  |
| Grenzwert:              | Entfällt             |
| Anzeige von Autorange:  | über Schaltausgang 1 |

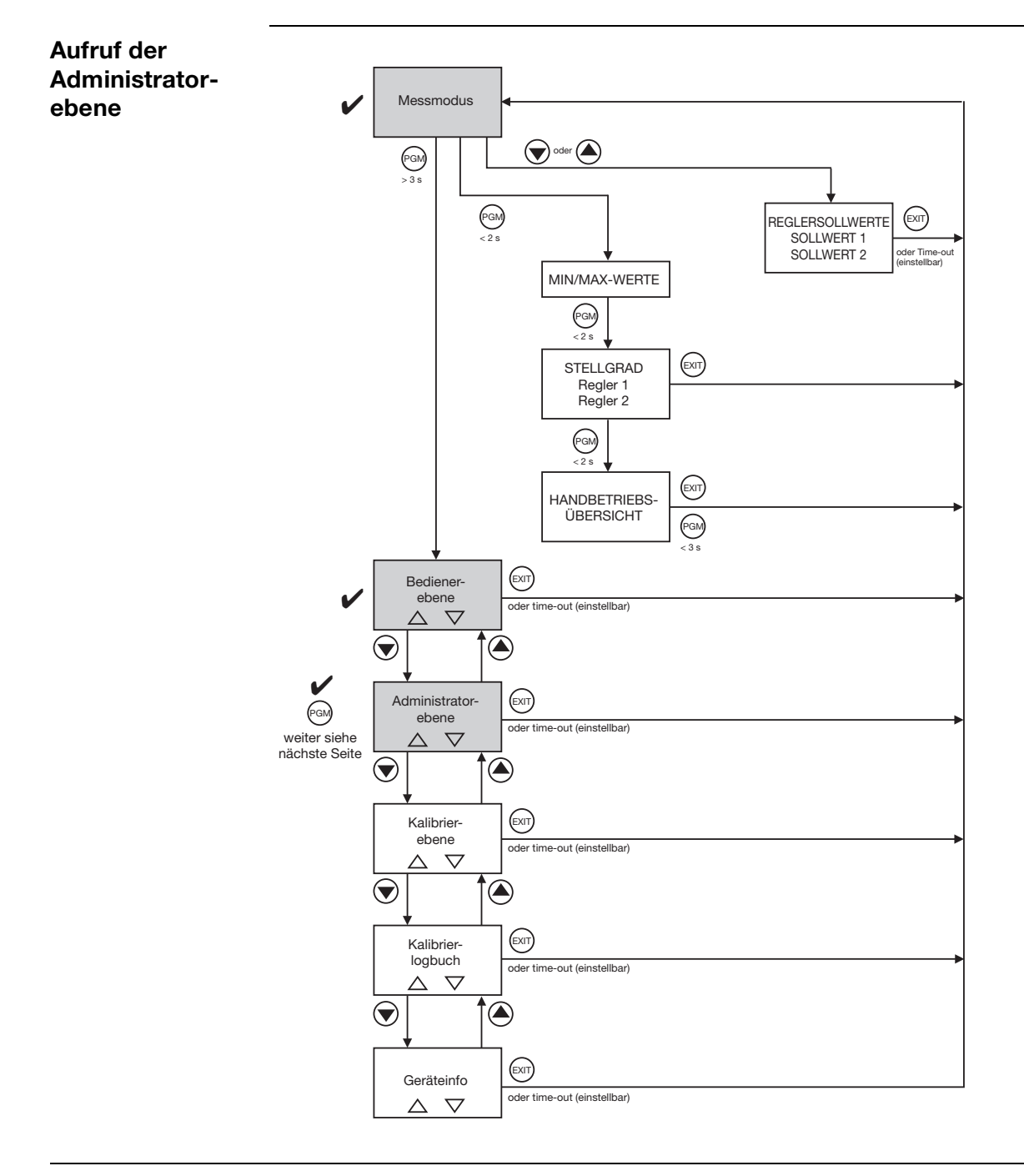

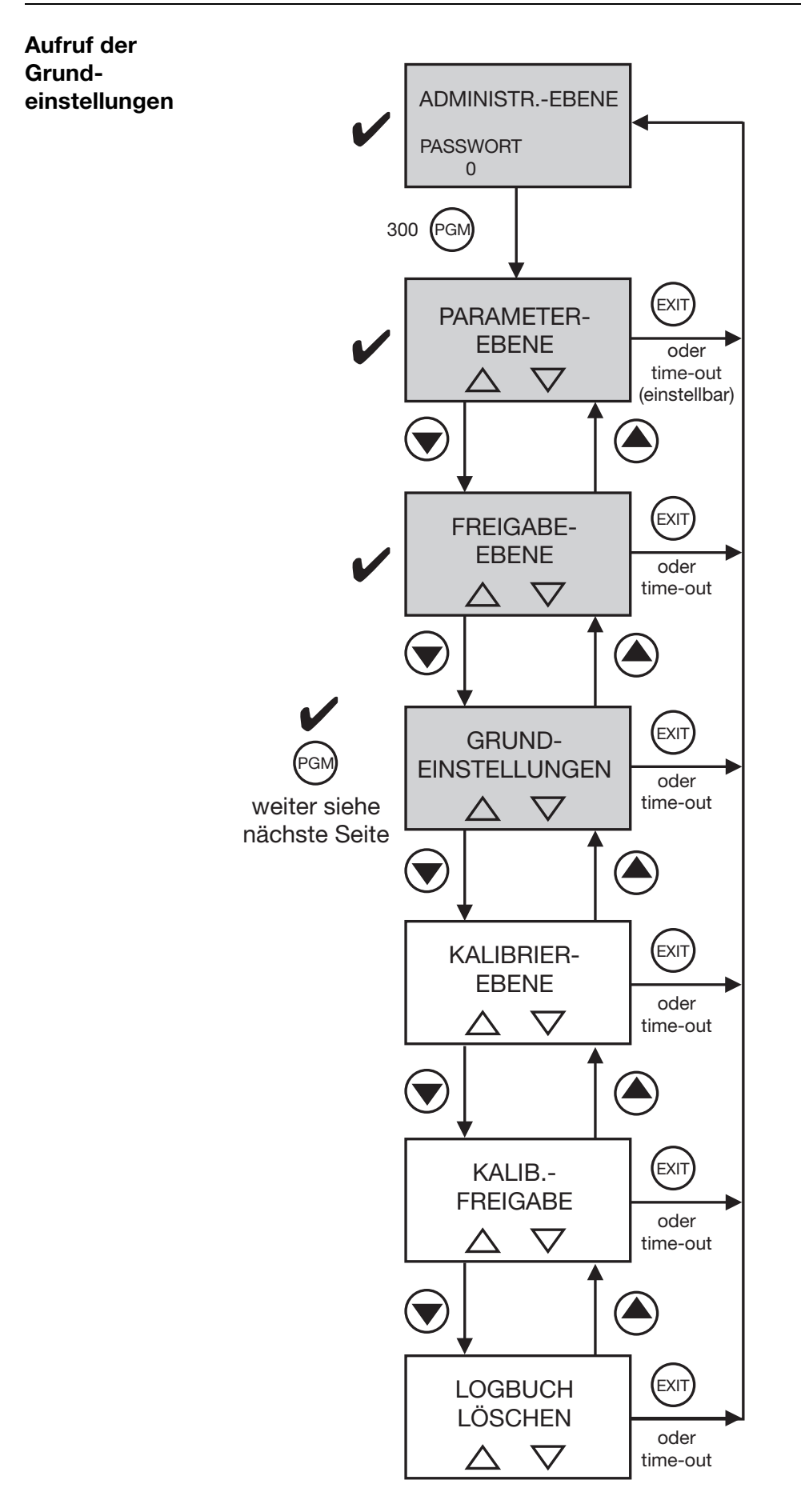

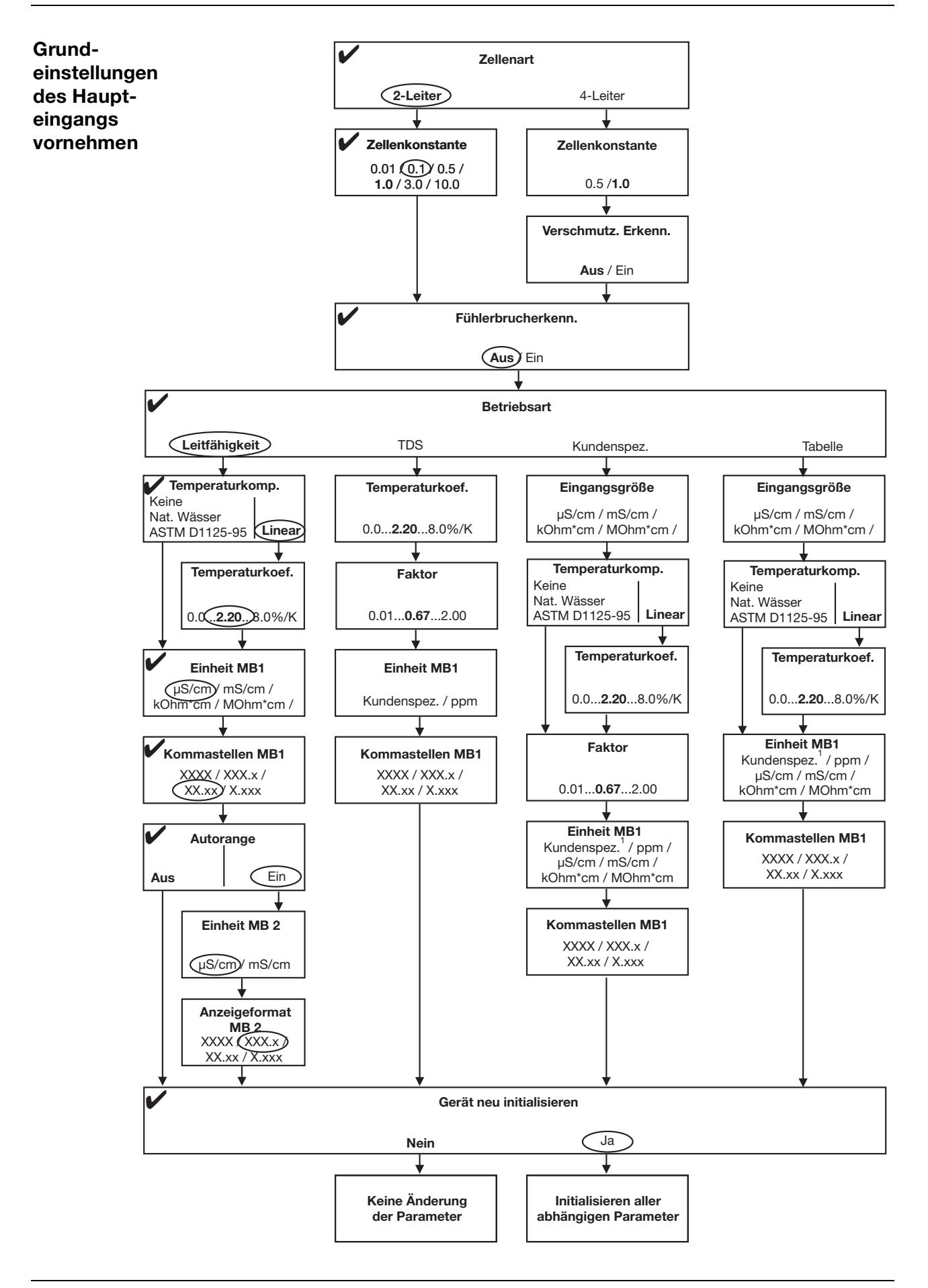

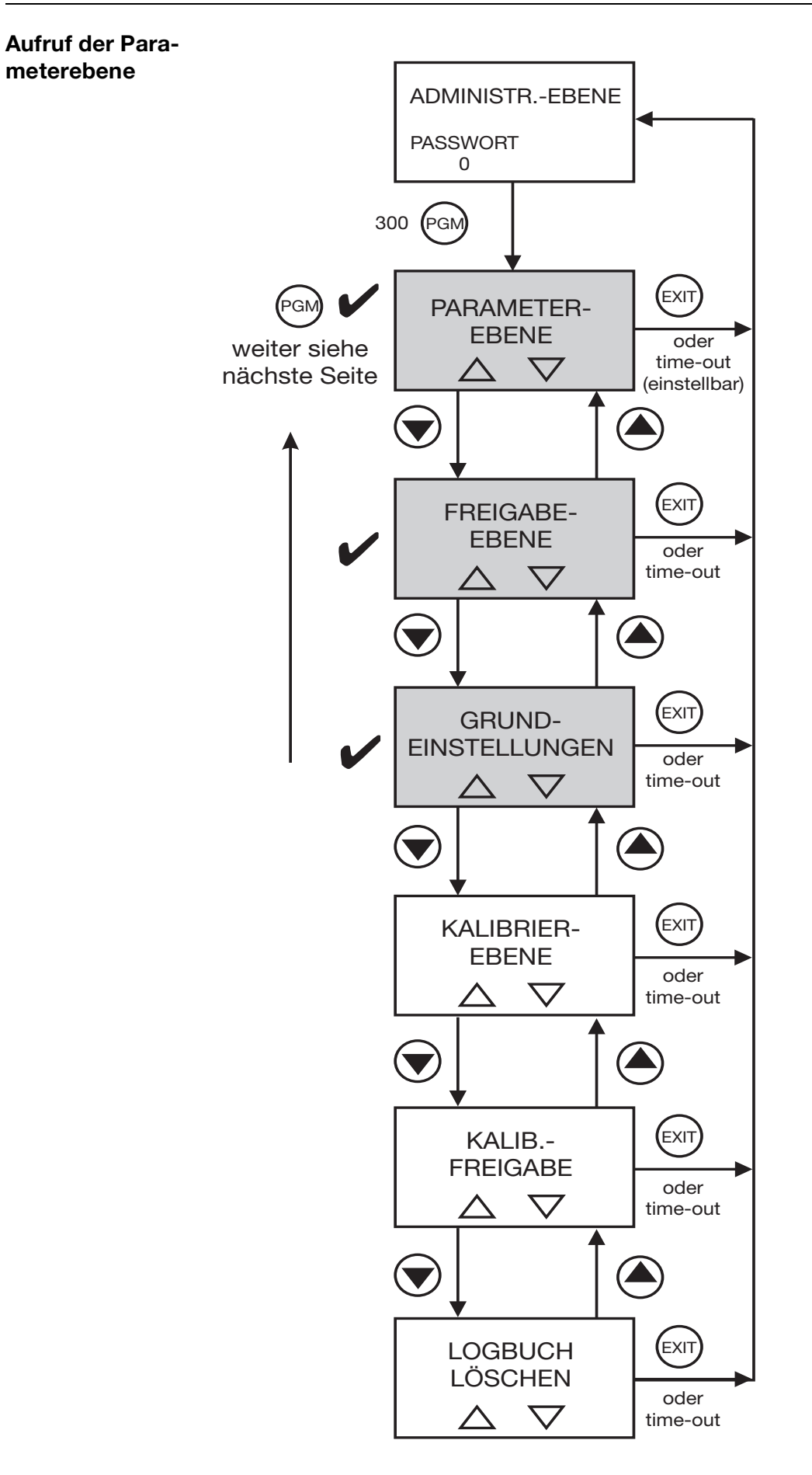

| Eingang<br>Temperatur | Sensortyp:<br>Einheit:<br>Filterzeitkonstante:<br>Offset:                                                                                                    | Pt100/Pt1000<br>°C<br>00:00:02<br>0,0°C                                                                                               |
|-----------------------|----------------------------------------------------------------------------------------------------|----------------------------------------------------------------------------------------------------|
| Reglerkanal 1         | Reglerart:                                                                                                    | Aus                                                                                                    |
| Reglerkanal 2         | Reglerart:                                                                                                    | Aus                                                                                                    |
| Schaltausgang<br>1    | Funktion:                                                                                                    | Autorange                                                                                                    |
| Schaltausgang<br>2    | Funktion:                                                                                                    | Keine Funktion                                                                                                    |
| Analogausgang<br>1    | Signalselektor:<br>Signalart:<br>Skalierung Anfang:<br>Skalierung Ende:<br>Bei Kalibrierung:<br>Im Fehlerfall:<br>Im Holdbetrieb:<br>Sichereitswert:<br>Simulation:<br>Simulationswert: | Hauptwert<br>420 mA<br>0 µS/cm<br>200 µS/cm<br>Nach Bedarf<br>Nach Bedarf<br>Nach Bedarf<br>Nach Bedarf<br>Nach Bedarf<br>Nach Bedarf |

### Abschließende Geräteeinstellungen

### 8.1 Allgemeines

Zur Erhöhung der Genauigkeit bietet das Gerät mehrere Kalibriermöglichkeiten.

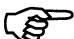

In regelmäßigen Abständen (abhängig vom Messmedium) sollte der Leitfähigkeits-Sensor gereinigt und kalibriert werden!

Während des Kalibrierens nehmen die Relais den in Bedienerebene / Schaltausgang x definierten Zustand an, siehe Kapitel 11.1 "Parameter der Bedienebene", Seite 75.

#### 8.1.1 Messungen in Reinstwasser

Messungen in Reinstwasser (Messwerte < ca. 10  $\mu$ S/cm) stellen besondere Anforderungen an die Messtechnik und die Messungebung.

Folgende Punkte sollten daher vor einer Kalibrierung zunächst berücksichtigt, bzw. geprüft werden:

- Grundsätzlich sind für Messungen in Reinstwasser Sensoren mit ASTM-Zeugnis zu empfehlen. Deren Zellenkonstanten sind ab Werk ausgemessen und können dem Zeugnis entnommen werden.
- Gebrauchsfertige Kalibrierlösungen im Bereich < 5 µS/cm sind nicht oder nur schwer erhältlich. Aufwand und Fehlerträchtigkeit sind bei deren Handhabung sehr hoch.
- Zuverlässige Vergleichsmessungen sind wegen unbekannter oder unzureichender Qualität des Vergleichsgerätes oft problematisch, zudem ist die Vergleichsstelle oft nicht nahe genug an der eigentlichen Messstelle.
- Sind trotz Eingabe der genauen Zellenkonstante kleinere Abweichungen vorhanden, können diese im Bereich von einigen Prozent manuell durch Änderung der relativen Zellenkonstante angepasst werden. Mögliche Ursachen hierfür sind Einbauverhältnisse und Strömungsabhängigkeiten.
- Größere Abweichungen (> ca. 10 %) haben meist andere Ursachen, wie z. B. Verschmutzung des Sensors durch falsche Handhabung oder EMV.

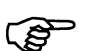

Weitere Informationen zur Reinstwassermessung in Form eines Fachaufsatzes finden Sie im Internet unter **www.jumo.de**.

Geben Sie hierzu im Suchfenster das Stichwort "FAS 614" ein.

## 8.2 Kalibrieren der relativen Zellenkonstante

Bei erhöhten Ansprüchen an die Genauigkeit muss zuerst die Zellenkonstante kalibriert werden.

**Voraussetzung** - das Gerät muss mit Spannung versorgt sein. siehe Kapitel 5 "Elektrischer Anschluss", Seite 15ff.

- Ein Sensor muss an den Messumformer angeschlossen sein.
- Das Verändern der Zellenkonstante muss freigegeben sein, siehe "Ebenen der Administratorebene", Seite 37.
- Das Messprinzip des Sensors (2- oder 4-Leiter) muss konfiguriert sein,

siehe "Grundeinstellungen", Seite 41.

- Der Messumformer befindet sich im "Messmodus".

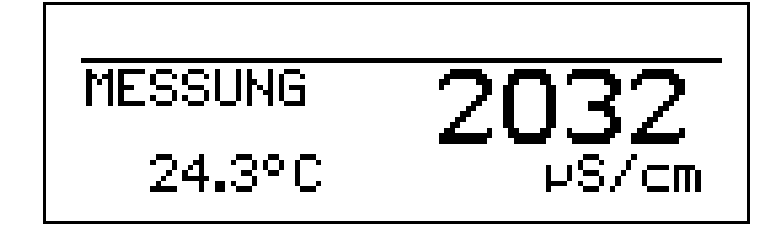

\* Den Leitfähigkeitssensor in eine Referenzlösung mit bekannter Leitfähigkeit tauchen.

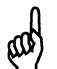

Während des Kalibrierens muss die Temperatur der Messlösung konstant bleiben!

Wenn das Kalibrieren in der Administratorebene für den Bediener freigegeben ist, kann der Vorgang durch Drücken der Taste (CAL) gestartet werden.

Wurde das Kalibrieren **nicht** für den Bediener freigegeben, muss der Vorgang in der Administratorebene (Passwort "300" erforderlich) / Kalibrierebene durchgeführt werden.

- Die Taste (AL) drücken oder die Kalibrierebene (KALIBRIER-EBENE) wählen oder in der Administratorebene (Passwort erforderlich) die Kalibrierebene wählen.
- REL. ZELLENKONST. wählen; der aktuelle Messwert und die Temperatur werden angezeigt.

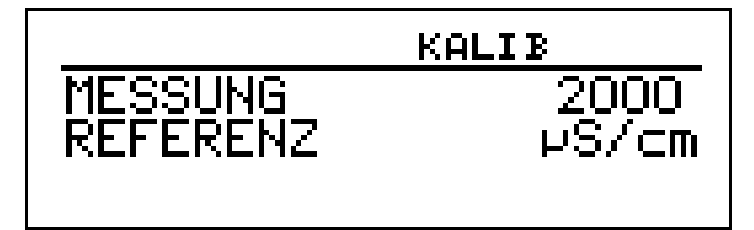

- ★ Mit den Tasten (▼) bzw. ▲ den Wert auf die tatsächliche Leitfähigkeit einstellen.
- Die Taste PGM drücken;
   die vom Gerät ermittelte relative Zellenkonstante (in %) wird angezeigt.

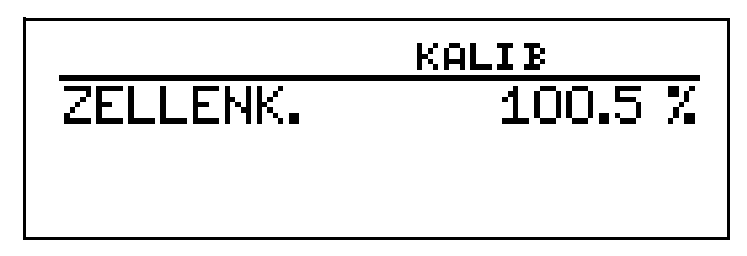

- ★ Mit der Taste (™) den Temperaturkoeffizienten übernehmen oder mit Taste (™) den Wert verwerfen.
- \* der aktuelle Messwert und die Temperatur werden angezeigt.

### 8.3 Zellenkonstanten

| Zwei-Elektroden-<br>Systeme | Zellenkonstante | Einstellbereich der<br>Relativen Zellenkonstante | sich daraus ergebender<br>nutzbarer Bereich [1/cm] |
|-----------------------------|-----------------|--------------------------------------------------|----------------------------------------------------|
|                             | 0.01            | 20 500%                                          | 0.002 0.05                                         |
|                             | 0,1             |                                                  | 0,02 0,5                                           |
|                             | 1,0             |                                                  | 0,2 5                                              |
|                             | 3,0             |                                                  | 0,6 15                                             |
|                             | 10,0            |                                                  | 2,0 50                                             |
|                             |                 |                                                  |                                                    |

| Systeme | Zellenkonstante | Einstellbereich der       | sich daraus ergebender   |
|---------|-----------------|---------------------------|--------------------------|
|         | [1/cm]          | Relativen Zellenkonstante | nutzbarer Bereich [1/cm] |
|         | 0,5             | 20 150%                   | 0,1 0,75                 |
|         | 1,0             |                           | 0,2 1,5                  |

## 8.4 Kalibrieren des Temperaturkoeffizienten der Messlösung

#### 8.4.1 Linearer Temperaturkoeffizient

Die Leitfähigkeit jeder Messlösung ändert sich gemäß ihrem speziellen Temperaturkoeffizienten.

Wir empfehlen deshalb, die Kalibrierung des Temperaturkoeffizienten durchzuführen.

- **Voraussetzung** das Gerät muss mit Spannung versorgt sein. siehe Kapitel 5 "Elektrischer Anschluss", Seite 15ff.
  - Ein Sensor muss an den Messumformer angeschlossen sein.
  - Das Verändern der relativen Zellenkontante muss freigegeben sein, siehe "Ebenen der Administratorebene", Seite 37.
  - Das Messprinzip des Sensors (2- oder 4-Leiter) muss konfiguriert sein, siehe "Grundeinstellungen", Seite 41.

- Der Messumformer befindet sich im "Messmodus".

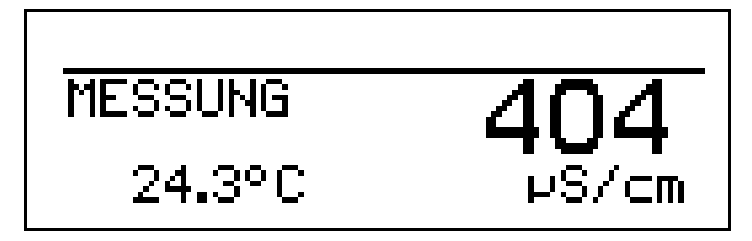

\* Den Leitfähigkeitssensor in eine Probe der Messlösung tauchen.

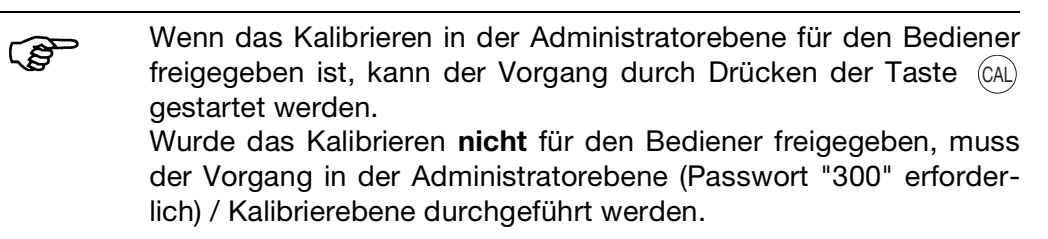

- Die Taste (AL) drücken oder die Kalibrierebene (KALIBRIER-EBENE) wählen oder in der Administratorebene (Passwort erforderlich) die Kalibrierebene wählen.
- \* "TEMP. KOEF.LINEAR" wählen.

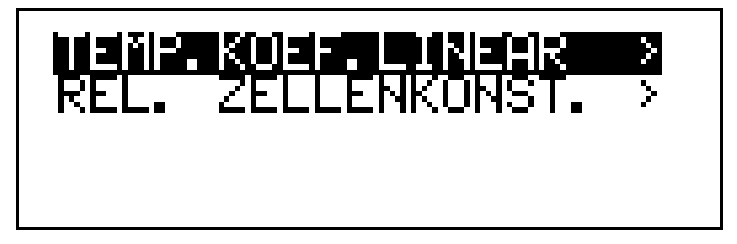

Das Display zeigt die aktuelle Sensortemperatur (blinkend) (1).

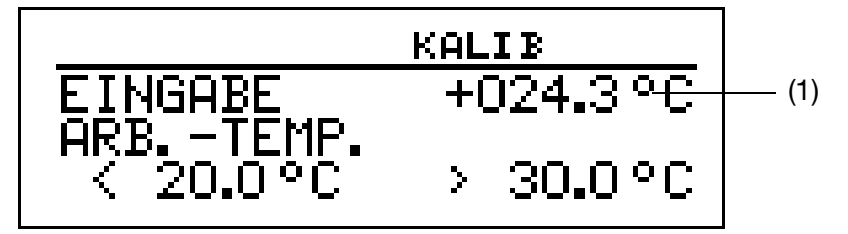

\* Die gewünschte Arbeitstemperatur eingeben und bestätigen.

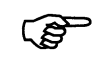

Die Arbeitstemperatur muss mindestens 5°C über oder unter der Bezugstemperatur (25.0°C) liegen.

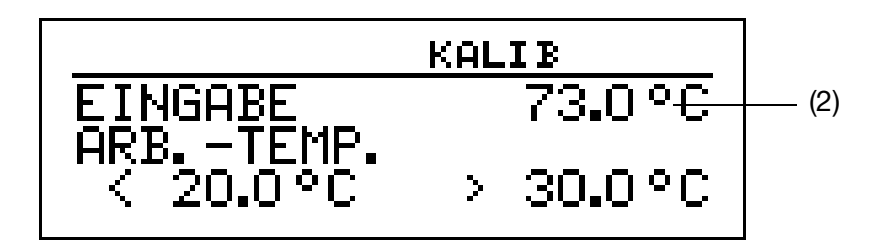

Das LC-Display zeigt jetzt die gewählte Arbeitstemperatur (blinkend) (2). **\*** die Taste M drücken.

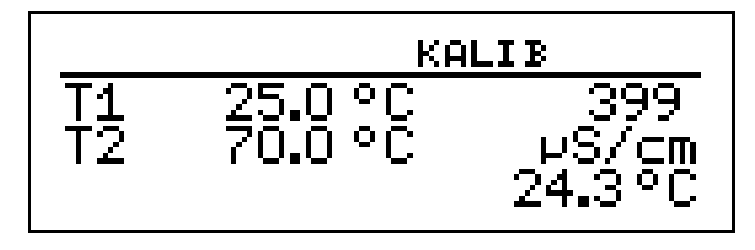

Das LC-Display zeigt jetzt rechts die Leitfähigkeit (399  $\mu S/cm)$  bei der aktuellen Temperatur (24.3°C).

Links werden die noch anzusteuernden Temperaturen T1 (25°C) und T2 (70.0°C) angezeigt.

- \* die Taste M drücken.
- \* Das Messmedium erwärmen, bis die Arbeitstemperatur erreicht wird.

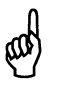

Während des Kalibrierens darf die Temperaturänderungsgeschwindigkeit der Messlösung von 10 K/min nicht überschritten werden.

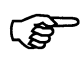

Das Kalibrieren ist auch im Abkühlvorgang (bei sinkender Temperatur) möglich. Begonnen wird oberhalb der Arbeitstemperatur, beendet unterhalb der Referenztemperatur.

Sobald die Temperatur des Messmediums T1 (25°C) übersteigt, wird diese im Display ausgeblendet. Rechts wird die unkompensierte Leitfähigkeit bei aktueller Temperatur angezeigt.

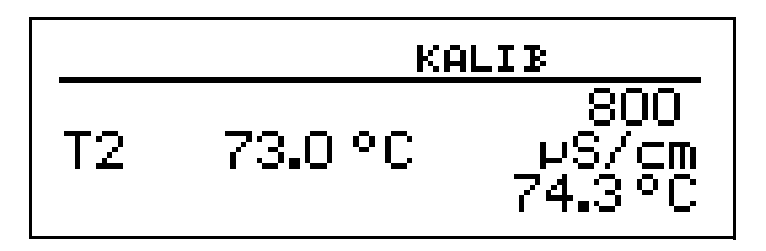

Wenn die Mediumstemperatur T2 (73.0°C) überschritten hat, ermittelt das Gerät den Temperaturkoeffizienten.

Das LC-Display zeigt jetzt den ermittelten Temperaturkoeffizienten in %/K an.

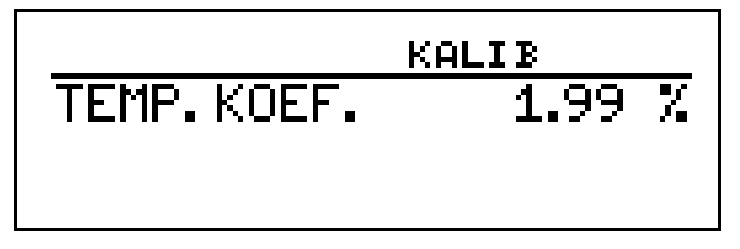

\* Mit der Taste 🕬 den Temperaturkoeffizienten übernehmen oder mit Taste 🕅 den Wert verwerfen.

der Messumformer befindet sich im "Messmodus" und zeigt die kompensierte Leitfähigkeit der Lösung an.

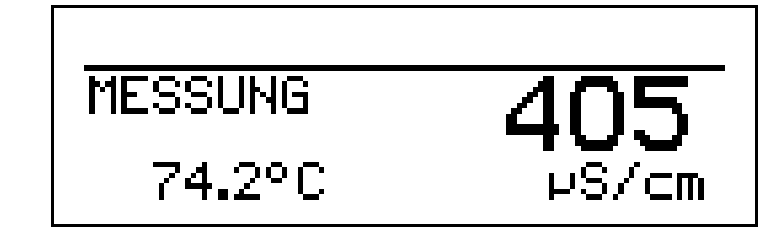

## 8.5 Kalibrierlogbuch

Im Kalibrierlogbuch werden die Ergebnisse der letzten erfolgreichen Kalibrierung dokumentiert.

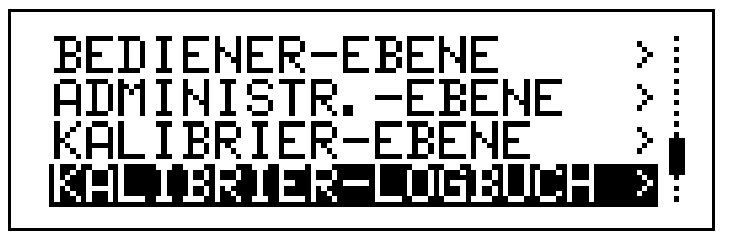

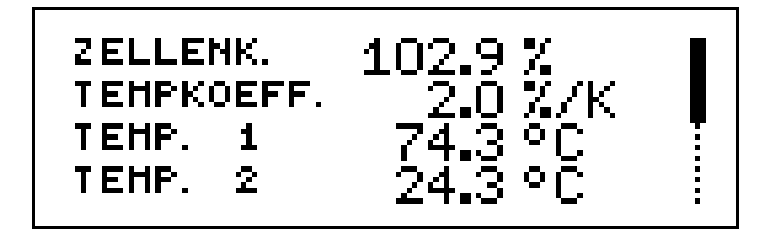

- Relative Zellenkonstante (ZELLENK.) = 102.9%.
- Temperaturkoeffizient des Messmediums = 2.0%/K.
- Der Temperaturkoeffizient wurde bei den Temperaturen T1 und T2 ermittelt.

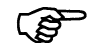

Eine zeitliche Zuordnung ist nicht möglich.

# 9 Setup-Programm

## 9.1 Funktion

KonfigurierbareMit dem optional erhältlichen Setup-Programm kann das Gerät komfortabel<br/>den Anforderungen angepasst werden.

- Einstellen des Messbereiches und der Messbereichsgrenzen.
- Einstellen des Verhaltens der Ausgänge bei Messbereichs-Überschreitung.
- Einstellen der Funktionen der Schaltausgänge K1 und K2.
- Einstellen der Funktionen des Binären Eingangs E1.
- Einstellen von Sonderfunktionen (z.B. Tabellen für spezielle Linearisierungen).
- usw.

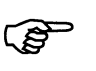

Eine Datenübertragung vom bzw. zum Messumformer kann nur erfolgen, wenn an diesem die Spannungsversorgung angeschlossen ist siehe Kapitel 5 "Elektrischer Anschluss", Seite 15ff.

Anschluss

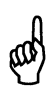

Die Setup-Schnittstelle besitzt keine galvanische Trennung!

Beim Anschluss der PC-Interfaceleitung mit TTL / RS-232-Umsetzer und Adapter (**serielle Verbindungsleitung**) (00350260) ist unbedingt darauf zu achten, dass entweder die Spannungsversorgung des Messumformers oder der PC **nicht** galvanisch mit Erde verbunden sind (z.B. Notebook im Akkubetrieb verwenden).

Im Gegensatz dazu ist die PC-Interface-Leitung mit USB / TTL-Umsetzer (**USB Verbindungsleitung**) (00456352) galvanisch getrennt.

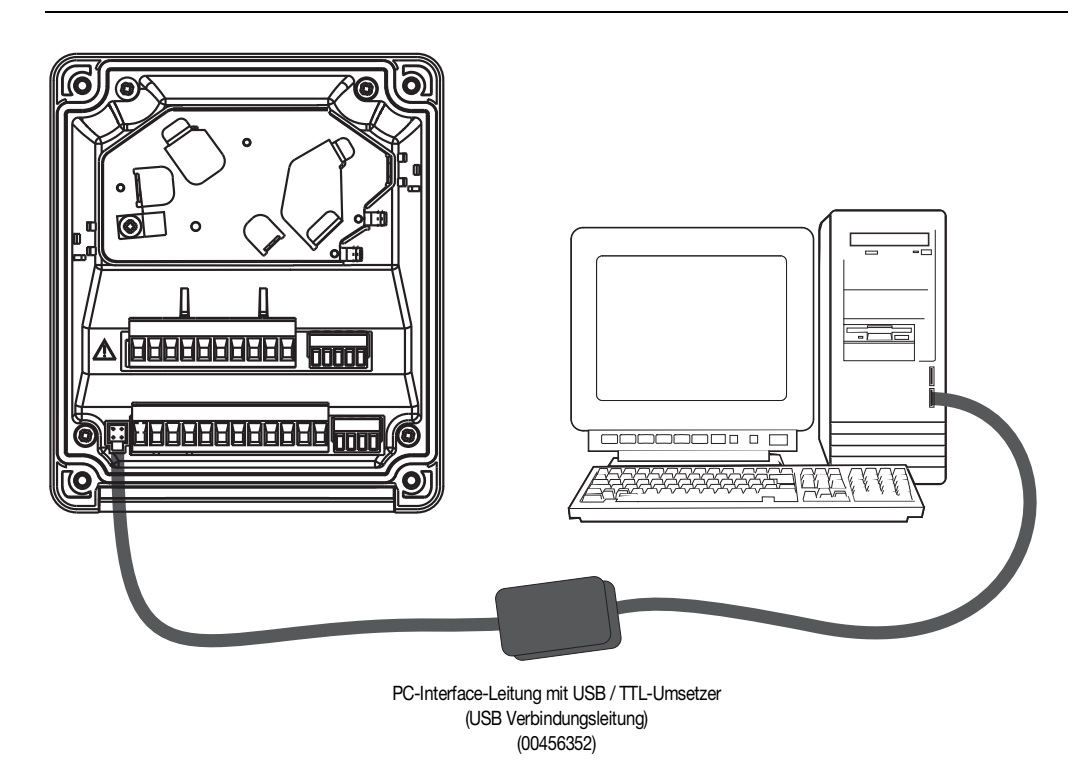
## 10.1 Fehlermöglichkeiten

| Problem                                                                                       | mögliche Ursache                                                                                                    | Maßnahme                                                                                                    |
|-----------------------------------------------------------------------------------------------|----------------------------------------------------------------------------------------------------|----------------------------------------------------------------------------------------------------|
| Keine Messwertanzeige<br>bzw.<br>Stromausgang                                                 | Spannungsversorgung<br>fehlt                                                                                                    | Spannungsversorgung<br>prüfen,<br>Klemmen überprüfen                                                                                                    |
| Messwertanzeige<br>000 bzw.<br>Analogausgang 0/4 mA<br>bzw. 0 V                               | Sensor nicht in Medium<br>eingetaucht;<br>Behälterniveau<br>zu niedrig                                                                | Behälter auffüllen                                                                                                    |
|                                                                                               | Durchflussarmatur<br>verstopft                                                                                                    | Durchflussarmatur<br>reinigen                                                                                                    |
|                                                                                               | Sensor defekt                                                                                                    | Sensor tauschen                                                                                                    |
| Falsche oder<br>schwankende                                                                   | Sensor nicht tief<br>genug eingetaucht                                                                                                | Behälter füllen                                                                                                    |
| Messwertanzeige                                                                               | keine Durchmischung                                                                                                    | für gute<br>Durchmischung sorgen<br>beim Sensor auf allseitig<br>ca. 5 mm freie<br>Umspülung achten                                                                 |
|                                                                                               | Luftblasen                                                                                                    | Montageort prüfen                                                                                                    |
| Messwertanzeige 8888,<br>Temperaturanzeige "ok",                                              | Leitfähigkeits-Messbe-<br>reichsüberschreitung                                                                                        | Grundeinstellungen prü-<br>fen.                                                                                                    |
| blinkend<br>MESSUNG 88888<br>23.1°C mS/cm                                                     | oder Leitfähigkeits-<br>Messsonde defekt.                                                                                             | Elektrischen Amschluss<br>des Zwei-Elektroden-<br>Sensors prüfen<br>(Brücken).                                                                                      |
|                                                                                               |                                                                                                    | Leitfahigkeitsmessum-<br>former tauschen.                                                                                                    |
| Messwertanzeige 8888,<br>Temperaturanzeige 8888<br>blinkend<br>MESSUNG 88888<br>8888 °C mS/cm | Temperatur-Messbe-<br>reichsüber- oder unter-<br>schreitung oder Kurz-<br>schluss oder Unterbre-<br>chung des Temperatur-<br>fühlers. | Die Temperatur des<br>Messmediums ist außer-<br>halb des für die Tempe-<br>raturkompensation zu-<br>lässigen Bereichs.<br>Leitfahigkeitsmessum-<br>former tauschen. |
| Messwertanzeige und<br>Temperaturanzeige sind<br>normal,<br>bei der Einheit stehen 2          | Am Gerät wurde den<br>Grundeinstellungen die<br>Betriebsart "Kun-<br>denspez " konfiguriert                                           | Die "Einheit" muss per<br>Setup-Programm konfi-<br>guriert werden oder<br>Betriebsart "Kun-                                                                         |
| MESSUNG<br>25.0°C ?????                                                                       | denopoz. Romgunett.                                                                                                    | denspez." zurückneh-<br>men.                                                                                                    |

## 10.2 Geräteüberprüfung

#### Allgemeines

Das Gerät ist werkseitig kalibriert und wartungsfrei. Sollten dennoch Messwertabweichungen unbekannter Ursache auftreten, kann der Messumformer wie folgt überprüft werden.

### 10.2.1 Prüfung mit Referenzflüssigkeit

#### Prüfung durchführen

- \* Leitfähigkeits-Prüflösung in einem genügend großen Gefäß bereitstellen
- Das Gerät elektrisch anschließen, siehe Kapitel 5 "Elektrischer Anschluss", Seite 15.
- Grundeinstellungen durchführen, siehe Kapitel 6.9.4 "Grundeinstellungen", Seite 41.
  - Temperaturkoeffizient auf 0%/K stellen.
  - Messbereich entsprechend der Leitfähigkeits-Prüflösung wählen.
  - Grundeinstellungen mit "Gerät neu initialisieren" abschließen.
- Messzelle in das Gefäß eintauchen und während der Messung nicht mehr bewegen.
- \* Wenn erforderlich die relative Zellenkonstante kalibrieren, siehe "Kalibrieren der relativen Zellenkonstante", Seite 66.

### 10.2.2 Prüfung mit Referenzmessgerät

#### Prüfung durchführen

- \* Leitfähigkeits-Prüflösung in einem genügend großen Gefäß bereitstellen,
- Das Gerät elektrisch anschließen, siehe Kapitel 5 "Elektrischer Anschluss", Seite 15.
- Das Gerät elektrisch anschließen, siehe Kapitel 5 "Elektrischer Anschluss", Seite 15.
- Grundeinstellungen durchführen, siehe Kapitel 6.9.4 "Grundeinstellungen", Seite 41.
  - Temperaturkoeffizient auf 0%/K stellen.
  - Messbereich entsprechend der Leitfähigkeits-Prüflösung wählen.
  - Grundeinstellungen mit "Gerät neu initialisieren" abschließen.
- Den Temperaturkoeffizient beim Referenzgerät ebenfalls auf 0%/K stellen (siehe Betriebsanleitung des Referenzgerätes). Ist dies nicht möglich, muss die Flüssigkeitsprobe auf die Referenztemperatur (Bezugstemperatur) des Referenzgerätes temperiert werden.
- Die zu pr
  üfende Messzelle und die Messzelle des Referenzger
  ätes in das Gef
  ä
  ß eintauchen und w
  ährend der Messung nicht mehr bewegen.
- Der Ausgang und die Anzeige des zu pr
  üfenden Ger
  ätes und die des Referenzger
  ätes m
  üssen unter Ber
  ücksichtigung der zul
  ässigen Ger
  ätefehler übereinstimmen.
- \* Wenn erforderlich die relative Zellenkonstante kalibrieren, siehe "Kalibrieren der relativen Zellenkonstante", Seite 66.

## 11.1 Parameter der Bedienebene

Wenn viele Parameter des Gerätes umkonfiguriert werden sollen, ist es ratsam, sich alle zu verändernden Parameter in der nachstehenden Tabelle zu notieren, und die Parameter in der vorgegebenen Reihenfolge abzuarbeiten.

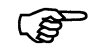

Die folgende Liste zeigt die maximale Anzahl der änderbaren Parameter.

Je nach Konfiguration sind bei dem Ihnen vorliegende Gerät einige Parameter nicht sichtbar bzw. nicht veränderbar (editierbar).

| WerkseinstellungEinstellungEingang LeitfähigkeitZellenkonstante0,01 / 0,1 / 0,5 / 1,0 / 3,0 / 10,0 1/cmRelative Zellenkonstante20,0100,0500%Offset für den Messbereich-2000+200TemperaturkompensationLINEAR<br>NAT WAESSER (zulässiger Temperaturbereich<br>036°C gemäß DIN EN 27 888) ASTM D1125-95Temperaturkoeffizient0,002,208,00%/KBezugstemperatur15,025,030°CFilterzeitkonstante0999 Tage (0 = ausgeschaltet)Eingang Temperatur0999 Tage (0 = ausgeschaltet)Einheit°C<br>°F                                                                                                    | Parameter                  | Auswahl / Wertebereich                                                  | Neue        |
|----------------------------------------------------------------------------------------------------|----------------------------|-------------------------------------------------------------------------|-------------|
| Eingang Leitfähigkeit         Zellenkonstante       0,01 / 0,1 / 0,5 / 1,0 / 3,0 / 10,0 1/cm         Relative Zellenkonstante       20,0100,0500%         Offset für den Messbereich       -2000+200         Temperaturkompensation       LINEAR         NAT WAESSER (zulässiger Temperaturbereich       036°C gemäß DIN EN 27 888) ASTM D1125-95         Temperaturkoeffizient       0,002,208,00%/K         Bezugstemperatur       15,025,030°C         Filterzeitkonstante       0999 Tage (0 = ausgeschaltet)         Eingang Temperatur       0999 Tage (0 = ausgeschaltet)         Eingang Temperatur       °C         Sensortyp       Pt100/Pt1000         KUNDENSPEZ.       KEIN SENSOR         Einheit       °C                            |                            | Werkseinstellung                                                        | Einstellung |
| Zellenkonstante         0,01 / 0,1 / 0,5 / 1,0 / 3,0 / 10,0 <sup>1</sup> / <sub>cm</sub> Relative Zellenkonstante         20,0100,0500%           Offset für den Messbereich         -2000+200           Temperaturkompensation         LINEAR           NAT WAESSER (zulässiger Temperaturbereich         036°C gemäß DIN EN 27 888) ASTM D1125-95           Temperaturkoeffizient         0,002,208,00%/K           Bezugstemperatur         15,025,030°C           Filterzeitkonstante         0999 Tage (0 = ausgeschaltet)           Eingang Temperatur         0999 Tage (0 = ausgeschaltet)           Eingang Temperatur         Pt100/Pt1000           KUNDENSPEZ.         KEIN SENSOR           Einheit         °C           °F         °C | Eingang Leitfähigkeit      |                                                                         |             |
| Relative Zellenkonstante       20,0100,0500%         Offset für den Messbereich       -2000+200         Temperaturkompensation       LINEAR         NAT WAESSER (zulässiger Temperaturbereich       036°C gemäß DIN EN 27 888) ASTM D1125-95         Temperaturkoeffizient       0,002,208,00%/K         Bezugstemperatur       15,025,030°C         Filterzeitkonstante       0999 Tage (0 = ausgeschaltet)         Eingang Temperatur       0999 Tage (0 = ausgeschaltet)         Eingang Temperatur       Pt100/Pt1000         KUNDENSPEZ.       KEIN SENSOR         Einheit       °C         °F       °C                                                                                                    | Zellenkonstante            | 0,01 / 0,1 / 0,5 / <b>1,0</b> / 3,0 / 10,0 <sup>1</sup> / <sub>cm</sub> |             |
| Offset für den Messbereich       -2000+200         Temperaturkompensation       LINEAR         NAT WAESSER (zulässiger Temperaturbereich       036°C gemäß DIN EN 27 888) ASTM D1125-95         Temperaturkoeffizient       0,002,208,00%/K         Bezugstemperatur       15,025,030°C         Filterzeitkonstante       0225 s         Kalibrierintervall       0999 Tage (0 = ausgeschaltet)         Eingang Temperatur       9100/Pt1000         KUNDENSPEZ.       KEIN SENSOR         Einheit       °C         °F       °C                                                                                                    | Relative Zellenkonstante   | 20,0 <b>100,0</b> 500%                                                  |             |
| TemperaturkompensationLINEAR<br>NAT WAESSER (zulässiger Temperaturbereich<br>036°C gemäß DIN EN 27 888) ASTM D1125-95Temperaturkoeffizient0,002,208,00%/KBezugstemperatur15,025,030°CFilterzeitkonstante0225 sKalibrierintervall0999 Tage (0 = ausgeschaltet)Eingang TemperaturPt100/Pt1000<br>KUNDENSPEZ.<br>KEIN SENSOREinheit°C<br>°F                                                                                                    | Offset für den Messbereich | -200 <b>0</b> +200                                                      |             |
| NAT WAESSER (zulässiger Temperaturbereich<br>036°C gemäß DIN EN 27 888) ASTM D1125-95Temperaturkoeffizient0,002,208,00%/KBezugstemperatur15,025,030°CFilterzeitkonstante0225 sKalibrierintervall0999 Tage (0 = ausgeschaltet)Eingang TemperaturPt100/Pt1000<br>KUNDENSPEZ.<br>KEIN SENSOREinheit°C<br>°F                                                                                                    | Temperaturkompensation     | LINEAR                                                                  |             |
| 036°C gemäß DIN EN 27 888) ASTM D1125-95           Temperaturkoeffizient         0,002,208,00%/K           Bezugstemperatur         15,025,030°C           Filterzeitkonstante         0225 s           Kalibrierintervall         0999 Tage (0 = ausgeschaltet)           Eingang Temperatur         Sensortyp           Pt100/Pt1000         KUNDENSPEZ.           KEIN SENSOR         Einheit                                                                                                    |                            | NAT WAESSER (zulässiger Temperaturbereich                               |             |
| Temperaturkoeffizient         0,002,208,00%/K           Bezugstemperatur         15,025,030°C           Filterzeitkonstante         0225 s           Kalibrierintervall         0999 Tage (0 = ausgeschaltet)           Eingang Temperatur         Sensortyp           Pt100/Pt1000         KUNDENSPEZ.           KEIN SENSOR         Filter Sensortyp                                                                                                    |                            | 036°C gemäß DIN EN 27 888) ASTM D1125-95                                |             |
| Bezugstemperatur       15,025,030°C         Filterzeitkonstante       0225 s         Kalibrierintervall       0999 Tage (0 = ausgeschaltet)         Eingang Temperatur         Sensortyp       Pt100/Pt1000<br>KUNDENSPEZ.<br>KEIN SENSOR         Einheit       °C<br>°F                                                                                                    | Temperaturkoeffizient      | 0,00 <b>2,20</b> 8,00%/K                                                |             |
| Filterzeitkonstante       0225 s         Kalibrierintervall       0999 Tage (0 = ausgeschaltet)         Eingang Temperatur         Sensortyp       Pt100/Pt1000<br>KUNDENSPEZ.<br>KEIN SENSOR         Einheit       °C<br>°F                                                                                                    | Bezugstemperatur           | 15,0 <b>25,0</b> 30°C                                                   |             |
| Kalibrierintervall       0999 Tage (0 = ausgeschaltet)         Eingang Temperatur       Pt100/Pt1000         Sensortyp       Pt100/Pt1000         KUNDENSPEZ.       KEIN SENSOR         Einheit       °C         °F       °F                                                                                                    | Filterzeitkonstante        | 0 <b>2</b> 25 s                                                         |             |
| Eingang Temperatur         Sensortyp       Pt100/Pt1000         KUNDENSPEZ.         KEIN SENSOR         Einheit       °C         °F                                                                                                    | Kalibrierintervall         | 0999 Tage (0 = ausgeschaltet)                                           |             |
| Sensortyp Pt100/Pt1000<br>KUNDENSPEZ.<br>KEIN SENSOR<br>Einheit °C<br>°F                                                                                                    | Eingang Temperatur         |                                                                         |             |
| KUNDENSPEZ.         KEIN SENSOR         Einheit         °C         °F                                                                                                    | Sensortyp                  | Pt100/Pt1000                                                            |             |
| KEIN SENSOR       Einheit     °C       °F     °F                                                                                                    |                            | KUNDENSPEZ.                                                             |             |
| Einheit °C<br>°F                                                                                                    |                            | KEIN SENSOR                                                             |             |
| °F                                                                                                    | Einheit                    | C                                                                       |             |
|                                                                                                    |                            | °F                                                                      |             |
| Filterzeitkonstante 00:00:0000:00:0200:00:25 H:M:S                                                                                                    | Filterzeitkonstante        | 00:00:00 <b>00:00:02</b> 00:00:25 H:M:S                                 |             |
| Offset -20,0 <b>0,0.</b> +20,0°C                                                                                                    | Offset                     | -20,0 <b>0,0.</b> +20,0°C                                               |             |
| Eingang Binär                                                                                                    | Eingang Binär              |                                                                         |             |
| Funktion KEINE FUNKT.                                                                                                    | Funktion                   | KEINE FUNKT.                                                            |             |
| TASTENSPERRE                                                                                                    |                            | TASTENSPERRE                                                            |             |
| HOLDBETRIEB                                                                                                    |                            | HOLDBETRIEB                                                             |             |
| ALARMSTOP (Regler)                                                                                                    |                            | ALARMSTOP (Regler)                                                      |             |
| Reglerkanal 1                                                                                                    | Reglerkanal 1              |                                                                         |             |
| Reglerart GRENZWERT                                                                                                    | Reglerart                  |                                                                         |             |
| IMPULSLANGEN                                                                                                    |                            | IMPULSLANGEN                                                            |             |
| IMPULSFREQ.                                                                                                    |                            |                                                                         |             |
|                                                                                                    |                            |                                                                         |             |
|                                                                                                    |                            |                                                                         |             |
| Sollwert 0 9999                                                                                                    | Sollwort                   | <b>n</b> aaaa                                                           |             |
| Min / Max Kontakt MIN KONTAKT                                                                                                    | Min / Max Kontakt          |                                                                         |             |
| IVIIII-7/WAX-TOTILAKI IVIIIV-KONTAKI<br>Ifallende / steigende MAX-KONTAKT                                                                                                    | (fallende / steigende      |                                                                         |             |
| Kennlinje)                                                                                                    | Kennlinie)                 |                                                                         |             |
| Proportionalbereich <b>0</b> 9999                                                                                                    | Proportionalbereich        | 09999                                                                   |             |

| Parameter               | Auswahl / Wertebereich  | Neue        |
|-------------------------|-------------------------|-------------|
|                         | Werkseinstellung        | Einstellung |
| Nachstellzeit           | <b>0</b> 9999           |             |
| Vorhaltezeit            | <b>0</b> 999            |             |
| Periodendauer           | 2,5 <b>20</b> 999,5     |             |
| Minimale Einschaltzeit  | <b>0,5</b> 999,5        |             |
| Stellgradgrenze         | 0 <b>100</b> %          |             |
| Stellgliedlaufzeit      | 15 <b>60</b> 3000 sek.  |             |
| Maximale Impulsfrequenz | 0 <b>60</b> 1/min.      |             |
| Hysterese               | 0 <b>200</b> 9999       |             |
| Anzugsverzögerung       | <b>0,00</b> 999,5 sek.  |             |
| Abfallverzögerung       | <b>0,00</b> 999,5 sek.  |             |
| Regleralarm             | AUS                     |             |
|                         | EIN                     |             |
| Alarmtoleranz           | 0,00 <b>1,00</b> 16,00  |             |
| Alarmverzögerung        | <b>0</b> 9999           |             |
| Im Holdbetrieb          | EINGEFROREN             |             |
|                         | 0%                      |             |
|                         | 100%                    |             |
| Im Fehlerfall           | EINGEFROREN             |             |
|                         | 0%                      |             |
|                         | 100%                    |             |
| Max. Sollwert           | 0 <b>9999</b>           |             |
| Min. Sollwert           | <b>0</b> 9999           |             |
| Reglerkanal 2           |                         |             |
| Reglerart               | GRENZWERT               |             |
|                         | IMPULSLÄNGEN            |             |
|                         | IMPULSFREQ.             |             |
|                         | STETIG                  |             |
|                         | 3PUNKTSCHRITT           |             |
|                         | AUS                     |             |
| Sollwert                | 0 <b>9999</b>           |             |
| Min / MaxKontakt        | MAX-KONTAKT             |             |
| (fallende / steigende   | MIN-KONTAKT             |             |
| Kennlinie)              |                         |             |
| Proportionalbereich     | 09999                   |             |
| Nachstellzeit           | 09999                   |             |
| Vorhaltezeit            | 0999                    |             |
| Periodendauer           | 2,5 <b>20</b> 999,5     |             |
| Minimale Einschaltzeit  | <b>0,5</b> 999,5        |             |
| Stellgradgrenze         | 0 <b>100</b> %          |             |
| Maximale Impulsfrequenz | 0 <b>60</b> 1/min.      |             |
| Hysterese               | 0 <b>200</b> 9999       |             |
| Anzugsverzögerung       | <b>0,00</b> 999,5 sek.  |             |
| Abfallverzögerung       | <b>0,00.</b> 999,5 sek. |             |
| Regleralarm             | AUS                     |             |
|                         | EIN                     |             |
| Alarmtoleranz           | 0,00 <b>1,00</b> 16,00  |             |
| Alarmverzögerung        | <b>0</b> 9999           |             |

| Parameter                   | Auswahl / Wertebereich | Neue        |
|-----------------------------|------------------------|-------------|
|                             | Werkseinstellung       | Einstellung |
| Im Holdbetrieb              | EINGEFROREN            |             |
|                             | 0%                     |             |
|                             | 100%                   |             |
| Im Fehlerfall               | EINGEFROREN            |             |
|                             | 0%                     |             |
|                             | 100%                   |             |
| Max. Sollwert               | 0 <b>9999</b>          |             |
| Min. Sollwert               | <b>0</b> 9999          |             |
| Reglersonderfunktion        |                        |             |
| I-Abschaltung               | ΙΝΑΚΤΙΥ                |             |
|                             | AKTIV                  |             |
| Getrennte Regler            | AUS                    |             |
|                             | EIN                    |             |
| Handbetrieb                 | VERRIEGELT             |             |
|                             | TASTEND                |             |
|                             | SCHALTEND              |             |
| Schaltausgang 1             |                        |             |
| Funktion                    | KEINE FUNKT.           |             |
|                             | REGLER 1               |             |
|                             | REGLER 2               |             |
|                             | REGLERALARM 1          |             |
|                             | REGLERALARM 2          |             |
|                             | REGLERALARM            |             |
|                             | AF1 HAUPTWERT          |             |
|                             | ¬ AF2 HAUPTWERT        |             |
|                             | AF7 HAUPTWERT          |             |
|                             | AF8 HAUPTWERT          |             |
|                             | AF1 TEMPERAT.          |             |
|                             | T AF2 TEMPERAT.        |             |
|                             | AF7 TEMPERAT.          |             |
|                             | AF8 TEMPERAT           |             |
|                             | SENSORFEHLER           |             |
|                             | KALIBTIMER             |             |
|                             | AUTORANGE              |             |
|                             | USP                    |             |
|                             | USP-VORALARM           |             |
|                             | PH. EUR.               |             |
|                             | PH. EUR.VORAL.         |             |
| Schaltpunkt                 | <b>0</b> bis 9999      |             |
| Abstand zum Schaltpunkt     | 0 bis 50 % v. MB bzw.  |             |
| Fensterbreite bei AF1 / AF2 | 0 bis 150 °C           |             |
|                             |                        |             |

| Parameter                   | Auswahl / Wertebereich      | Neue        |
|-----------------------------|-----------------------------|-------------|
|                             | Werkseinstellung            | Einstellung |
| Hysterese                   | 0 bis 100 % v. MB bzw.      |             |
|                             | -50 bis +250 °C             |             |
| Einschaltverzögerung        | 00:00:00 bis 01:00:00 H:M:S |             |
| Ausschaltverzögerung        | 00:00:00 bis 01:00:00 H:M:S |             |
| Wischerzeit <sup>a</sup>    | 00:00:00 bis 01:00:00 H:M:S |             |
| bei Kalibrierung            | inaktiv                     |             |
|                             | aktiv                       |             |
|                             | Zustand bleibt              |             |
| im Fehlerfall               | inaktiv                     |             |
|                             | aktiv                       |             |
|                             | Zustand bleibt              |             |
| im Holdbetrieb              | inaktiv                     |             |
|                             | aktiv                       |             |
|                             | Zustand bleibt              |             |
| Handbetrieb                 | KEINE SIMUL.                |             |
|                             | INAKTIV                     |             |
|                             | AKTIV                       |             |
| Schaltausgang 2             |                             |             |
| Funktion                    | KEINE FUNKT.                |             |
|                             | REGLER 1                    |             |
|                             | REGLER 2                    |             |
|                             | REGLERALARM 1               |             |
|                             | REGLERALARM 2               |             |
|                             | REGLERALARM                 |             |
|                             |                             |             |
|                             | T AF2 HAUPTWERT             |             |
|                             | AF7 HAUPTWERT               |             |
|                             |                             |             |
|                             | AF1 TEMPERAT.               |             |
|                             | □ AF2 TEMPERAT.             |             |
|                             | AF7 TEMPERAT.               |             |
|                             | AF8 TEMPERAT                |             |
|                             | SENSORFEHLER                |             |
|                             | KALIBTIMER                  |             |
|                             | AUTORANGE                   |             |
|                             | USP                         |             |
|                             | USP-VORALARM                |             |
|                             | PH. EUR.                    |             |
|                             | PH. EUR.VORAL.              |             |
| Schaltpunkt                 | <b>0</b> bis 9999           |             |
| Abstand zum Schaltpunkt     | 0 bis 50 % v. MB bzw.       |             |
| Fensterbreite bei AF1 / AF2 | <sup>2</sup> 0 bis 150 °C   |             |

| Parameter                           | Auswahl / Wertebereich             | Neue        |
|-------------------------------------|------------------------------------|-------------|
|                                     | Werkseinstellung                   | Einstellung |
| Hysterese                           | 0 bis 100 % v. MB bzw.             |             |
|                                     | -50 bis +250 °C                    |             |
| Einschaltverzögerung                | 00:00:00 bis 01:00:00 H:M:S        |             |
| Ausschaltverzögerung                | <b>00:00:00</b> bis 01:00:00 H:M:S |             |
| Wischerzeit <sup>a</sup>            | 00:00:00 bis 01:00:00 H:M:S        |             |
| bei Kalibrierung                    | inaktiv                            |             |
|                                     | aktiv                              |             |
|                                     | Zustand bleibt                     |             |
| im Fehlerfall                       | inaktiv                            |             |
|                                     | aktiv                              |             |
|                                     | Zustand bleibt                     |             |
| im Holdbetrieb                      | inaktiv                            |             |
|                                     | aktiv                              |             |
|                                     | Zustand bleibt                     |             |
| Handbetrieb                         | KEINE SIMUL.                       |             |
|                                     | INAKTIV                            |             |
|                                     | AKTIV                              |             |
| Analogausgang 1                     |                                    |             |
| Signalselektor                      | HAUPTWERT                          |             |
|                                     | REGLER 1                           |             |
|                                     | REGLER 2                           |             |
| Signalart                           | 020 mA                             |             |
|                                     | 200 mA                             |             |
|                                     | 420 mA                             |             |
|                                     | 204 mA                             |             |
|                                     | 010 V                              |             |
|                                     | 100 V                              |             |
| Realierung Anfang des<br>Hauptwerts | <b>0,00</b> 89,99 = z.B. 0 mA      |             |
| Skalierung Ende des                 | <b>99,99</b> 0,00 = z.B. 20 mA     |             |
| Hauptwerts                          |                                    |             |
| Bei Kalibrierung                    | MITLAUFEND                         |             |
|                                     | EINGEFROREN                        |             |
|                                     | SICHERH. WERT                      |             |
| Im Fehlerfall                       | LOW                                |             |
|                                     | HIGH                               |             |
|                                     | EINGEFROREN                        |             |
|                                     | SICHERH. WERT                      |             |
| Im Holdbetrieb                      | LOW                                |             |
|                                     | HIGH                               |             |
|                                     |                                    |             |
|                                     |                                    |             |
|                                     |                                    |             |
| Signerneitswert                     |                                    |             |
| Simulation                          | EIN                                |             |
| Simulationswert                     | <b>0</b> 22 mA                     |             |
|                                     |                                    |             |

| Parameter             | Auswahl / Wertebereich         | Neue        |
|-----------------------|--------------------------------|-------------|
|                       | Werkseinstellung               | Einstellung |
| Analogausgang 2       |                                |             |
| Signalselektor        | TEMPERATUR                     |             |
| 5                     | REGLER 1                       |             |
|                       | REGLER 2                       |             |
| Signalart             | 020 mA                         |             |
| 5                     | 200 mA                         |             |
|                       | 420 mA                         |             |
|                       | 204 mA                         |             |
|                       | 010 V                          |             |
|                       | 100 V                          |             |
| Skalierung Anfang der | <b>-50,0</b> 220°C = z.B. 0 mA |             |
| Temperatur            |                                |             |
| Skalierung Ende der   | <b>250</b> 20°C = z.B. 20 mA   |             |
| Temperatur            |                                |             |
| Bei Kalibrierung      | MITLAUFEND                     |             |
|                       | EINGEFROREN                    |             |
|                       | SICHERH. WERT                  |             |
| Im Fehlerfall         | LOW                            |             |
|                       | HIGH                           |             |
|                       | EINGEFROREN                    |             |
|                       | SICHERH. WERT                  |             |
| Im Holdbetrieb        | LOW                            |             |
|                       | HIGH                           |             |
|                       | EINGEFROREN                    |             |
|                       | SICHERH. WERT                  |             |
|                       | MITLAUFEND                     |             |
| Sicherheitswert       | <b>0</b> 22 mA                 |             |
| Simulation            | AUS                            |             |
|                       | EIN                            |             |
| Simulationswert       | <b>0</b> 22 mA                 |             |
| Anzeige               |                                |             |
| Sprache               | DEUTSCH                        |             |
|                       | ENGLISCH                       |             |
|                       | FRANZÖSISCH                    |             |
| Beleuchtung           | BEI BEDIENUNG                  |             |
|                       | AUS                            |             |
| LCD invertieren       | AUS                            |             |
|                       | EIN                            |             |
| Messwertanzeigeart    | NORMAL                         |             |
|                       | TENDENZ                        |             |
|                       | BARGRAPH                       |             |

| Parameter      | Auswahl / Wertebereich | Neue        |
|----------------|------------------------|-------------|
|                | Werkseinstellung       | Einstellung |
| Anzeige unten  | TEMPERATUR             |             |
|                | STELLGRAD 1            |             |
|                | STELLGRAD 2            |             |
|                | SOLLWERT 1             |             |
|                | SOLLWERT 2             |             |
|                | KEINE                  |             |
|                | KOMPENSIET             |             |
|                | UNKOMPENSIERT          |             |
| Anzeige oben   | KOMPENSIERT            |             |
|                | UNKOMPENSIERT          |             |
|                | TEMPERATUR             |             |
|                | STELLGRAD 1            |             |
|                | STELLGRAD 2            |             |
|                | SOLLWERT 1             |             |
|                | SOLLWERT 2             |             |
|                | KEINE                  |             |
| Max / MinReset | NEIN                   |             |
|                | JA                     |             |
| Bedien-Timeout | 0 <b>1</b> 10 min      |             |
| Kontrast       | 0 <b>5</b> 20          |             |

## 11.2 Parameter-Erklärung

### **TEMP. KOMPENSATION**

#### LINEAR

NAT WAESSER (zulässiger Temperaturbereich 0...36°C gemäß DIN EN 27 888) ASTM D1125-95 (zulässiger Temperaturbereich 0...100°C)

### **FUNKTION**

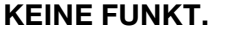

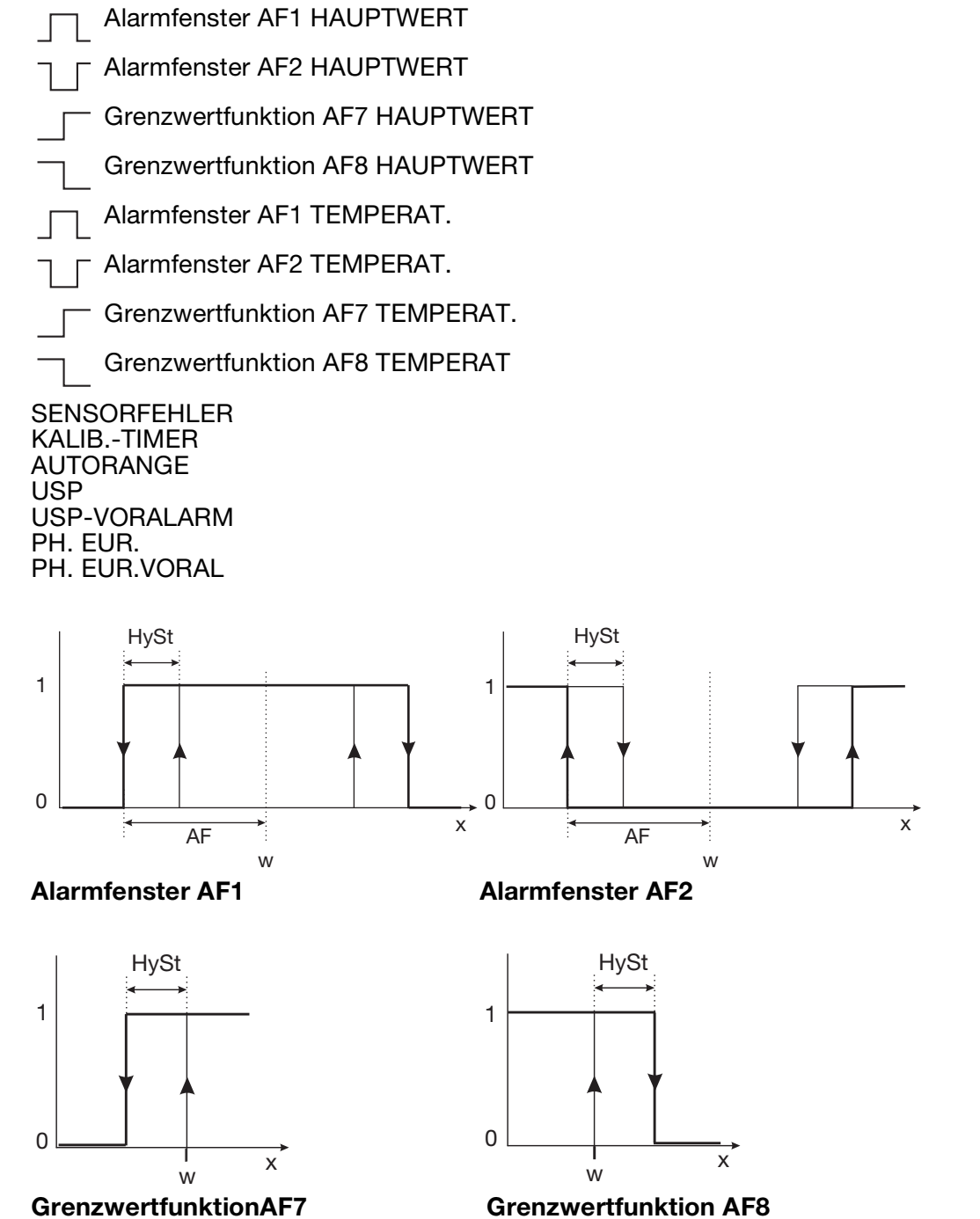

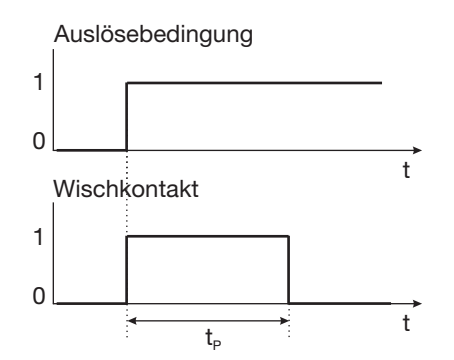

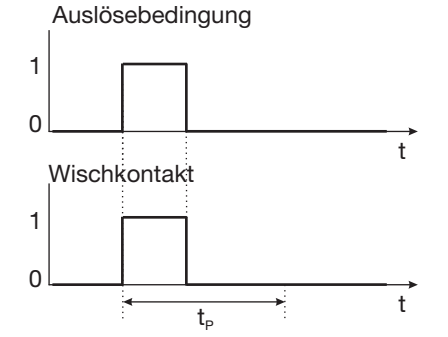

Wischkontakt Auslösebedingung länger als Pulsdauer Wischkontakt Auslösebedingung kürzer als Pulsdauer

| 0    | Aus       | t              | Zeit                 |
|------|-----------|----------------|----------------------|
| 1    | Ein       | t <sub>P</sub> | Pulsdauer            |
| AL   | Abstand   | w              | Sollwert / Grenzwert |
| HySt | Hysterese | х              | Istwert / Messwert   |

## MESSWERTAN- NORMAL ZEIGEART TENDENZ

BARGRAPH

### NORMAL

In der Normalanzeige wird die, auf die Referenztemperatur kompensierte Leitfähigkeit oder die Konzentration und die Temperatur des Messmediums angezeigt.

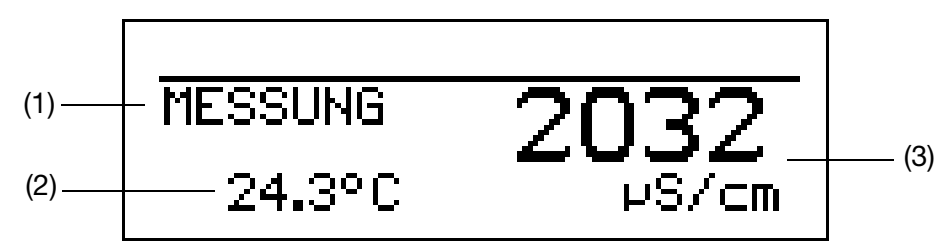

- (1) Betriebsart
- (2) Anzeige unten
- (3) Anzeige oben

**TENDENZ** Der Bediener kann schnell erkennen, in welche Richtung sich der Messwert ändert.

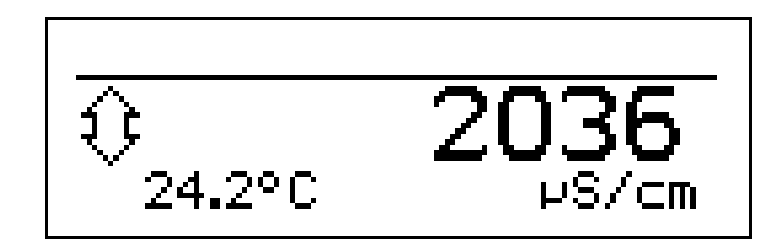

|       |          |       | $\bigcup_{i=1}^{n}$ |       |         |       |
|-------|----------|-------|---------------------|-------|---------|-------|
|       | steigend |       | stabil              |       | fallend |       |
| stark | mittel   | wenig | Stabil              | wenig | mittel  | stark |

Die Tendenz des Messwertes wird aus den letzten 10 Messwerten gebildet. Bei einer Abtastzeit von 500 ms werden also die letzten 5 Sekunden berücksichtigt.

### BARGRAPH

(S

- Der Messwert wird als beweglicher Balken dargestellt.
- Die Temperaturanzeige entfällt.
- Bei Geräten mit konfigurierten Regelkontakt(en) werden oberhalb des Bargraphen die Sollwerte mit Pfeilen markiert.

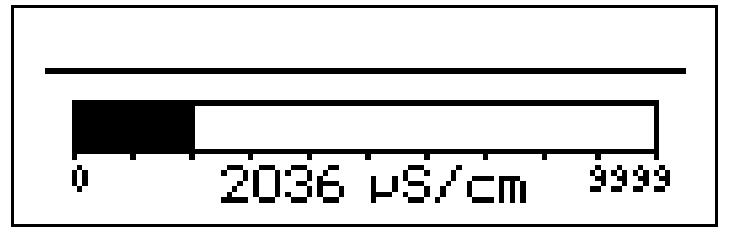

 

 Skalieren des Balkens
 \* Die Messwertanzeigeart "BARGRAPH" aktivieren.

 \* Mit ♥ "BARGRAPHSKAL. ANF." wählen.

 \* Mit ♥ Dzw. ▲ die untere Grenze des anzuzeigenden Bereiches eingeben.

 \* Mit ♥ bzw. ▲ die untere Grenze des anzuzeigenden Bereiches eingeben.

 \* Mit ♥ BARGRAPHSKAL. ENDE" wählen

 \* Mit ♥ BARGRAPHSKAL. ENDE" wählen

 \* Mit ♥ bzw. ▲ die obere Grenze des anzuzeigenden Bereiches eingeben.

 \* Mit ♥ bzw. ▲ die obere Grenze des anzuzeigenden Bereiches eingeben.

 \* Mit ♥ bzw. ▲ die obere Grenze des anzuzeigenden Bereiches eingeben.

 \* Mit ♥ bzw. ▲ die obere Grenze des anzuzeigenden Bereiches eingeben.

 \* Mit ♥ bzw. ▲ die obere Grenze des anzuzeigenden Bereiches eingeben.

 \* Mit ● Auswahl bestätigen.

 Um in in den Messmodus zurückzukehren: Die Taste ☞ mehrmals drücken oder "Timeout" abwarten.

### **ANZEIGE UNTEN**

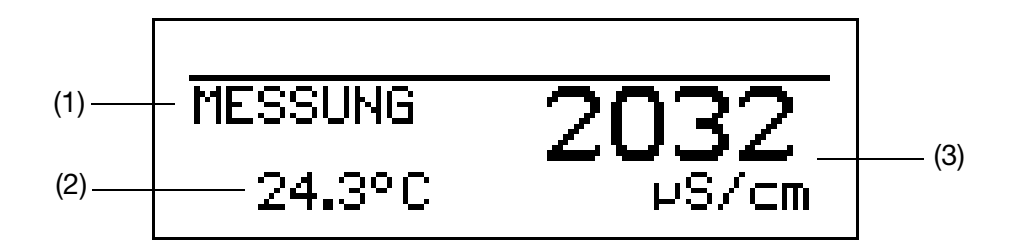

- (1) Betriebsart
- (2) Anzeige unten
- (3) Anzeige oben

Dieser Parameter wird nur bei der Messwertanzeigeart "NORMAL" bzw. "TENDENZ" angeboten.

### TEMPERATUR

STELLGRAD 1 STELLGRAD 2 SOLLWERT 1 SOLLWERT 2 KEINE KOMPENSIET UNKOMPENSIERT

### **ANZEIGE OBEN**

Dieser Parameter wird nur bei der Messwertanzeigeart "NORMAL" bzw. "TENDENZ" angeboten.

### KOMPENSIERT

UNKOMPENSIERT TEMPERATUR STELLGRAD 1 STELLGRAD 2 SOLLWERT 1 SOLLWERT 2 KEINE

## 11.3 Begriffserklärung

#### Autorange

Bei einigen Prozessen ist es vorteilhaft, zwei Messbereiche zur Verfügung zu haben, z.B. bei Spül-/Regenerationsprozessen.

Bei diesen Prozessen soll im Normfall eine niedrige Leitfähigkeit exakt erfasst werden. Im Spül- / Regenerationsfall liegt aber eine wesentlich höhere Leitfähigkeit vor, die zur Messbereichsüberschreitung (Fehlerfall) führen würde. Diese Situation ist nicht nur unbefriedigend sondern kann auch gefährlich werden. Mit der Autorange-Funktion können zwei Messbereiche festgelegt werden, zwischen denen das Gerät definiert umschaltet.

F

Autorange ist nur bei den Einheiten mS/cm und µS/cm konfigurierbar.

Messbereich 1 muss kleiner sein als Messbereich 2.

Die Regelung erfolgt nur in Messbereich 1.

Der Istwertausgang im Messbreich 2 wird auf den vollen Anzeigeumfang skaliert.

Die Umschaltung von Messbereich 1 auf Messbereich 2 erfolgt beim Überschreiten von Messbereich 1. Der Rücksprung erfolgt, wenn der Istwert 90% vom Messbereich 1 unterschreitet.

Die Signalisierung der Messbereichumschaltung kann über den Relaiskontakt erfolgen.

### Belagserkennung

Für Vier-Elektroden-Messzellen kann eine Belagserkennung aktiviert werden.

Während des normalen Betriebes kann es vorkommen, dass sich ein Belag auf den Elektroden bildet. Dies führt dazu, dass eine niedrigere Leitfähigkeit als tatsächlich vorhanden angezeigt wird. Bei aktivierter Funktion "Belagserkennung" meldet das Gerät, wenn die Wartung der Messzelle erforderlich ist.

#### Gereinigtes Wasser nach Ph. Eur.

Die Limitkompatatoren des Gerätes schalten, nach entsprechender Konfiguration, gemäß den Grenzwerten des europäischen Arzneibuchs (Ph. Eur.) für gereinigtes Wasser.

| Temperatur | max. Leitfähigkeit |
|------------|--------------------|
| O°         | μS/cm              |
| 0          | 0,6                |
| 10         | 0,9                |
| 15         | 1,0                |
| 20         | 1,1                |
| 25         | 1,3                |
| 30         | 1,4                |
| 35         | 1,5                |
| 40         | 1,7                |
| 45         | 1,8                |
| 50         | 1,9                |

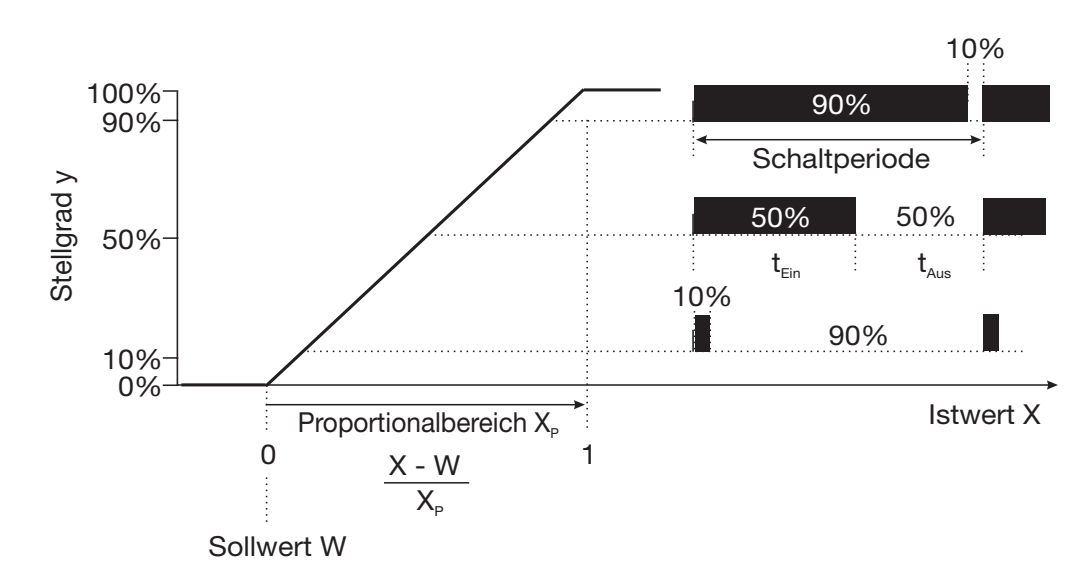

### Impulslängen-Regler (Ausgang aktiv bei X > W und Regelstruktur P)

Überschreitet der Istwert X den Sollwert W, regelt der P-Regler proportional zur Regelabweichung. Beim Überschreiten des Proportionalbereiches arbeitet der Regler mit einem Stellgrad von 100% (100% Taktverhältnis).

### Impulsfrequenz-Regler (Ausgang aktiv bei X > W und Regelstruktur P)

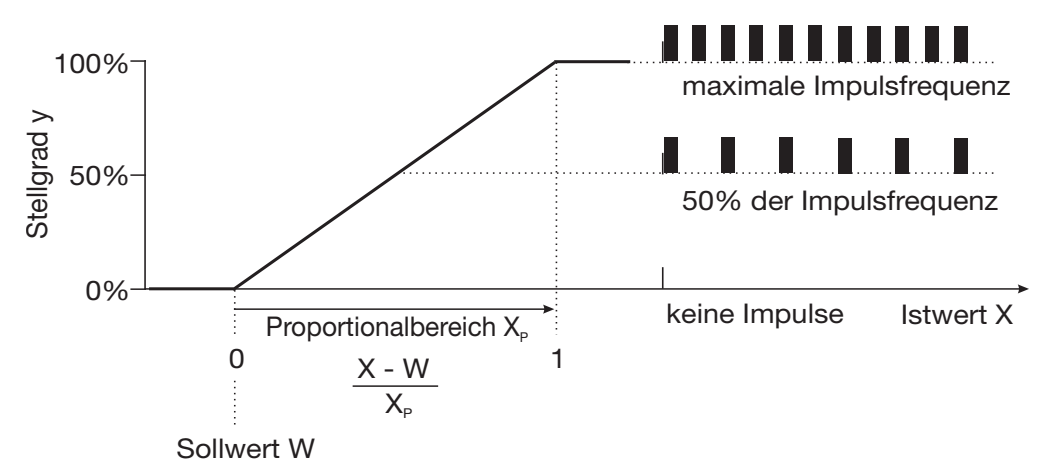

Überschreitet der Istwert X den Sollwert W, regelt der P-Regler proportional zur Regelabweichung. Beim Überschreiten des Proportionalbereiches arbeitet der Regler mit einem Stellgrad von 100% (maximale Schaltfrequenz).

#### **Regler Sonderfunktionen**

In diesem Menü können folgende Funktionen aktivert werden

- Handbetrieb (Regler-Ausgänge manuel aktivieren), siehe Kapitel 6.6 "HAND-Betrieb / Simulationsbetrieb", Seite 31
- getrennte Regler (siehe unten)
- Abschaltung des I-Anteils (siehe unten)

### **Getrennte Regler** Diese Funktion ist normalerweise deaktiviert (Werkseinstellung bzw. Auswahl "nein"). Im deaktivierten Zustand verhindert die Software, dass beide Reglerausgänge "gegeneinander" arbeiten können. Dabei ist z.B das gleichzeitige Dosieren von Säure und Lauge nicht möglich. Sind die Regler getrennt (Auswahl "ja") sind beide Regel frei konfigurierbar. Abschaltung des I-Anteils Diese Funktion ist normalerweise deaktiviert (Werkseinstellung bzw. Auswahl "nein"). Im deaktivierten Zustand arbeitet der Regler nach der allgemeinen Reglertheorie. Bei aktivierter Abschaltung des I-Anteils (Auswahl "ja"), wird der Teil des Stellgrades, der auf den I-Anteil zurückzuführen ist beim Erreichen des Sollwertes auf null gesetzt. Dies kann bei einer zweiseitigen Neutralisation (Säure- und Laugendosierung möglich) in einem Behandlungsbecken vorteilhaft sein. Wasch-Timer Mit dem Wasch-Timer kann eine automatisierte Sensorreinigung realisiert werden. Dazu wird diese Funktion einem Schaltausgang (1 oder 2) zugeordnet. Die Zyklusdauer (Reinigungsinterval) kann im Bereich von 1 bis 240 Stunden eingestellt werden. Die Waschdauer (Reinigungsdauer) ist einstellbar von 1 bis 1800 Sekunden. Währen der Waschdauer geht der Regler in den HOLD-Zustand, der noch 10 Sekunden nach Ablauf der Waschdauer gehalten wird. Eine Sensorkalibrierung innerhalb der Zyklusdauer startet den Wasch-Timer neu. Der Wasch-Timer wird mit der Zyklusdauer "0" deaktiviert. Kalibriertimer Der Kalibriertimer weist (auf Wunsch) auf eine routinemäßig erforderliche Kalibrierung hin. Der Kalibriertimer wird durch die Eingabe einer Anzahl von Tagen aktiviert werden, nach deren Ablauf eine Nachkalibrierung vorgesehen ist (Anlagen- bzw. Betreibervorgabe).

### Kundenspezifische Tabelle

In diesem Modus kann der Eingangswert (spezifische Leitfähigkeit bzw. spezifischer Widerstand) gemäß einer Tabelle (max. 20 Wertpaare) angezeigt werden. Mit dieser Funktion können z.B. einfache Konzentrationsmessungen realisiert werden. Die Eingabe der Tabellenwerte ist nur über das optionale Setup-Programm möglich.

#### Max.-/Min.-Wertspeicher

Dieser Speicher erfasst die minimalen bzw. maximal aufgetretenen Eingangsgrößen. Mit diesen Informationen kann z. B. bewertet werden, ob der angeschlossene Sensor für die tatsächlich auftretenden Werte ausgelegt ist.

Der Max.-/Min.-Wertspeicher kann zurückgesetzt werden: Bedienebene / Anzeige / Max.-/Min.-Wertspeicher / Ja,

siehe "Parameter der Bedienebene", Seite 75ff.

#### Ph. Eur.-Voralarm

Der Ph. Eur.-Voralarm schaltet bevor die Wasserqualität den eingestellten Grenzwert erreicht.

Mit dem Parameter: SCHALTAUSGANG 1 / FUNKTION / VORLALARM (0...100) wird der Abstand in Prozent (bezogen auf den aktiven Grenzwert) eingestellt, der zur USP-Grenze eingehalten werden soll.

#### TDS

Anzeige / Regelung mit der Einheit ppm.

In diesem Modus kann zusätzlich der spezifische TDS-Faktor eingegeben werden.

**TDS** (Total **D**issolved **S**olids oder der in Deutschland gebräuchliche Begriff Filtrattrockenrückstand).

Dieser Wert ist z. B. für die Grundwasseranalytik und auch den Kraftwerksbereich von Bedeutung.

Weiterhin wird dieser Wert zur Bewertung der Trinkwasserqualität (z. B. in den USA, arabischen und asiatischen Ländern) herangezogen.

Verschiedene Organisationen haben zu diesem Thema Grenzwerte veröffentlicht.

- WHO (World Health Organisation)

<1000mg/l

- USEPA (United States Environmental Protection Agency) <500 mg/l

Die normgerechte Bestimmung erfolgt gravimetrisch, d. h.:

- Probe filtrieren,
- Filtrat eindampfen,
- Rückstand wiegen.

Zur Online-Messung benutzt man die Leitfähigkeitsmessung. Es genügt ein einziges Mal, den Umrechnungsfaktor zu bestimmen. Er entspricht dem Verhältnis zwischen dem Leitfähigkeitswert des Wassers und dem Wert für den gravimetrisch bestimmten Filtrattrockenrückstand. Der Faktor bewegt sich im Bereich von 0,55 bis 1,0. Ein allgemein üblicher Wert für Trinkwasser liegt bei ca. 0,67.

Bei modernen Geräten, wie z. B. dem JUMO AQUIS 500 CR, kann dieser Faktor individuell eingegeben und damit eine möglichst exakte Messung erreicht werden.

### Temperaturkompensation

Die Leitfähigkeit einer Messlösung ist temperaturabhängig (i.A. steigt die Leitfähigkeit einer Lösung bei steigender Temperatur). Die Abhängigkeit von Leitfähigkeit und Temperatur beschreibt der **Temperaturkoeffizient** der Messlösung. Da die Leitfähigkeit nicht immer bei Referenz- bzw. Bezugstemperatur gemessen wird, ist eine automatische Temperaturkompensation in diesem Gerät integriert. Der Messumformer errechnet aus aktueller Leitfähigkeit und aktueller Temperatur mit Hilfe des Temperaturkoeffizienten die Leitfähigkeit, die bei Referenztemperatur vorliegen würde und zeigt diese dann an. Diesen Vorgang nennt man Temperaturkompensation. Moderne Messumformer bieten verschiedene Varianten diese Temperaturkompensation durchzuführen.

- Lineare Kompensation (konstanter Temperaturkoeffizient).
   Dieser Art der Kompensation kann bei vielen normalen Wässern mit akzeptabler Genauigkeit angewandt werden. Der verwendete Temperaturkoeffizient beträgt dann ca. 2,2 %/K.
- Natürliche Wässer (DIN EN27888 bzw. ISO 7888).

In diesem Fall wird eine sog. unlineare Temperaturkompensation eingesetzt. Gemäß obiger Norm kann die entsprechende Art der Kompensation bei natürlichen Grundwässern, Quellwässern und oberirdischen Gewässern angewandt werden.

Der Definitionsbereich für die Wassertemperatur sieht wie folgt aus 0°C  $\leq T < 36^{\circ}C.$ 

Die Leitfähigkeit des Wassers wird im Bereich von 0°C bis 36°C kompensiert.

- ASTM1125-95.

Diese Art der Temperaturkompensation kommt bei Messungen in Reinstwasser zum Einsatz. Hier wird das extrem unlineare Verhalten der Temperaturabhängigkeit entsprechend obiger Norm berücksichtigt.

Der Definitionsbereich für die Wassertemperatur sieht wie folgt aus  $0^{\circ}C < T < 100^{\circ}C$ .

Die Leitfähigkeit des Wassers wird im Bereich von 0°C bis 100°C kompensiert.

### USP-Kontakt (für Reinstwasser)

Mit dem USP-Kontakt ist eine Überwachung der Qualität von Reinstwasser gemäß der Vorgabe USP <645> möglich. USP <645> enthält eine Tabelle, die abhängig von der Temperatur einen Grenzwert für die Leitfähigkeit vorgibt. Bleibt die Leitfähigkeit unterhalb dieses Grenzwertes, erfüllt das Reinstwasser die Anforderungen nach USP <645>.

Wenn die Leitfähigkeit des Wassers bei einer vorgegebenen Temperatur höher ist als in der USP-Tabelle angegeben, schaltet der USP-Kontakt des JUMO AQUIS 500 CR.

Die Grenzwerte werden in Stufen festgelegt; z.B. wird bei 8°C der Wert von 5°C angewendet.

### Hinweis:

Bei der Überwachung ist es notwendig, dass die Temperaturkompensation ausgeschaltet ist (Temperaturkoeffizient = 0)!

Dazu Administratorebene / Grundeinstellungen / Temperaturkompensation /

### Keine wählen.

#### Auszug aus USP <645>

| Temperatur | max. Leitfähigkeit    | Temperatur | max. Leitfähigkeit    |
|------------|-----------------------|------------|-----------------------|
| °C         | µS/cm (unkompensiert) | °C         | µS/cm (unkompensiert) |
| 0          | 0,6                   | 55         | 2,1                   |
| 5          | 0,8                   | 60         | 2,2                   |
| 10         | 0,9                   | 65         | 2,4                   |
| 15         | 1,0                   | 70         | 2,5                   |
| 20         | 1,1                   | 75         | 2,7                   |
| 25         | 1,3                   | 80         | 2,7                   |
| 30         | 1,4                   | 85         | 2,7                   |
| 35         | 1,5                   | 90         | 2,7                   |
| 40         | 1,7                   | 95         | 2,9                   |
| 45         | 1,8                   | 100        | 3,1                   |
| 50         | 1,9                   |            |                       |

Wird die Leitfähigkeit bei der entsprechenden Temperatur überschritten, schaltet der konfigurierte Kontakt.

### **USP-Voralarm**

Der USP-Voralarm schaltet bevor die Wasserqualität den eingestellten Grenzwert erreicht.

Mit dem Parameter: SCHALTAUSGANG 1 / FUNKTION / VORLALARM (0...100) wird der Abstand in Prozent (bezogen auf den aktiven Grenzwert) eingestellt, der zur USP-Grenze eingehalten werden soll.

## 12.1 TechnischeDaten

## 12.1.1 Eingänge

| Haupteingang                                                                                  | Anzeigebereich                                                                    | Genauigkeit                                                                                | Temperatureinfluss |
|-----------------------------------------------------------------------------------------------|-----------------------------------------------------------------------------------|--------------------------------------------------------------------------------------------|--------------------|
| μS/cm                                                                                         | 0,000 9,999<br>00,00 99,99<br>000,0 999,9<br>0000 9999                            | $\leq$ 0,6% v. MB + 0,3 $\mu S$ x Zellenkonstante (K)                                      | 0,2%/10K           |
| mS/cm                                                                                         | 0,000 9,999<br>00,00 99,99<br>000,0 999,9<br>0000 9999                            | $\leq$ 0,6% v. MB + 0,3 $\mu S$ x Zellenkonstante (K)                                      | 0,2%/10K           |
| kΩ x cm                                                                                       | 0,000 9,999<br>00,00 99,99<br>000,0 999,9<br>0000 9999                            | $\leq$ 0,6% v. MB + 0,3 $\mu S$ x Zellenkonstante (K)                                      | 0,2%/10K           |
| MΩ x cm                                                                                       | 0,000 9,999<br>00,00 99,99<br>000,0 999,9<br>0000 9999                            | $\leq$ 0,6% v. MB + 0,3 $\mu S$ x Zellen-konstante (K)                                     | 0,2%/10K           |
| Nebeneingang                                                                                  | Messbereich                                                                       | Genauigkeit                                                                                | Temperatureinfluss |
| Temperatur Pt100<br>(automatische Erkennung)<br>Temperatur Pt1000<br>(automatische Erkennung) | -50250°C <sup>1</sup>                                                             | ± 0,5_K (bis 100 °C)<br>± 0,8_K (ab 100 °C)<br>± 0,5_K (bis 100 °C)<br>± 1,0_K (ab 100 °C) | 0,05%/10K          |
| Temperatur<br>NTC/PTC                                                                         | max. 4 kOhm<br>Eingabe über Tabelle<br>mit 20 Wertepaaren über Se-<br>tupprogramm | ≤ 0,3% <sup>2</sup>                                                                        | 0,05%/10K          |

<sup>1</sup> Umschaltbar in °F.
 <sup>2</sup> Abhängig von den Stützstellen.

## 12.1.2 Temperaturkompensation

| Art der Kompensation                                    | Bereich  |  |
|---------------------------------------------------------|----------|--|
| Linear 0 8%/K                                           | -10160°C |  |
| ASTM D1125 - 95 (Reinstwasser)                          | 0100°C   |  |
| Natürliche Wässer (DIN EN 27 888)                       | 036°C    |  |
| Bezugstemperatur                                        |          |  |
| einstellbar 15 30°C: voreingestellt auf 25°C (Standard) |          |  |

## 12.1.3 Messkreisüberwachung

| Eingänge      | Messbereichsunter-/<br>überschreitung | Kurzschluss              | Leitungsbruch            |
|---------------|---------------------------------------|--------------------------|--------------------------|
| Leitfähigkeit | Ja                                    | Abhängig vom Messbereich | Abhängig vom Messbereich |
| Temperatur    | Ja                                    | Ja                       | Ja                       |

## 12.1.4 Zwei-Elektroden-Systeme

| Zellenkonstante<br>[1/cm] | Einstellbereich der<br>Relativen Zellenkonstante | sich daraus ergebender<br>nutzbarer Bereich [1/cm] |
|---------------------------|--------------------------------------------------|----------------------------------------------------|
| 0,01                      |                                                  | 0,002 0,05                                         |
| 0,1                       |                                                  | 0,02 0,5                                           |
| 1,0                       | 20 500%                                          | 0,2 5                                              |
| 3,0                       |                                                  | 0,6 15                                             |
| 10,0                      |                                                  | 2,0 50                                             |

## 12.1.5 Vier-Elektroden-Systeme

| Zellenkonstante | Einstellbereich der       | sich daraus ergebender   |
|-----------------|---------------------------|--------------------------|
| [1/cm]          | Relativen Zellenkonstante | nutzbarer Bereich [1/cm] |
| 0,5             | 20 150%                   | 0,1 0,75                 |
| 1,0             | 20 130 /0                 | 0,2 1,5                  |

## 12.1.6 Binärer Eingang

| Aktivierung | Durch potenzialfreien Kontakt              |
|-------------|--------------------------------------------|
| Funktion    | Tastensperre<br>HOLD<br>Alarmunterdrückung |

### 12.1.7 Regler

| Reglerart      | Limitkomparatoren, Grenzwertregler, Impulslängenregler, Impulsfrequenzregler,<br>Dreipunkt-Schrittregler, stetige Regler |
|----------------|----------------------------------------------------------------------------------------------------|
| Reglerstruktur | P / PI / PD / PID                                                                                                    |
| A/D-Wandler    | Auflösung dynamisch bis 14 Bit                                                                                           |
| Abtastzeit     | 500 ms                                                                                                    |

## 12.1.8 Analoge Ausgänge (maximal 2)

| Ausgangsart                                                                       | Signalbereich | Genauigkeit | Temperatureinfluss | Zulässiger<br>Lastwiderstand |
|-----------------------------------------------------------------------------------|---------------|-------------|--------------------|------------------------------|
| Stromsignal                                                                       | 0/4 20 mA     | ≤ 0,25%     | 0,08%/10 K         | $\leq$ 500 $\Omega$          |
| Spannungssignal                                                                   | 0 10 V        | ≤ 0,25%     | 0,08%/10 K         | $\geq$ 500 $\Omega$          |
| Die analogen Ausgänge verhalten sich entsprechend der Empfehlung nach NAMUR NE43. |               |             |                    |                              |
| Sie sind galvanisch getrennt, AC 30 V / DC 50 V.                                  |               |             |                    |                              |

### 12.1.9 Schaltende Ausgänge (maximal zwei Wechsler)

| Nennlast           | 3 A/250 VAC (ohmsche Last)                  |
|--------------------|---------------------------------------------|
| Kontaktlebensdauer | >2x10 <sup>5</sup> Schaltungen bei Nennlast |

### 12.1.10 Setup-Schnittstelle

Schnittstelle zur Konfiguration des Gerätes mit dem optional erhältlichen Setup-Programm (dient ausschließlich zur Konfiguration des Gerätes).

## 12.1.11 Elektrische Daten

| Spannungsversorgung    | AC 110 240 V; -15/+10%; 48 63 Hz                                                                   |
|------------------------|----------------------------------------------------------------------------------------------------|
|                        | AC/DC 20 30 V; 48 63 Hz                                                                            |
|                        | DC12 24 V; +/-15% (Anschluss nur an SELF-/PELF-Kreise zulässig)                                    |
| Leistungsaufnahme      | ca. 14 VA                                                                                          |
| Elektrische Sicherheit | DIN EN 61 010, Teil 1                                                                              |
|                        | Überspannungskategorie III, Verschmutzungsgrad 2                                                   |
| Datensicherung         | EEPROM                                                                                             |
| Elektrischer Anschluss | Schraubsteckklemmen                                                                                |
|                        | Leitungsquerschnitt max 2,5 mm <sup>2</sup> (Spannungsversorgung, Relais-Ausgänge, Sensoreingänge) |
|                        | Leitungsquerschnitt max 1,5 mm <sup>2</sup> (analoge-Ausgänge)                                     |

### 12.1.12 Display

| Grafik-LC-Display      | 120 x 32 Pixel                          |
|------------------------|-----------------------------------------|
| Hintergrundbeleuchtung | Programmierbar:                         |
|                        | - aus<br>- 60 Sekunden an bei Bedienung |
|                        |                                         |

## 12.1.13 Gehäuse

| Material                                                     | ABS                                                                                            |
|--------------------------------------------------------------|------------------------------------------------------------------------------------------------|
| Leitungszuführung                                            | Leitungsverschraubungen, max. 3xM16 und 2xM12                                                  |
| Besonderheit                                                 | Entlüftungselement zum Verhindern von Betauungen                                               |
| Umgebungstemperaturbereich<br>(Genauigkeitsangaben werden in | -10 50°C                                                                                       |
| diesem Bereich eingehalten)                                  |                                                                                                |
| Betriebstemperaturbereich                                    | -15 65°C                                                                                       |
| (Funktion des Gerätes gegeben)                               |                                                                                                |
| Lagertemperaturbereich                                       | -30 70°C                                                                                       |
| Klimafestigkeit                                              | rel. Feuchte ≤ 90% im Jahresmittel ohne Betauung                                               |
|                                                              | (angelehnt an DIN EN 60/21 3-3 3K3)                                                            |
| Schutzarten                                                  | Aufbaugehäuse: IP67                                                                            |
| nach EN 60529                                                | Schaltschrankeinbau: fronseitig IP65, rückseitig IP20                                          |
|                                                              | Die angegebenen Schutzarten werden nur erreicht, wenn je Leitungsverschraubung eine Leitung in |
|                                                              | das Gerät geführt wird (Ausnahme: beiliegende Spezialdichtung für zwei Leitungen)              |
|                                                              | Beim Schalttafeleinbau muss die Schalttafel ausreichend dick sein.                             |
| Schwingungsfest                                              | nach DIN EN 60068-2-6                                                                          |
| Gewicht                                                      | Aufbaugehäuse: ca. 900 g                                                                       |
|                                                              | Schaltschrankeinbau: ca. 480 g                                                                 |
| Abmessungen                                                  | siehe Maßzeichnungen auf Seite 9.                                                              |

## 12.1.14 Serienmäßiges Zubehör

Leitungsverschraubungen Internes Montagematerial Betriebsanleitung

## 12.1.15 Zulassungen/Prüfzeichen

| Prüfzeichen | Prüfstelle                | Zertifikate/Prüfnummern | Prüfgrundlage | gilt für          |
|-------------|---------------------------|-------------------------|---------------|-------------------|
| c UL us     | Underwriters Laboratories | E 201387                | UL 61010-1    | alle Ausführungen |

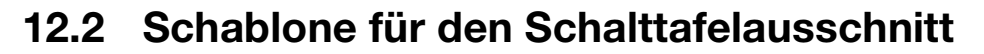

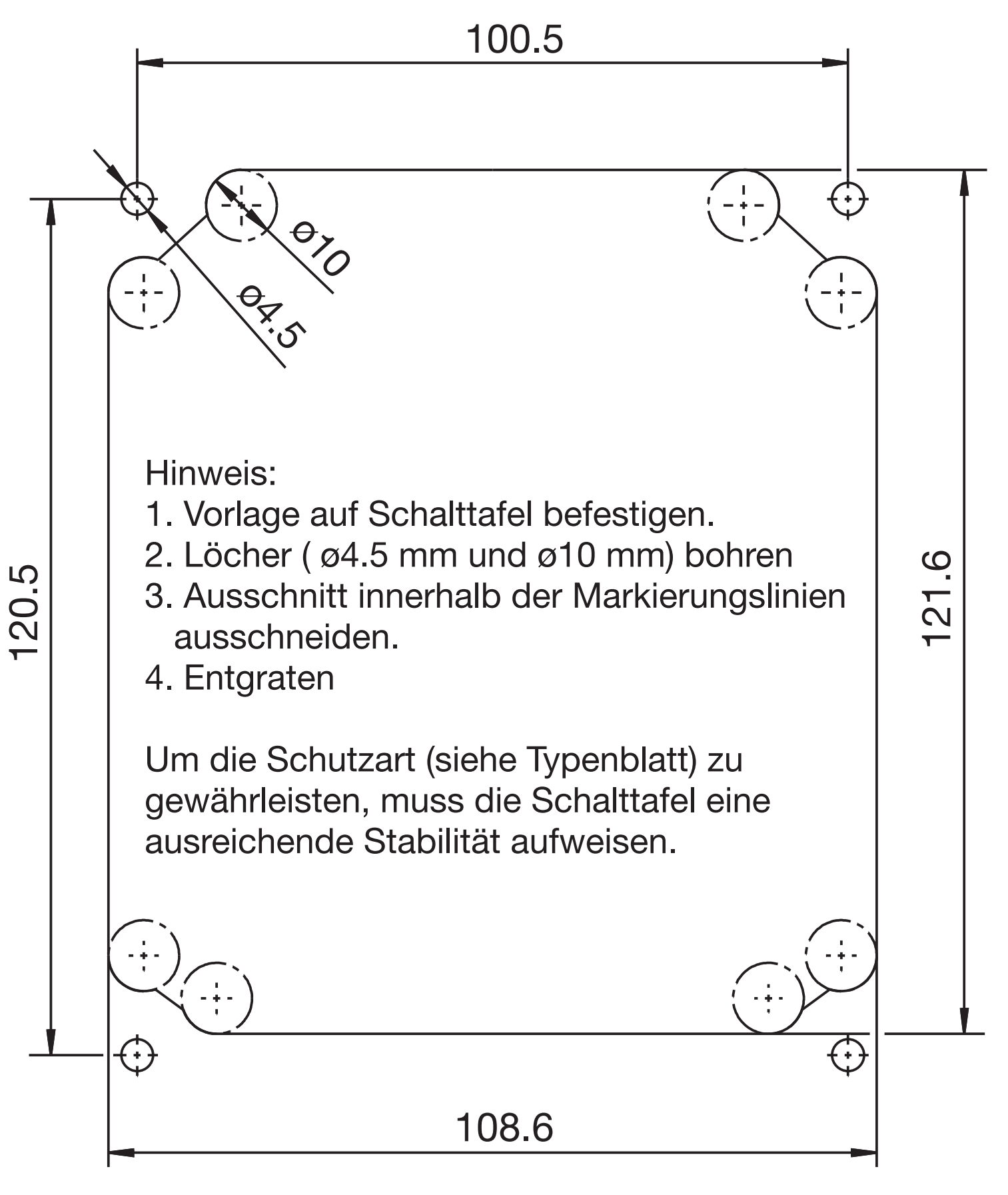

|                                            |                                |                                                            | More that                                                                                                    | sensors + automation -                                                                                                    | UMO                                                                                                    |
|--------------------------------------------|--------------------------------|------------------------------------------------------------|----------------------------------------------------------------------------------------------------|----------------------------------------------------------------------------------------------------|----------------------------------------------------------------------------------------------------|
|                                            | 产提                             | 品中有害物                                                      | 质的名称及                                                                                                    | <b>と</b> 含量                                                                                                    |                                                                                                    |
| China EEP Hazardous Substances Information |                                |                                                            |                                                                                                    |                                                                                                    |                                                                                                    |
| 铅<br>(Pb)                                  | 汞<br>(Hg)                      | 镉<br>(Cd)                                                  | 六价铬<br>(Cr(VI))                                                                                                    | 多溴联苯<br>(PBB)                                                                                                    | 多溴二苯醚<br>(PBDE)                                                                                                    |
| Х                                          | 0                              | 0                                                          | 0                                                                                                    | 0                                                                                                    | 0                                                                                                    |
| 0                                          | 0                              | 0                                                          | 0                                                                                                    | 0                                                                                                    | 0                                                                                                    |
| Х                                          | 0                              | 0                                                          | 0                                                                                                    | 0                                                                                                    | 0                                                                                                    |
| Х                                          | 0                              | 0                                                          | 0                                                                                                    | 0                                                                                                    | 0                                                                                                    |
|                                            | Ch<br>(Pb)<br>X<br>〇<br>X<br>X | 产品<br>China EEP H<br>(Pb) (Hg)<br>X 0<br>2 0<br>X 0<br>X 0 | 产品中有害物<br>China EEP Hazardous 3         船<br>(Pb)       東<br>(Hg)       領<br>(Cd)         X       〇       〇         Q       〇       〇         X       〇       〇         X       〇       〇         X       〇       〇         X       〇       〇         X       〇       〇         X       〇       〇         X       〇       〇 | More that         F品中有害物质的名称及<br>China EEP Hazardous Substances         報<br>(Pb)       東<br>(Hg)       福<br>(Cd)       六价铬<br>(Cr(VI))         X       〇       〇         X       〇       〇       〇         X       〇       〇       〇         X       〇       〇       〇         X       〇       〇       〇         X       〇       〇       〇         X       〇       〇       〇         X       〇       〇       〇         X       〇       〇       〇         X       〇       〇       〇         X       〇       〇       〇         X       〇       〇       〇         X       〇       〇       〇         X       〇       〇       〇 | All of the second second s |

本表格依据SJ/T 11364的规定编制。

This table is prepared in accordance with the provisions SJ/T 11364.

○:表示该有害物质在该部件所有均质材料中的含量均在GB/T 26572规定的限量要求以下。 Indicate the hazardous substances in all homogeneous materials' for the part is below the limit of the GB/T 26572.

× : 表示该有害物质至少在该部件的某一均质材料中的含量超出GB/T 26572规定的限量要求。 Indicate the hazardous substances in at least one homogeneous materials' of the part is exceeded the limit of the GB/T 26572.

# 14 Index

## A

Abschaltung des I-Anteils 88 Administrator 36 Analogausgang 39 Anschluss einer Leitfähigkeitsmesszelle mit 2-Elektroden-System 20 Anschluss einer Leitfähigkeitsmesszelle mit 4-Elektroden-System 21 Anschluss von Leitfähigkeitsmesszellen 18 Anschlussbelegung 22 Anzeige 40 Aufbaumontage 11 Ausgänge 23

## В

Bedienelemente 24 Bedienen in Ebenen 27 Bedienerebene 36 Bedienprinzip 26 Befestigungslaschen 11 Blockschaltbild 6

## Ε

Einbau in Schalttafel 13 Einbaulage 11 Eingang Binär 38 Eingang Leitfähigkeit 38 Eingang Temperatur 38 Eingänge 22 Einstellbeispiele 46 Elektrischer Anschluss 15

## F

Freigabe 38

## G

Galvanische Trennung 16, 72

### Η

HAND-Betrieb für Analogausgänge 34 HAND-Betrieb für Schaltausgänge 31 HAND-Betriebsübersicht 32 Herstelldatum 7 HOLD-Betrieb 35

## Κ

Kalibrier-Freigabe 42

### L

Leiterquerschnitte 15 Leitf 20 Leitungsführung 19 Lieferumfang 8 Logbuch 43

### Μ

Messmodus 25, 29 Min-/Max-Werte 29 Montageort 11

## Ν

Normalanzeige 25, 29

## Ρ

Parameter 38 Passwort 36

## R

Regler Sonderfunktion 87 Reglerfunktionen 44 Reglerkanal 38 Reglersonderfunktionen 39 Reinstwasser 66 Relative Zellenkonstante 42 Rohrmontage 12

## S

Schaltausgang 39 Schalttafeleinbau 13 Schnelleinstieg 45 Sensoranschluss 20–21 Setup-Schnittstelle 72 Simulation der Schaltausgänge 33 Sonneneinstrahlung 11 Spannungsversorgung 22 Stellgradanzeige 30

## Т

Temperaturkompensation 75, 90, 92 Typenerklärung 8 Typenschild 7

### W

Waschkontakt 88 Wasch-Timer 88 Wetterschutzdach 12

## Ζ

Zellenkonstante 28, 38, 42–43, 46, 51, 56, 60– 61, 66, 68, 75, 92–93 Zubehör 9

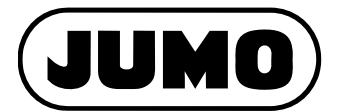

### JUMO GmbH & Co. KG

Moritz-Juchheim-Straße 1 36039 Fulda, Germany

Telefon: +49 661 6003-714 Telefax: +49 661 6003-605 E-Mail: mail@jumo.net Internet: www.jumo.net

Lieferadresse: Mackenrodtstraße 14 36039 Fulda, Germany

Postadresse: 36035 Fulda, Germany

### JUMO Mess- und Regelgeräte GmbH

Pfarrgasse 48 1230 Wien, Austria

Talafa 142 1 610610 -Internet: www.jumo.at

Tolofon: +42 1 610610

Technischer Support Österreich:

| leleton: | +43 1 610610     | Telefon: | +43 1 610610     |
|----------|------------------|----------|------------------|
| Telefax: | +43 1 6106140    | Telefax: | +43 1 6106140    |
| E-Mail:  | info.at@jumo.net | E-Mail:  | info.at@jumo.net |
|          |                  |          |                  |

#### JUMO Mess- und Regeltechnik AG

| Laubisrütistrasse 70<br>8712 Stäfa, Switzerland |                                                                     | Technischer Support Schweiz     |                                                      |  |
|-------------------------------------------------|---------------------------------------------------------------------|---------------------------------|------------------------------------------------------|--|
| Telefon:<br>Telefax:<br>E-Mail:<br>Internet:    | +41 44 928 24 44<br>+41 44 928 24 48<br>info@jumo.ch<br>www.jumo.ch | Telefon:<br>Telefax:<br>E-Mail: | +41 44 928 24 44<br>+41 44 928 24 48<br>info@jumo.ch |  |

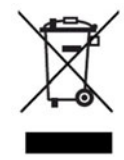

Technischer Support Deutschland:

Telefon: +49 661 6003-9135 Telefax: +49 661 6003-881899 E-Mail: service@jumo.net